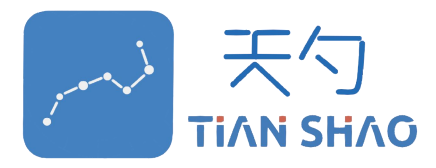

# 基于国产自主可控 CMS 标准的客户端调试工具

# (含协议一致性测试)

# 用户使用说明书

软件名: <u>IEDDiscovery-CMS</u>

软件版本: <u>V2.0</u>

编写日期: <u>2022年6月9日</u>

## 版权申明

1、本软件内的任何内容,无论是 LOGO、表格、按钮等其他信息,未经特殊 说明,其著作权版权均属于深圳天勺电力软件有限公司所有。

2、本软件的设计思想、构架以及内容的展现形式等均受相关法律的保护。

3、本软件由深圳天勺电力有限公司完全自主设计和研发! 尊重原创, 尊重知识 产权!

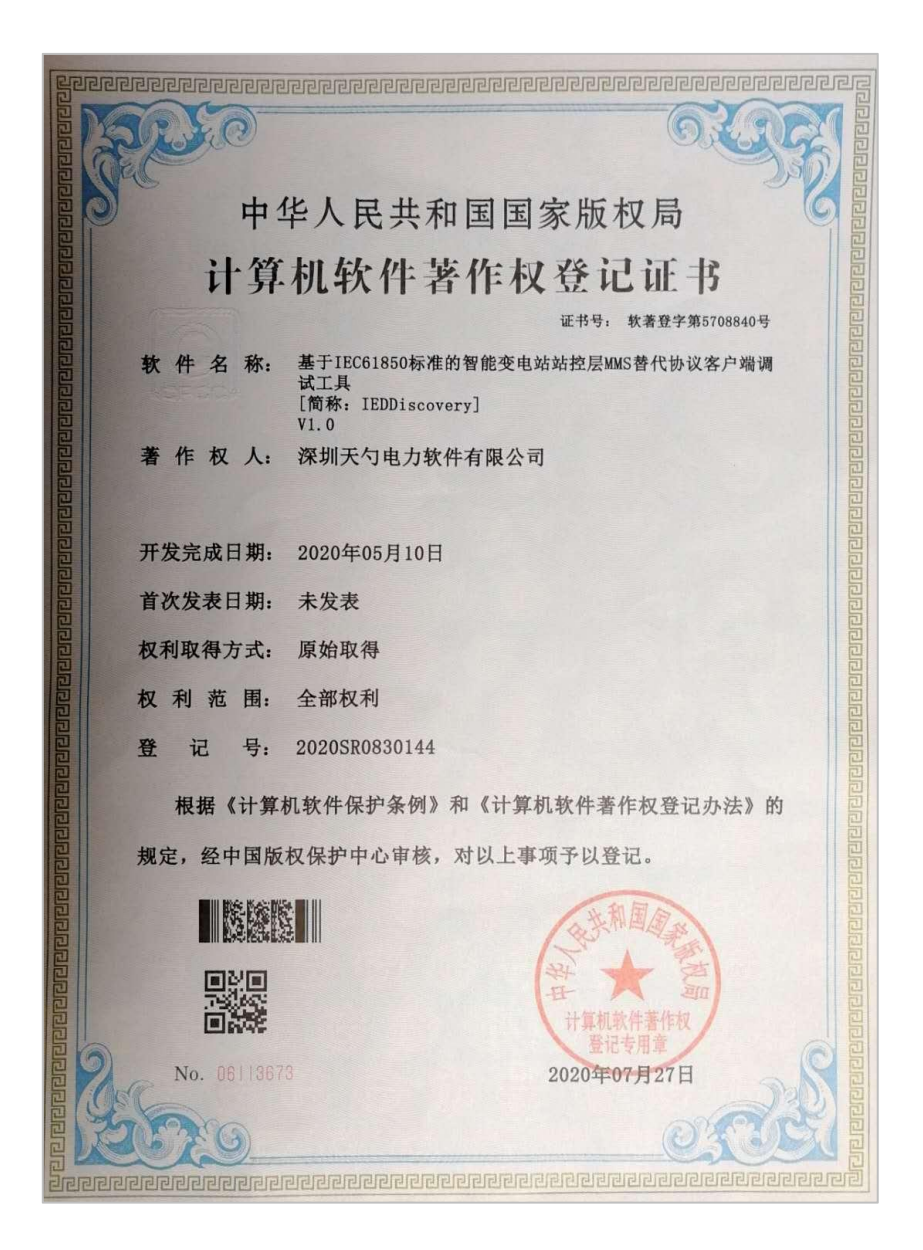

## 前言

IEC61850 是智能变电站的核心标准,变电站站控层通信协议采用的是映射到 MMS 协议的方案。使用 MMS 协议本身非为智能变电站业务应用而设计的,为 了兼容不同的工业领域通信需求,其内部机制十分复杂,实现难度大,对资源要 求高,并非变电站最优的通信协议实现方案。

为了提高数据的通信效率和国产化的要求,智能变电站迫切需要可替代 MMS 的服务化通信协议,达到 IEC61850 完全自主实现的目标。国网推出了最新 的 CMS 协议,完全解决了上述问题。

本调试工具研发的主要目的是为了提高工程调试人员和研发人员调试效率 问题,同时使调试人员能更快的掌握最新的 CMS 协议在电力调试领域的应用。 本调试工具主要特色:

- 基于最新版的 CMS 协议标准实现
- 功能简洁实用化
- 调试流程可视化
- 调试结果动态化
- 调试功能模块化
- 调试任务归档化
- 数据模型标准化
- 报文分析一体化

本调试工具适用人员为: 厂家的研发人员, 工程调试人员, 科研人员以及专业的 电力验证和测试机构, 电力通信的兴趣爱好者。

# <u>目录</u>

| 基于  | 国产自主可控 CMS 标准的客户端调试工具 | 1  |
|-----|-----------------------|----|
| 版权  | 自明                    | 2  |
| 前言  |                       | 3  |
| 目录  |                       | 4  |
| CMS | 客户端测试软件用户使用说明书        | 5  |
| —、  | 主界面                   | 5  |
| _、  | 菜单功能及使用说明             | 9  |
| 1)  | "IED 配置"按钮            | 9  |
| 2)  | "IED 连接"按钮            | 9  |
| 3)  | "打开 SCL 文件"按钮         |    |
| 4)  | 数据模型展示                |    |
| 5)  | 对数据模型的系列操作            | 11 |
| 6)  | "报告调试"界面              |    |
| 7)  | "遥控调试"界面              |    |
| 8)  | "定值调试"界面              |    |
| 9)  | "日志调试"界面              |    |
| 10  | )) "文件调试"界面           |    |
| 11  | 〕) "取代"界面             | 32 |
| 12  | 2) "添加数据集"界面          | 32 |
| 13  | 3) "远程调用"界面           |    |
| 14  | 4) "报文分析"界面           |    |
| 15  | 5)"设置"界面              | 35 |
| 16  | 6) "关于"界面             | 36 |
| 17  | 7) "使用说明"界面           |    |
| 18  | 3) "退出"界面             | 36 |
| 三、  | CMS 协议一致性测试使用说明       |    |
| 1)  | 总体说明                  | 37 |
| 2)  | 一致性测试功能的主要特点          |    |
| 3)  | 具体测试流程                |    |

## CMS客户端测试软件用户使用说明书

## (含协议一致性测试)

## 一、 主界面

本调试软件主要包括菜单栏,数据显示区和操作日志区和报告显示区:

- "菜单栏"展现了本调试软件具备的主要功能。点击每个按钮,都会弹
   出对应的界面,用来支持变电站调试人员和设备之间的信息交互。
- "数据显示区"用来展示设备的基本信息模型。调试人员对设备的所有 数据操作都是基于这个信息模型。
- "操作日志区"用来展示调试人员在调试过程中的关键操作记录,具备
   导出到 excel 表格到本地进行二次分析的功能。
- "报告区"用来实时展示客户端收到的报告。为了方便客户查看不同类型的报告,分为上下两块。分别展示收到的非缓存和缓存报告。

打开软件后的主界面如下图所示:

| <mark>》</mark> 测试模 | 試选择   |                    |       | 2 <u>111</u> |    | × |
|--------------------|-------|--------------------|-------|--------------|----|---|
|                    | 协议类型: | <mark>○</mark> mms | ● CMS |              |    |   |
|                    | 手动测试  |                    | 一致    | 性自动          | 则试 |   |
|                    | 取消    |                    |       | 确定           |    |   |

勾选 CMS,再点击手动测试,弹出如下初始界面:

| IEDE  | iscovery_CM | vis               |                   |             |    |           |                   |                                                                                                    |   |                      |                                 |                                             |                      |                    |                        |                             |               |                      | -                   |                  | ×  |
|-------|-------------|-------------------|-------------------|-------------|----|-----------|-------------------|----------------------------------------------------------------------------------------------------|---|----------------------|---------------------------------|---------------------------------------------|----------------------|--------------------|------------------------|-----------------------------|---------------|----------------------|---------------------|------------------|----|
| IEI配置 | 。<br>IED连接  | <b>●</b><br>导入SCL | <b>公</b><br>导入500 | (注)<br>安项测试 | 读值 | R<br>报告调试 | <b>()</b><br>遥控调试 | <br>national de la constante de la constante de la | 3 | 之件调试                 | Sub<br>取代                       | DS <sub>。</sub><br>添加数据集                    | ● 近程调用               | G                  | SV<br>NSVCB            |                             |               | <b>(</b> )<br>设置     | )<br>¥Ŧ             | <b>?</b><br>使用说明 | 赵出 |
| 名称 F  | 2 当前值       |                   |                   | 描述          |    |           |                   |                                                                                                    |   | 操作日志<br>序号<br>1<br>2 | 5区 #R<br>2023-03-2<br>2023-03-2 | 清除显示<br>書<br>时间<br>3 11:11:11<br>3 11:11:21 | 记录<br>获取服务器<br>获取服务器 | 类型<br>数据开始<br>数据完成 | 写出到+×・<br>同步設行<br>同步売行 | <del>041表</del><br>月<br>時間法 | 路径<br>        | 服务<br> 同步开f<br> 同步元/ | 自定义<br>操作<br>台<br>式 | 结果               |    |
|       |             |                   |                   |             |    |           |                   |                                                                                                    | 3 | 3                    | 2023-03-2<br>2023-03-2          | 3 11:34:28<br>3 11:34:31                    | 连接断开<br>连接删除         |                    | 和服务                    | 腾(IP=1<br>服务器               | 92.168.3.241) | 成功<br>成功             |                     |                  | -  |
|       |             |                   |                   |             |    |           |                   |                                                                                                    |   |                      |                                 |                                             |                      |                    |                        |                             |               |                      |                     |                  |    |

经过在线读取服务器端模型后的显示如下:

| IEDDiscovery_CMS                  |                    |      |      |                                                                                                    |     |           |              |                 |             |                 |                | - 0            | ×       |
|-----------------------------------|--------------------|------|------|----------------------------------------------------------------------------------------------------|-----|-----------|--------------|-----------------|-------------|-----------------|----------------|----------------|---------|
|                                   | 🔕 🛅<br>导入SCD 着项Mid |      | R    | テ     「     」     「     」     「     」     「     」     「     」     「     」     「     」     「     」     「     」     「     」     「     」     「     」     「     」     「     」     「     」     「     」     「     」     」     「     」     」     」     「     」     」     「     」     」     「     」     「     」     「     」     「     」     」     「     」     」     」     」     「     」     「     」     」     「     」     「     」     」     「     」     「     」     」     「     」     「     」     」     「     」     「     」     「     」     「     」     「     」     」     「     」     「     」     「     」     「     」     「     」     「     」     「     」     「     」     「     」     「     」     「     」     「     」     「     」     「     」     「     」     「     」     「     」     「     」     「     」     「     」     「     」     「     」     「     」     「     」     「     」     「     」     「     」     「     」     「     」     「     」     「     」     「     」     「     」     「     」     「     」     「     」     「     」     「     」     「     」     」     「     」     「     」     「     」     「     」     「     」     「     」     「     」     「     」     「     」     「     」     「     」     「     」     「     」     「     」     「     」     「     」     「     」     「     」     「     」     「     」     「     」     「     」     「     」     「     」     「     」     「     」     「     」     「     」     「     」     「     」     「     」     「     」     「     」     「     」     「     」     「     」     「     」     「     」     「     」     「     」     「     」     」     」     「     」     「     」     「     」     「     」     「     」     「     」     「     」     「     」     「     」     「     」     「     」     「     」     「     」     「     」     「     」     「     」     「     」     「     」     「     」     「     」     「     」     「     」     「     」     「     」     「     」     「     」     「     」     「     」     「     」     「     」     「     」     「     」     「     」     「     」     「     」     「     」     「     」     「     」     「     」     「     」     「     」     」     「     」     」 |     | Sub<br>取代 | DS。<br>添加数据集 | G<br>远程调用 GOUSE | SV<br>MSVCB | [5555]<br>振文分析  | <b>③</b><br>设置 | 1 ?<br>关于 使用说明 | ×<br>退出 |
| 服务器                               | 本地IP               | 通信状态 | 连接开关 | 连接删除                                                                                                    |     |           |              |                 |             |                 |                | _              |         |
| 当前IED信息: ts<br>(192.168.3.241) 19 | 92.168.3.241       |      |      | <b>-</b> *-                                                                                                    | 操作日 | 50 ¥      | 清除显示<br>医告   |                 | 导出到excel表   |                 | 服务自知           | 包义             |         |
| 名称 FC                             | C 当前值              | 描述   |      |                                                                                                    | 序号  |           | 时间           | 记录类型            |             | 路径              |                | 操作结果           |         |
| + DI Data Model                   |                    |      |      |                                                                                                    | 1   | 2023-03-  | 23 11:11:11  | 获取服务器数据开始       | 同步服务器制      | A               | 同步开始           |                |         |
| + DS DataSets                     |                    |      |      |                                                                                                    | 2   | 2023-03-  | 23 11:11:21  | 获取服务器数据完成       | 同步完成        |                 | 同步完成           |                |         |
| + ControlBlocks<br>+ C LOG        |                    |      |      |                                                                                                    | 3   | 2023-03-  | 23 11:34:28  | 连接断开            | 和服务器(IP:    | =192.168.3.241) | 成功             |                |         |
| + SG Setting Groups               |                    |      |      |                                                                                                    | 4   | 2023-03-  | 23 11:34:31  | 连接删除            | 删除和服务器      | is              | 成功             |                |         |
| + GO GOCB<br>+ SV MSVCB           |                    |      |      |                                                                                                    | 5   | 2023-03-  | 23 11:37:12  | 获取服务器数据开始       | 同步服务器器      | â               | 同步开始           |                |         |
|                                   |                    |      |      |                                                                                                    | 6   | 2023-03-  | 23 11:37:18  | 获取服务器数据完成       | 同步完成        |                 | 同步完成           |                |         |
|                                   |                    |      |      |                                                                                                    |     |           |              |                 |             |                 |                |                |         |

<mark>操作说明</mark>:

a) 服务自定义:

点击后弹出如下界面。用来测试 CMS 各种命令。也可以测试异常命令和自定义 各种参数的命令。

| 🔤 自定义服务                                   |     |                    |                 |     |                                                         |
|-------------------------------------------|-----|--------------------|-----------------|-----|---------------------------------------------------------|
| 命令列表区(双击加载)                               | 参数设 | 置区                 |                 |     | 结果显示区                                                   |
| 关联 ·                                      | 序号  | 参数名称               | 参数类型            | 参数值 | 读服务器目录成功                                                |
| Associate ( 关联 )                          | 1   | objectClass        | ENUMERATED      | 1   | reference[0]: ElQISE22LDU<br>reference[1]: ElQISE22PR0T |
| Release (释放关联)                            | -   | objectionada       | LITOMETOTIED    | 8   | reference[2]: E1Q1SB22MEAS                              |
| Abort (异常中止)                              | 2   | referenceAfter(可选) | ObjectReference |     | reference[3]: E1QISE2UIRL<br>reference[4]: E1QISE22RCD  |
| 服券請、逻辑设备、逻辑节点                             |     |                    |                 |     |                                                         |
| GetServerDirectory ( 実服労器目录 )             |     |                    |                 |     | moreFollows: false                                      |
| GetLogicalDeviceDirectory (读逻辑设备日录)       |     |                    |                 |     |                                                         |
| GetLogicalNodeDirectory ( 实逻辑节点日录 )       |     |                    |                 |     |                                                         |
| GetAllDataValues(医所有致活性)                  |     |                    |                 |     |                                                         |
| GetAllDataDefinition(该所有数据定义)             | 8   |                    |                 |     |                                                         |
| GetAllCBValues(该所有控制块值)                   |     |                    |                 |     |                                                         |
| State Values (法数定值)                       |     |                    |                 |     |                                                         |
| GetDataValues(读歌信)                        |     |                    |                 |     |                                                         |
| GetDataDiractony (法数据日子)                  |     |                    |                 |     |                                                         |
| GetDataDiffectory(读数据自家)                  |     |                    |                 |     |                                                         |
| 数据集(贝法加数据集页面)                             |     |                    |                 |     |                                                         |
| CreateDataSet(创建数据集)                      |     |                    |                 |     |                                                         |
| DeleteDataSet(制除数据集)                      |     |                    |                 |     |                                                         |
| GetDataSetDirectory(读数据集目录)               |     |                    |                 |     |                                                         |
| GetDataSetValues(读数据集值)                   |     |                    |                 |     |                                                         |
| SetDataSetValues(设置数据集值)                  |     |                    |                 |     |                                                         |
| 控制(见遥控调试页面)                               |     |                    |                 |     |                                                         |
| Select(选择)                                |     |                    |                 |     |                                                         |
| SelectWithValue(带值选择)                     |     |                    |                 |     |                                                         |
| Cancel(遥控取消)                              |     |                    |                 |     |                                                         |
| Operate(遥控执行)                             |     |                    |                 |     |                                                         |
| CommandTermination(命令终止)                  |     |                    |                 |     |                                                         |
| TimeActivatedOperate(时间激活操作)              |     |                    |                 |     |                                                         |
| TimeActivatedOperateTermination(时间激活操作终止) |     |                    |                 |     |                                                         |
| 定值(见定值调试页面)                               |     |                    |                 |     |                                                         |
| SelectActiveSG(选择激活定值组)                   |     |                    |                 |     |                                                         |
| SelectEditSG(选择编辑定值组)                     |     |                    |                 |     |                                                         |
| SetEditSGValue(设置编辑定值组值)                  |     |                    | 开始执行            |     | 清空                                                      |
| ConfirmEditSGValues(确认编辑定值组值)             | -   |                    |                 |     |                                                         |

b) 报告实时显示说明

具备告警信息的实时显示,重要报告和非重要报告应能在不同的界面展示,每个 告警事件应显示中文描述信息、变化值、变化时间、触发原因、EntryID序号等 内容,并支持过滤筛选,并能统计变位告警信息的数量。

| IEDDiscovery_CMS                                                                                                    |           |               |             |                                                                         |                                                                                                    |                                                                                                    |                                                                                                    |                                                                                                    |                                                                                                    |                                                                                                    |                                                                                                    |                                                                                                    | - a                                                                                                    | ×                                                                                                    |
|----------------------------------------------------------------------------------------------------|-----------|---------------|-------------|-------------------------------------------------------------------------|----------------------------------------------------------------------------------------------------|----------------------------------------------------------------------------------------------------|----------------------------------------------------------------------------------------------------|----------------------------------------------------------------------------------------------------|----------------------------------------------------------------------------------------------------|----------------------------------------------------------------------------------------------------|----------------------------------------------------------------------------------------------------|----------------------------------------------------------------------------------------------------|----------------------------------------------------------------------------------------------------|----------------------------------------------------------------------------------------------------|
| 1816年 180年後 SASE SASE                                                                                                    | 🛃  <br>%0 | R RAMAN MERAN | 2000.000 (C | lit 文                                                                   | <mark>利 Sub</mark> DS<br>(件词试 取代 添加熱概想                                                                                                    | 云程询用                                                                                                    | #文分析 设置                                                                                                    | (1) (2) (2) (2) (2) (2) (2) (2) (2) (2) (2                                                                                                    |                                                                                                    |                                                                                                    |                                                                                                    |                                                                                                    |                                                                                                    |                                                                                                    |
| 服务器 本地IP                                                                                                    | 通信状态      | 连接开关          | 连接删除        |                                                                         |                                                                                                    |                                                                                                    |                                                                                                    | _                                                                                                    | _                                                                                                    | _                                                                                                    | _                                                                                                    |                                                                                                    |                                                                                                    |                                                                                                    |
| 当前IED信息: test2<br>(192.168.3.151) 192.168.3.151                                                                                                    |           |               | -*-         | 發                                                                       | 作日志区 报告                                                                                                    | <b>3</b> 1                                                                                                    | 除显示                                                                                                    | 943<br>9                                                                                                    | (excel.#                                                                                                    |                                                                                                    | 服务自定义                                                                                                    |                                                                                                    |                                                                                                    |                                                                                                    |
| STR<br>- / Test2<br>- Caracteristics<br>- Caracteristics<br>- Caracteristi | PC Henda  | ing<br>β      |             | 17                                                                      | 44) 参加                                                                                                    | 楊快                                                                                                    | 描述                                                                                                    | <b>2</b> 4                                                                                                    | 44                                                                                                    |                                                                                                    | 79°E                                                                                                    | 数据集                                                                                                    | EntryID                                                                                                    | T                                                                                                    |
|                                                                                                    |           |               |             |                                                                         |                                                                                                    |                                                                                                    |                                                                                                    |                                                                                                    |                                                                                                    |                                                                                                    |                                                                                                    |                                                                                                    |                                                                                                    |                                                                                                    |
|                                                                                                    |           |               |             |                                                                         | 1                                                                                                    |                                                                                                    |                                                                                                    |                                                                                                    |                                                                                                    |                                                                                                    |                                                                                                    |                                                                                                    |                                                                                                    | 5                                                                                                    |
|                                                                                                    |           |               |             | 4                                                                       | ()<br>考<br>2023-03-13-15-07-21                                                                                                    | 模块                                                                                                    | 描述                                                                                                    | 路岳<br>TEMPLATEL D0//SGIOS Alm/11ST                                                                                                    |                                                                                                    | 123,03,13,07:07:20,8651                                                                                                    | 1011                                                                                                    | 数編集<br>TEMPLATELD                                                                                            | EntryID                                                                                                    | ><br>Ti<br>202                                                                                                    |
|                                                                                                    |           |               |             | 4<br>17<br>2                                                            | Etia<br>2023-03-13 15:07:21<br>2023-03-18 15:07:36                                                                                                    | 根块<br>LD0/                                                                                                    | 描述<br>装置投管<br>法管机等                                                                                                    | FEMPLATELD0/GGIO5.Alm1[ST]                                                                                                    | (FALSE)[000000000000000][20                                                                                                    | 23-03-13 07:07:20.865)<br>23-03-13 07:07:25.3891                                                                                                    | quality-change                                                                                                    | TEMPLATELD                                                                                                   | EntryID<br>00000000000                                                                                                    | ><br>11<br>202<br>202                                                                                                    |
|                                                                                                    |           |               |             | 4<br>17<br>2<br>3                                                       | B1B           2023-03-13 15:07:21           2023-03-13 15:07:36           2023-03-13 15:07:41                                                                                                    | 横块<br>LD0/<br>LD0/                                                                                                    | 第28<br>終重投管<br>通信性が投管                                                                                                    | TEMPLATELDO/GGIOS.Alm1[ST]<br>TEMPLATELDO/GGIOS.Alm1[ST]<br>TEMPLATELDO/GGIOS.Alm2[ST]                                                                                                    | (FALSE)[0000000000000][20<br>[TRUE][0000000000000][20<br>[TRUE][0000000000000][20                                                                                                    | 23-03-13 07:07:20.865)<br>23-03-13 07:07:35.389)<br>23-03-13 07:07:40.766]                                                                                                    | quality-change<br>data-change <br>data-change                                                                                                    | TEMPLATELD<br>TEMPLATELD<br>TEMPLATELD                                                                       | EntryID<br>00000000000<br>00000000000                                                                                                    | <ul> <li>Ti</li> <li>202</li> <li>202</li> <li>202</li> </ul>                                                                                                    |
|                                                                                                    |           |               |             | 4<br>1<br>2<br>3<br>4                                                   | B/IB           2023-03-13 15:07:21           2023-03-13 15:07:36           2023-03-13 15:07:41           2023-03-13 15:07:42                                                                                                    | 様块<br>LD0/<br>LD0/<br>LD0/<br>LD0/                                                                                                    | #28<br>装置积容<br>通信性功识容<br>通信性功识容<br>通信性动识容                                                                                                    | TEMPLATELDO/GGIOS.Alm [[ST]<br>TEMPLATELDO/GGIOS.Alm [[ST]<br>TEMPLATELDO/GGIOS.Alm [[ST]<br>TEMPLATELDO/GGIOS.Alm2[ST]<br>TEMPLATELDO/GGIOS.Alm2[ST]                                                                                       | 11<br>[FALSE][0000000000000][20<br>[TRUE][0000000000000][20<br>[TRUE][0000000000000][20                                                                                                    | 123-03-13 07:07:20.865]<br>23-03-13 07:07:35.389]<br>23-03-13 07:07:40.766]<br>123-03-13 07:07:41.641]                                                                                                    | RUE       quality-change       data-change        data-change        data-update                                                                                                    | SEESH<br>TEMPLATELD<br>TEMPLATELD<br>TEMPLATELD<br>TEMPLATELD                                                | EntryID<br>00000000000<br>00000000000<br>00000000                                                                                                    | <ul> <li>Ti</li> <li>202</li> <li>202</li> <li>202</li> <li>202</li> <li>202</li> </ul>                                                                                                    |
|                                                                                                    |           |               |             | 4<br>1<br>2<br>3<br>4<br>5                                              | Bjill           2023-03-13 15:07:21           2023-03-13 15:07:21           2023-03-13 15:07:86           2023-03-13 15:07:41           2023-03-13 15:07:42           2023-03-13 15:07:42                                                                                                    | 授快<br>LD0/<br>LD0/<br>LD0/<br>LD0/<br>LD0/                                                                                                    | 指达           東夏袋等           連邊袋等           連邊修功反管           連信修功反管           直信修功反管           夏信修功反管           夏信修功反管                                                                                                    | REE<br>TEMPLATELDO/GGIOS.Alm1[ST]<br>TEMPLATELDO/GGIOS.Alm1[ST]<br>TEMPLATELDO/GGIOS.Alm2[ST]<br>TEMPLATELDO/GGIOS.Alm2[ST]                                                                                                    | 17 17 17 17 17 17 17 17 17 17 17 17 17 1                                                                                                    | 23-03-13 07:07:20.865]<br>23-03-13 07:07:35.389]<br>23-03-13 07:07:40.766]<br>23-03-13 07:07:41.641]<br>23-03-13 07:07:43.111]                                                                                           | RIE<br>quality-change<br>data-change <br>data-update<br>data-update<br>data-change                                                                                                    | STERN<br>TEMPLATELD<br>TEMPLATELD<br>TEMPLATELD<br>TEMPLATELD<br>TEMPLATELD                                  | EntryID<br>00000000000<br>00000000000<br>00000000                                                                                                    | <ul> <li>Ti</li> <li>202</li> <li>202</li> <li>202</li> <li>202</li> <li>202</li> <li>202</li> <li>202</li> </ul>                                                                                                    |
|                                                                                                    |           |               |             | 4<br>5<br>6                                                             | B7/2         B7/2           2023-03-13 15:07:21         2023-03-13 15:07:36           2023-03-13 15:07:41         2023-03-13 15:07:42           2023-03-13 15:07:42         2023-03-13 15:07:42           2023-03-13 15:07:42         2023-03-13 15:07:42                                                                                                    | 授快     DD0/     DD0/     DD0/     DD0/     DD0/     DD0/     DD0/     DD0/                                                                                                | 田本           装置装置           装置装置           透信体动反管           透信体动反管           透信体动反管           适合体动反管           适合体动反管           透音体动反管           GOOSE传动反管           装置经管                                                                                                    | EXIC<br>TEMPLATELD0/GGIOS.Alm1[ST]<br>TEMPLATELD0/GGIOS.Alm1[ST]<br>TEMPLATELD0/GGIOS.Alm2[ST]<br>TEMPLATELD0/GGIOS.Alm2[ST]<br>TEMPLATELD0/GGIOS.Alm1[ST]                                                                                  | 01<br>[FALSE][00000000000][20<br>[TRUE][000000000000][20<br>[TRUE][000000000000][21<br>[TRUE][000000000000][21<br>[TRUE][000000000000][21                                                                                                    | 23-03-13 07:07:20.865]<br>23-03-13 07:07:35.389]<br>23-03-13 07:07:40.766]<br>23-03-13 07:07:41.641]<br>23-03-13 07:07:43.111]<br>23-03-13 07:07:43.929]                                                                 | RdD<br>quality-change<br>data-change <br>data-update<br>data-update<br>data-change <br>data-change                                                                                           | XERAL<br>TEMPLATELD<br>TEMPLATELD<br>TEMPLATELD<br>TEMPLATELD<br>TEMPLATELD<br>TEMPLATELD                    | EntryID<br>0000000000<br>0000000000<br>0000000000                                                                                                    | <ul> <li>Ti</li> <li>202</li> <li>202</li> <li>202</li> <li>202</li> <li>202</li> <li>202</li> <li>202</li> <li>202</li> <li>202</li> <li>202</li> <li>202</li> <li>202</li> </ul>                                                                                                    |
|                                                                                                    |           |               |             | 4<br>5<br>6<br>7                                                        | B16         B17           2023-03-13 15:07:21         2023-03-13 15:07:21           2023-03-13 15:07:42         2023-03-13 15:07:42           2023-03-13 15:07:42         2023-03-13 15:07:42           2023-03-13 15:07:42         2023-03-13 15:07:42           2023-03-13 15:07:42         2023-03-13 15:07:42                                                                                                    | 援決<br>LD0/<br>LD0/<br>LD0/<br>LD0/<br>LD0/<br>LD0/<br>LD0/<br>LD0/                                                                                                    | <ul> <li>#正述</li> <li>#正述</li> <li>#正述</li> <li>#正述</li> <li>建造体切取物</li> <li>建造体切取物</li> <li>建造体切取物</li> <li>建造体切取物</li> <li>建造体切取物</li> <li>建造体切取物</li> </ul>                                                                                                    | ISB<br>TEMPLATELDQ/GGIOS.Aim1[ST]<br>TEMPLATELDQ/GGIOS.Aim2[ST]<br>TEMPLATELDQ/GGIOS.Aim2[ST]<br>TEMPLATELDQ/GGIOS.Aim3[ST]<br>TEMPLATELDQ/GGIOS.Aim1[ST]<br>TEMPLATELDQ/GGIOS.Aim1[ST]                                                     | (FALSE)[0000000000][20           [FRUE][000000000000000000000000000000000000                                                                                                    | 123-03-13 07:07:20.865]<br>23-03-13 07:07:35.389]<br>23-03-13 07:07:40.766]<br>23-03-13 07:07:41.641]<br>23-03-13 07:07:41.811]<br>123-03-13 07:07:49.929]<br>123-03-13 07:07:51.583]                                    | RdD<br>quality-change<br>data-change <br>data-update<br>data-change <br>data-change <br>data-change <br>data-change                                                                          | REEN<br>TEMPLATELD<br>TEMPLATELD<br>TEMPLATELD<br>TEMPLATELD<br>TEMPLATELD<br>TEMPLATELD<br>TEMPLATELD       | EntryID           00000000000         0000000000           000000000000         000000000000           000000000000         000000000000           000000000000         000000000000 | <ul> <li>11</li> <li>202</li> <li>202</li> <li>202</li> <li>202</li> <li>202</li> <li>202</li> <li>202</li> <li>202</li> <li>202</li> <li>202</li> <li>202</li> <li>202</li> </ul>                                                                                                    |
|                                                                                                    |           |               |             | 4<br>5<br>6<br>7<br>8                                                   | STM           2023-03-13         15:07:21           2023-03-13         15:07:21           2023-03-13         15:07:40           2023-03-13         15:07:44           2023-03-13         15:07:44           2023-03-13         15:07:44           2023-03-13         15:07:44           2023-03-13         15:07:44           2023-03-13         15:07:44           2023-03-13         15:07:49           2023-03-13         15:07:52                                                                                                    |                                                                                                    |                                                                                                    | RE<br>TEMPLATELDO/GGIOS.Almi[ST]<br>TEMPLATELDO/GGIOS.Almi[ST]<br>TEMPLATELDO/GGIOS.Almi[ST]<br>TEMPLATELDO/GGIOS.Almi[ST]<br>TEMPLATELDO/GGIOS.Almi[ST]<br>TEMPLATELDO/GGIOS.Almi[ST]<br>TEMPLATELDO/GGIOS.Almi[ST]                        | IFALSE][0000000000][20           [TRUE][00000000000][20           [TRUE][000000000000][20           [TRUE][000000000000][20           [TRUE][000000000000000000000000000000000000                                                                                                    | 23-03-13 070722,865]<br>23-03-13 0707,85,389]<br>23-03-13 0767,85,389]<br>23-03-13 0767,45,641]<br>23-03-13 0767,42,111]<br>23-03-13 0767,42,111]<br>23-03-13 0767,45,633]<br>23-03-13 0767,51,583]                      | RdB           quality-change           data-change            data-change            data-change            data-change            data-change            data-change            data-change | TEMPLATELD<br>TEMPLATELD<br>TEMPLATELD<br>TEMPLATELD<br>TEMPLATELD<br>TEMPLATELD<br>TEMPLATELD<br>TEMPLATELD | EntryID<br>00000000000<br>00000000000<br>00000000                                                                                                    | <ul> <li>11</li> <li>202</li> <li>202</li> <li>202</li> <li>202</li> <li>202</li> <li>202</li> <li>202</li> <li>202</li> <li>202</li> <li>202</li> <li>202</li> <li>202</li> <li>202</li> </ul>                                                                                                    |
|                                                                                                    |           |               |             | <ul> <li>8</li> <li>8</li> <li>8</li> </ul>                             | Arg         Brill           2023-01-13 15:07:21         2023-01-13 15:07:21           2023-01-13 15:07:26         2023-01-13 15:07:26           2023-01-13 15:07:26         2023-01-13 15:07:26           2023-01-13 15:07:26         2023-01-13 15:07:26                                                                                                    | LD0/           LD0/           LD0/           LD0/           LD0/           LD0/           LD0/           LD0/           LD0/           LD0/           LD0/           LD0/ |                                                                                                    | BR2<br>TEMPLATELOQIGOLOSAINI[ST]<br>TEMPLATELOQIGOLOSAINI[ST]<br>TEMPLATELOQIGOLOSAINI[ST]<br>TEMPLATELOQIGOLOSAINI[ST]<br>TEMPLATELOQIGOLOSAINI[ST]<br>TEMPLATELOQIGOLOSAINI[ST]<br>TEMPLATELOQIGOLOSAINI[ST]                              | larraliococococolist<br>harraliococococolist<br>larraliococococolist<br>larraliococococolist<br>larraliocococococolist<br>larraliocococococolist<br>larraliocococococolist<br>larraliocococococolist<br>larraliocococococolist<br>larraliocococococolist<br>larraliocococococolist<br>larraliocococococococo<br>larraliocococococococo<br>larraliocococococococo<br>larraliocococococococo<br>larraliocococococococo<br>larraliocococococococo<br>larraliococococococococo<br>larraliococococococococo<br>larraliocococococococococococo<br>larraliocococococococococo<br>larraliococococococococococococococo<br>larraliococococococococococococococococococo<br>larraliocococococococococococococococococococ | 23-03-13 07/07/20.865<br>23-03-13 07/07/53.869<br>23-03-13 07/07/40.769<br>23-03-13 07/07/40.649<br>23-03-13 07/07/44.1411<br>23-03-13 07/07/44.049<br>23-03-13 07/07/51.589<br>23-03-13 07/07/51.5993                   | data-change<br>data-change<br>data-change<br>data-change]<br>data-change]<br>data-change]<br>data-change]                                                                                    | TEMPLATELD<br>TEMPLATELD<br>TEMPLATELD<br>TEMPLATELD<br>TEMPLATELD<br>TEMPLATELD<br>TEMPLATELD               | Entry(D<br>000000000000000000000000000000000000                                                                                                    | <ul> <li>Ti</li> <li>202</li> <li>202</li> <li>202</li> <li>202</li> <li>202</li> <li>202</li> <li>202</li> <li>202</li> <li>202</li> <li>202</li> <li>202</li> <li>202</li> </ul>                                                                                                    |
|                                                                                                    |           |               |             | 4<br>5<br>6<br>7<br>8                                                   | PE         PE           2023-03-13 15:07:01         2023-03-13 15:07:01           2023-03-13 15:07:01         2023-03-13 15:07:02           2023-03-13 15:07:02         2023-03-13 15:07:02           2023-03-13 15:07:02         2023-03-13 15:07:02           2023-03-13 15:07:02         2023-03-13 15:07:02           2023-03-13 15:07:02         2023-03-13 15:07:02                                                                                                    | LDQ/           LDQ/           LDQ/           LDQ/           LDQ/           LDQ/           LDQ/           LDQ/                                                             | <u>第</u><br>第<br>第<br>第<br>第<br>第<br>第<br>第<br>第<br>第<br>第<br>第<br>第<br>章<br>第<br>章<br>第<br>章<br>章<br>章<br>章<br>章<br>章<br>章<br>章<br>章<br>章<br>章<br>章<br>章<br>章<br>章<br>章<br>章<br>章<br>章<br>章                                                                                                    | ING<br>TEMPLATELDO/GGIOSAIni[51]<br>TEMPLATELDO/GGIOSAIni[51]<br>TEMPLATELDO/GGIOSAIni[51]<br>TEMPLATELDO/GGIOSAIni[51]<br>TEMPLATELDO/GGIOSAIni[51]<br>TEMPLATELDO/GGIOSAIni[51]                                                           | PALS []000000000000000000000000000000000000                                                                                                    | 23-03-13 070720.8653<br>22-03-13 07074253.889<br>22-03-13 07074266<br>22-03-13 070744.7863<br>22-03-13 070744.8111<br>22-03-13 070744.8129<br>22-03-13 070745.5883<br>23-03-13 0707551.5893                              | 132<br>quality-changel<br>data-changel<br>data-changel<br>data-changel<br>data-changel<br>data-changel                                                                                       | TEMPLATELD<br>TEMPLATELD<br>TEMPLATELD<br>TEMPLATELD<br>TEMPLATELD<br>TEMPLATELD<br>TEMPLATELD               | EntryID<br>000000000000000000000000000000000000                                                                                                    | <ul> <li>▶</li> <li>▼</li> <li>202</li> <li>202</li></ul> |
| <                                                                                                    |           |               | ,           | •<br>1<br>1<br>2<br>3<br>4<br>4<br>5<br>6<br>6<br>7<br>7<br>8<br>8<br>8 | 222         0:11         50:72           2023-03-13         15:07:21         2023-03-13         15:07:41           2023-03-13         15:07:41         2023-03-13         15:07:41           2023-03-13         15:07:41         2023-03-13         15:07:42           2023-03-13         15:07:42         2023-03-13         15:07:42           2023-03-13         15:07:42         2023-03-13         15:07:42           2023-03-13         15:07:42         2023-03-13         15:07:42           2023-03-13         15:07:42         2023-03-13         15:07:42           2023-03-14         15:07:42         2023-03-14         15:07:42           2023-03-15         15:07:42         2023-03-14         15:07:42           2023-03-14         15:07:42         2023-03-14         15:07:42 | Itel/Le           LDO/           LDO/           LDO/           LDO/           LDO/           LDO/           LDO/           LDO/                                           | <ul> <li>第二日</li> <li>第二日</li> <li>第二日<th>IRE<br/>TEMPLATELDQ/GGIOS.Alm[ST]<br/>TEMPLATELDQ/GGIOS.Alm[ST]<br/>TEMPLATELDQ/GGIOS.Alm[ST]<br/>TEMPLATELDQ/GGIOS.Alm[ST]<br/>TEMPLATELDQ/GGIOS.Alm[ST]<br/>TEMPLATELDQ/GGIOS.Alm[ST]<br/>TEMPLATELDQ/GGIOS.Alm[ST]<br/>TEMPLATELDQ/GGIOS.Alm[ST]</th><th>875682<br/>877562<br/>4772100000000000000000000000000000000000</th><th>22-01-13 07:07:20.865]<br/>22-01-13 07:07:07:35.869]<br/>22-01-13 07:07:40.769]<br/>23-01-13 07:07:41.641]<br/>23-01-13 07:07:41.641]<br/>23-01-13 07:07:45.923]<br/>23-01-13 07:07:45.923]<br/>23-01-13 07:07:45.1593]<br/>第会之条</th><th>Idiz<br/>quality-changel<br/>data-changel<br/>data-update<br/>data-changel<br/>data-changel<br/>data-changel</th><th>モビア<br/>TEMPLATELD<br/>TEMPLATELD<br/>TEMPLATELD<br/>TEMPLATELD<br/>TEMPLATELD<br/>TEMPLATELD<br/>解記录象: 0</th><th>EntryID<br/>000000000000000000000000000000000000</th><th><ul> <li>Tr</li> <li>202</li> <li>202</li> <li>202</li> <li>202</li> <li>202</li> <li>202</li> <li>202</li> <li>202</li> <li>202</li> <li>202</li> <li>202</li> </ul></th></li></ul> | IRE<br>TEMPLATELDQ/GGIOS.Alm[ST]<br>TEMPLATELDQ/GGIOS.Alm[ST]<br>TEMPLATELDQ/GGIOS.Alm[ST]<br>TEMPLATELDQ/GGIOS.Alm[ST]<br>TEMPLATELDQ/GGIOS.Alm[ST]<br>TEMPLATELDQ/GGIOS.Alm[ST]<br>TEMPLATELDQ/GGIOS.Alm[ST]<br>TEMPLATELDQ/GGIOS.Alm[ST] | 875682<br>877562<br>4772100000000000000000000000000000000000                                                                                                    | 22-01-13 07:07:20.865]<br>22-01-13 07:07:07:35.869]<br>22-01-13 07:07:40.769]<br>23-01-13 07:07:41.641]<br>23-01-13 07:07:41.641]<br>23-01-13 07:07:45.923]<br>23-01-13 07:07:45.923]<br>23-01-13 07:07:45.1593]<br>第会之条 | Idiz<br>quality-changel<br>data-changel<br>data-update<br>data-changel<br>data-changel<br>data-changel                                                                                       | モビア<br>TEMPLATELD<br>TEMPLATELD<br>TEMPLATELD<br>TEMPLATELD<br>TEMPLATELD<br>TEMPLATELD<br>解記录象: 0           | EntryID<br>000000000000000000000000000000000000                                                                                                    | <ul> <li>Tr</li> <li>202</li> <li>202</li> <li>202</li> <li>202</li> <li>202</li> <li>202</li> <li>202</li> <li>202</li> <li>202</li> <li>202</li> <li>202</li> </ul>                                                                                                    |

c) 模式支持说明:

支持网关机代理模式,离线加载模型可根据筛选的LD名称加载部分模型文件。 点击SCL文件按钮,导入网关机模型文件,可以全部或者部分加载,客户使用灵 活。截图如下:

| 文件 EDSimulator/IEDSimulator_New_20221109/doc/PSX681G_0719_JK.icd | 全选           | 反选       |    |
|------------------------------------------------------------------|--------------|----------|----|
|                                                                  | 名称           | 描述       |    |
| <b>当称 PSX681G</b>                                                | PSX681GCOMM  | 转出模型公用LD | ;  |
|                                                                  | P_T5001ALD0  | 公用LD     |    |
|                                                                  | P_T5001APROT | 保护LD     |    |
| ame筛选                                                            | P_T5001ARCD  | 录波LD     |    |
|                                                                  | P_L2201ALD0  | 公用LD     |    |
| tips: 默认获取节点到LdName,若需要获取完整LdName结构,<br>司占主ID进权或老方主用五方主LdName结构, | P_L2201APROT | 保护LD     |    |
|                                                                  | P_L2201ARCD  | 录波LD     |    |
| 确定取消                                                             | SSM0001XLD0  |          |    |
|                                                                  | RMV0001ALD0  | 公用逻辑设备   |    |
|                                                                  | RMV0001BLD0  | 公用逻辑设备   |    |
|                                                                  | SCV0001XLD0  |          |    |
|                                                                  |              |          | 12 |

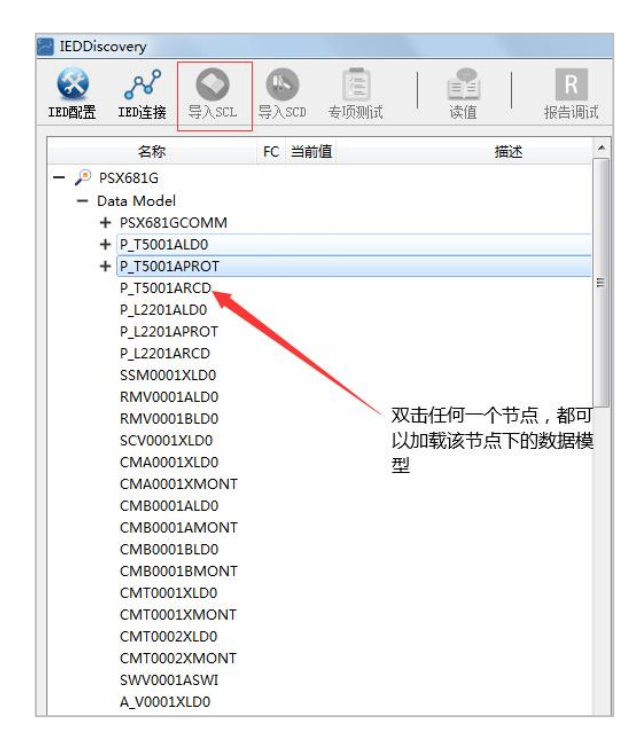

测试人员可以双击任何一个节点,测试工具可以迅速加载该节点下的数据模型。 既保证了需要测试设备的解析效率,不用测试的设备也不会占用客户电脑的内存。

## 二、菜单功能及使用说明

1) "IED配置"按钮

对调试设备(即服务器端,后同)进行 IP 和服务器名的配置,支持通信参数可配置,比如选择实例号,版本号,APDU 和 ASDU 的设置以及 CMS 安全证书的选择。

在服务器列表中,调试人员可以选择某条记录进行删除操作。弹出如下界面:

| 1  | 服务器名                           | test    |                |          |     | 新建   |       |     |       |
|----|--------------------------------|---------|----------------|----------|-----|------|-------|-----|-------|
| ļ  | 服务器IP                          | 192 .   | 168 .          | 3.19     | 3   |      |       |     |       |
| 1  | 本地IP                           | 192.168 | . 3. 193       |          | •   |      |       |     |       |
|    | 端口号                            | 8102    |                |          |     |      |       |     |       |
|    | 实例号                            | 01      |                |          | •   |      |       |     |       |
| 1  | 版本号(十六进制)0x                    | 201     |                |          | *   |      |       |     |       |
| ì  | APDV(6~65531)                  | 65000   |                |          | *   |      |       |     |       |
| 1  | ASDV (6 <sup>~</sup> 262, 144) | 131072  |                |          |     |      |       |     |       |
| į  | CA根证书                          |         |                |          |     | 选择证书 |       |     |       |
| 1  | p12证书                          |         |                |          |     | 选择证书 |       |     |       |
|    | CA根证书(DER编码)                   |         |                |          |     | 选择证书 |       |     |       |
| ì  | 证书密码                           |         |                |          |     |      |       |     |       |
|    |                                |         |                |          |     |      |       |     |       |
| 务者 | 醫列表                            |         |                |          |     |      |       |     |       |
| _  |                                | -       | and the second | -tillaro | 斯本是 | APDU | ASDIL | 守御是 | 1日//= |

注意:本客户端调试工具,在配置服务器端 IP 地址时,需要选择对应的实例号,该 实例号作为该客户端唯一的实例。在服务器端配合调试时,也需要选择和客户端相 同的实例号!

#### 2) "IED连接"按钮

弹出的连接界面如下,调试人员点击"连接"按钮,调试软件将和设备端进 行网络的连接和数据的交互。

| 序号 | 服务器名 | 服务器IP         | 务器端[ | 本地IP          | APDU  | ASDU   |   |
|----|------|---------------|------|---------------|-------|--------|---|
| 1  | test | 192.168.3.193 | 8102 | 192.168.3.193 | 65000 | 131072 | 2 |
|    |      |               |      |               |       |        |   |
|    |      |               |      |               |       |        |   |
|    |      |               |      |               |       |        |   |
|    |      |               |      |               |       |        |   |
|    |      |               |      |               |       |        |   |
| ۲  | m    |               |      |               |       |        | 4 |
| •  | III  |               |      |               |       |        | • |

3) "打开SCL文件"按钮

支持<mark>离线导入和在线召唤</mark>两种方式获取装置模型,离线导入是指通过离线加载静态SCL文件的方式获取装置模型,在线召唤是指动态读取装置的数据模型,具体操作步骤如下:

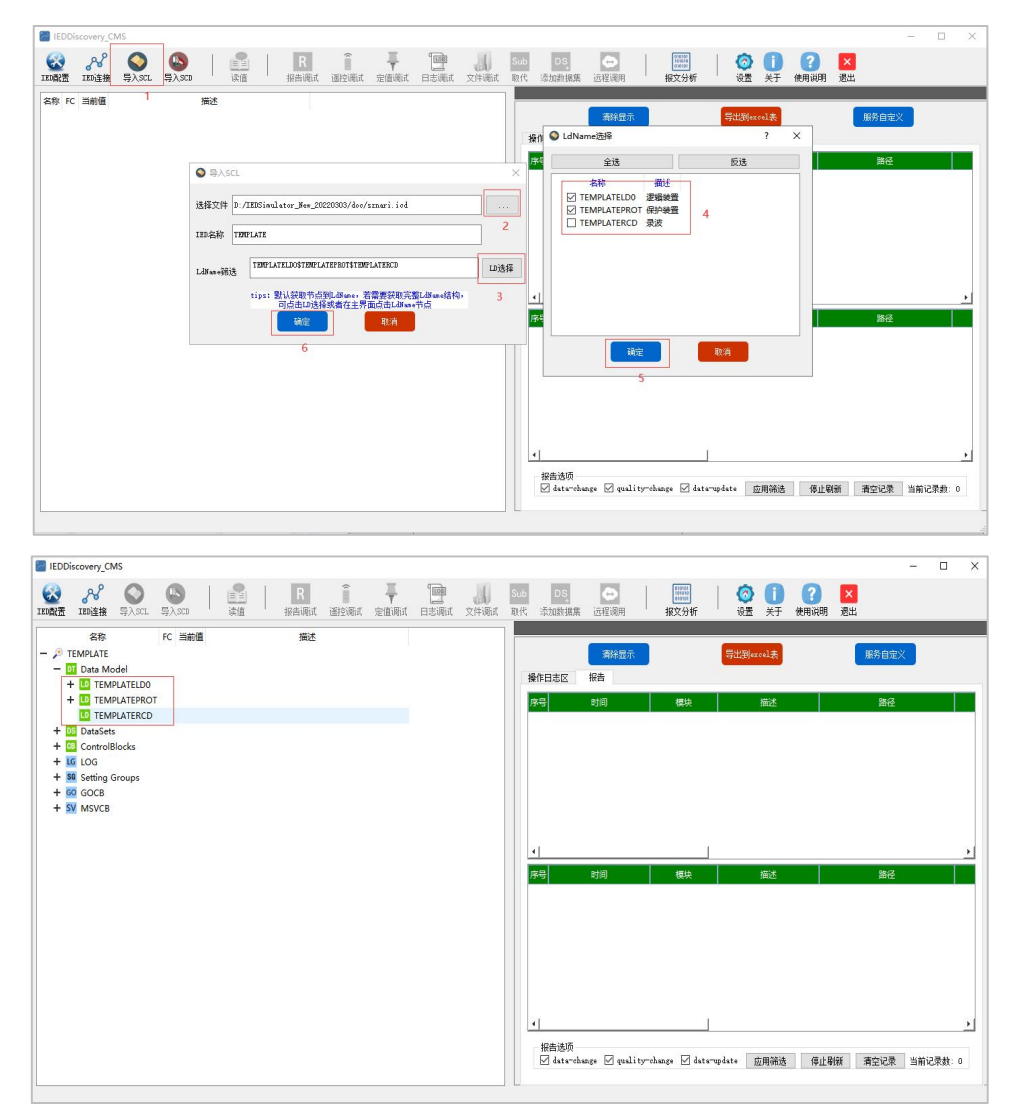

#### 4) 数据模型展示

调试软件和设备端按照国产 CMS 通信协议标准进行报文的交互, 交互完成的时间和设备端 CID 文件的大小有关。客户端和设备端交互完成后,客户端主界面会同步显示设备端的实际数据模型。

具备模型数据的实时展示,应采用树形或表格等方式展示模型数据的实时 状态,支持手动召唤刷新和报告触发自动更新;支持数据、数据属性、数 据集的召唤。截图如下所示:

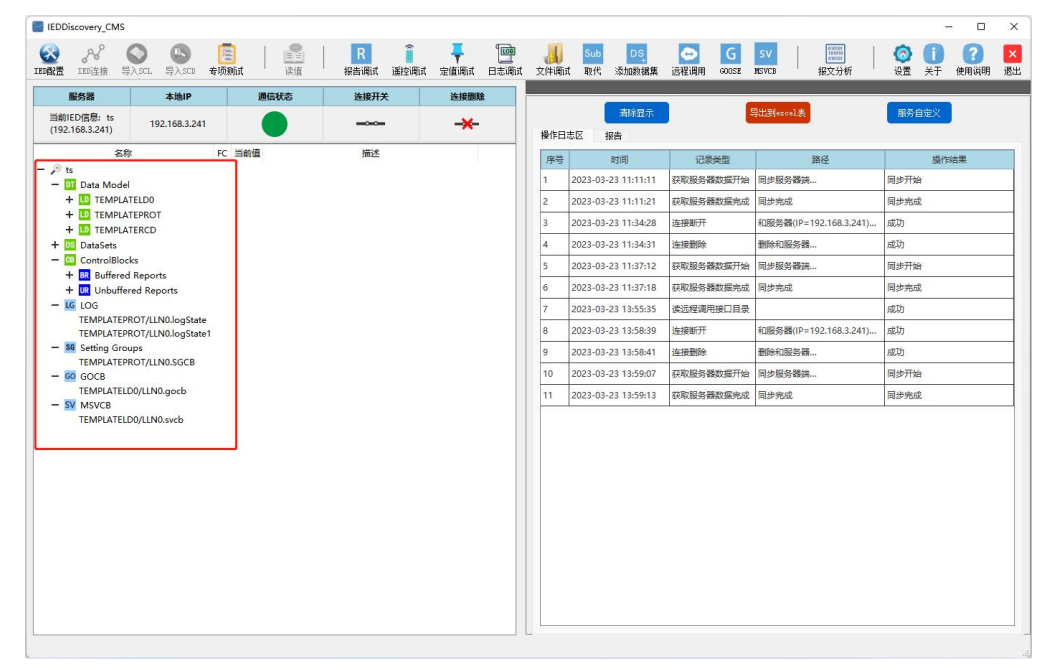

#### 5) 对数据模型的系列操作

数据模型分为七部分:

#### a. 设备基本情况展示

IP 地址,客户端和设备端的实时通信信号灯,以及方便调试人员对连接进行开断、删除的操作按钮,分别为:"连接开关"和"连接删除",截图如下 所示:

| IEDDisco         | overy_CN           | IS                |                            |           |        |           |           |                         |                    |
|------------------|--------------------|-------------------|----------------------------|-----------|--------|-----------|-----------|-------------------------|--------------------|
| IED配置 I          | <b>ぷ</b><br>ED连接   | <b>②</b><br>导入SCL | 長入SCD 表页     表页            | ]  <br>则试 | 達<br>値 | R<br>报告调试 | Î<br>遥控调试 | - <mark></mark><br>定值调试 | <b>「」」</b><br>日志调试 |
| 服务               | 器                  |                   | 本地IP                       | 通         | 言状态    | 连接开关      | ŧ         | 连接删除                    | £                  |
| 当前IED<br>(192.16 | 信息: ts<br>8.3.241) | 19                | 2. <mark>1</mark> 68.3.241 |           |        |           |           | -*-                     |                    |

<mark>状态说明</mark>:

- 通信状态:显示和服务端的实时通信情况,如果通信正常会进行闪烁。
- 连接开关: 调试人员可以对其进行开和断操作
- 连接删除: 调试人员可以删除召唤的数据模型

软件支持通信状态的实时显示,调试人员可手动控制装置的连接和关断,通 信异常支持自动重连,<mark>自动重连时会根据已接收报告的EntryID自动设值</mark>。

#### b. DataModel 展示

调试人员点击树形结构后,数据的展示方式为:LD->LN->DO->DA。到了 DA 层,可以显示该 DA 的 FC(功能约束),当前值和描述信息。截图如下所示:

| IDD 注於       IOD 注於       IOD 注於       IOD 注於       IOD 注於       IOD 注於       IOD 注於       IOD 注於       IOD 注於       IOD 注於       IOD 注       IOD 注       IOD IOD IOD IOD IOD IOD IOD IOD IOD IOD                                                                                                    | DS<br>数据1 |
|----------------------------------------------------------------------------------------------------|-----------|
| 服务器         本地IP         通信状态         连接册款         连接删款           当前IED信息: ts<br>(192.168.3.241)         192.168.3.241              名称         FC         当前值         描述             名称         FC         当前值         描述              名称         FC         当前值         描述                                                                                                    |           |
| 当前IED信息: ts<br>(192.168.3.241)     192.168.3.241     →→       名称     FC     当前值     描述       - ♪ ts     - ① Data Model     - ① TEMPLATELDO     - ① TEMPLATELDO       - ① Data Model     - ① TEMPLATELDO     - ① Mod       - ① Mod     - ① Stval     [ST] on       ① stval     [ST] 00000000000     - ② t       ① t     [ST] 2023-03-23 03:37:05.698     - ○ Other Health       + ③ Beh     + ○ Health     - ○ Other Health       + ④ Health     - ○ Other Health     - ○ Other Health       + ④ OpTmh     - ○ Other Health     - ○ Other Health       + ④ Diag     Run Diagnostics (7-4)       + ④ Diag     - ○ Other Health       + ④ Diag     - ○ Other Health       + ④ Diag     - ○ Other Health       + ④ Diag     - ○ Other Health       + ④ Diag     - ○ Other Health       + ④ Diag     - ○ Other Health       + ④ Diag     - ○ Other Health                                                                                                    |           |
| 名称     FC     当前値     描述       - P     ts     -     1       - ① Data Model     -     1     TEMPLATELD0       - ① TEMPLATELD0     -     1       - ① Mod     0     1       ① stVal     (ST)     00       ① A t     (ST)     2023-03-23 03:37:05.698       ① ClModel     [CF]     status-only       + 100     Beh     +       + 100     Health     Name plate (7-4)       + 100     Loc     -       + 100     Diag     Run Diagnostics (7-4)       + 100     EDRs     (信号契円                                                                                                    |           |
| <ul> <li></li></ul>                                                                                                    |           |
| - 1 Data Model<br>- 1 TEMPLATELD0<br>- 1 M LLN0<br>- 1 M dd<br>0 stVal [ST] on<br>0 Mod<br>1 M stVal [ST] 00000000000<br>1 M t [ST] 2023-03-23 03:37:05.698<br>1 M ctlModel [CF] status-only<br>+ 10 Beh<br>+ 10 Beh<br>+ 10 Health<br>+ 10 NamPlt Name plate (7-4)<br>+ 10 Loc<br>+ 10 OpTmh<br>+ 10 Diag Run Diagnostics (7-4)<br>+ 10 LDRs 信号契归<br>+ 10 ElDRs                                                                                                    |           |
| -       ICMPLATELD0         -       ILIN0         -       IST         INA       IST         INA                                                                                                    |           |
| - ① LLN0<br>- ① Mod<br>① stVal [ST] on<br>② q (ST] 00000000000<br>③ t [ST] 2023-03-23 03:37:05.698<br>③ ctlModel [CF] status-only<br>+ 00 Beh<br>+ 00 Health<br>+ 00 Health<br>+ 00 NamPlt Name plate (7-4)<br>+ 00 Loc<br>+ 00 Diag Run Diagnostics (7-4)<br>+ 00 LDRs 信号契归<br>+ 00 LEDRs 信号契归                                                                                                    |           |
| - 10 Mod<br>11 Mod<br>12 StVal [ST] 00<br>13 Q [ST] 00000000000<br>14 [ST] 2023-03-23 03:37:05.698<br>15 ClModel [CF] status-only<br>14 00 Beh<br>15 00 Health<br>15 00 NamPlt Name plate (7-4)<br>15 00 Loc<br>15 00 OpTmh<br>15 00 Diag Run Diagnostics (7-4)<br>15 00 Loc<br>15 00 Diag Run Diagnostics (7-4)<br>15 00 Loc<br>15 00 Diag Run Diagnostics (7-4)<br>15 00 Loc<br>15 00 Diag Run Diagnostics (7-4)<br>15 00 Loc<br>15 00 Diag Run Diagnostics (7-4)<br>15 00 Loc<br>15 00 Diag Run Diagnostics (7-4)<br>15 00 Loc<br>15 00 Diag Run Diagnostics (7-4)<br>15 00 Loc<br>15 00 Diag Run Diagnostics (7-4)<br>15 00 Loc<br>15 00 Diagnostics (7-4)<br>15 00 Loc<br>15 00 Diagnostics (7-4)<br>15 00 Loc<br>15 00 Diagnostics (7-4)<br>15 00 Loc<br>15 00 Diagnostics (7-4)<br>15 00 Loc<br>15 00 Diagnostics (7-4)<br>15 00 Loc<br>15 00 Diagnostics (7-4)<br>15 00 Loc<br>15 00 Diagnostics (7-4)<br>15 00 Loc<br>15 00 Diagnostics (7-4)<br>15 00 Diagnostics (7-4)<br>15 00 Loc<br>15 00 Diagnostics (7-4)<br>15 00 Diagnostics (7-4)<br>15 00 Diagnostics (7- |           |
| W stVal     [S1]     on       M q     [ST]     000000000000       M t     [ST]     2023-03-23 03:37:05.698       M tilModel     [CF]     status-only       + 00     Beh       + 00     Health       + 00     Joan       + 00     Joan       + 00     Joan       + 00     Joan       + 00     Joan       + 00     Joan       + 00     Joan       + 00     Joan       + 00     Joan       + 00     Joan       + 00     Joan       + 00     Joan       + 00     Loc       + 00     Loc       + 00     Log       + 00     Log       + 00     Log       + 00     Log       + 00     Log       + 00     Log       + 00     Log       + 00     Log       - 10     EuroFan                                                                                                    |           |
| Image: Constraint of the second second s                                                                                                    |           |
| Image: Construction of the second second                                                                                                    |           |
| + 100 Beh<br>+ 100 Health<br>+ 100 NamPlt Name plate (7-4)<br>+ 100 OpTmh<br>+ 100 Diag Run Diagnostics (7-4)<br>+ 100 LEDRs 信号归<br>+ 100 EuroEpa1 纪述的新研研                                                                                                    |           |
| + 100 Health<br>+ 100 NamPlt Name plate (7-4)<br>+ 100 Loc<br>+ 100 OpTmh<br>+ 100 Diag Run Diagnostics (7-4)<br>+ 100 LEDRs 信号复归<br>+ 100 EuroEpa1 经验证额任项1                                                                                                    |           |
| + 100 NamPlt Name plate (7-4)<br>+ 00 Loc<br>+ 00 OpTmh<br>+ 00 Diag Run Diagnostics (7-4)<br>+ 00 LEDRs 信号复归<br>+ 00 LeveEnal 经均衡的任何1                                                                                                    |           |
| + 100 Loc<br>+ 100 OpTmh<br>+ 100 Diag Run Diagnostics (7-4)<br>+ 100 LEDRs 信号复归<br>+ 100 Functional 保护证券的任何1                                                                                                    | 1         |
| + 100 OpTmh<br>+ 100 Diag Run Diagnostics (7-4)<br>+ 100 LEDRs 信号复归<br>+ 100 Functional 保持订解的任何1                                                                                                    |           |
| + 100 Diag Run Diagnostics (7-4)<br>+ 100 LEDRs 信号复归<br>+ 100 EurorEmail 保护证据的生活1                                                                                                    |           |
| + D0 LEDRs 信号复归<br>+ D0 FuncEna1 保护顶能的压缩1                                                                                                    |           |
| + D0 EuroEpa1 (母前前約次日本1                                                                                                    |           |
|                                                                                                    |           |
| + 00 FuncEna2 保护功能软压板2                                                                                                    |           |
| + 00 FuncEna3 Function 3 enabled (NR)                                                                                                    |           |
| + 00 FuncEna4 Function 4 enabled (NR)                                                                                                    |           |
| + 10 Function 5 enabled (NK)                                                                                                    |           |
| + 10 Functina Function 7 enabled (NR)                                                                                                    |           |
| + 10 Function 8 enabled (NR)                                                                                                    |           |
| + 10 Function 9 enabled (NR)                                                                                                    |           |
| + 100 FuncEna10 Function 10 enabled (NR)                                                                                                    |           |
| + M RemSetEna 远方修改定值                                                                                                    |           |
| + 100 RemGrpEna 远方切换定值区                                                                                                    |           |
| + 100 RemGoEna 远方控制GOOSE                                                                                                    |           |
| + DO SelfRstFlt 自复归事故总信号                                                                                                    |           |
| + 100 DPFCStr 変化量启动电流定值                                                                                                    |           |

<mark>对数据模型进行"读值"和"写值"的操作说明</mark>:

"读值"操作:调试人员在数据模型中选择任何一个 DO 或者 DA 节点,然后点击 菜单栏上的"读值"按钮,如果点击的是"DO"节点,调试人员还需要选择该 DO 数 据对应的 FC,弹出如下对话框,然后点击"确定"按钮即可完成读值功能。对 DA 的读值,数据直接显示在当前值栏里。

IEDDiscovery CMS IEDAK畫 IED连接 导入SCL 导入SCD 1 通信状态 连接开关 服务器 本地IP 连接删除 清除显示 coel表 当前IED信息: test2 (192.168.3.151) 192.168.3.151 ------\*-操作日志区 报告 名称 FC 当前值 描述 序号 时间 TEMPLATE
 Data Model - LD TEMPLATELDO 
 INTERNATELDO

 INNO

 INNO

 INNO

 INNO

 INNO

 INNO

 INNO

 INNO

 INNO

 INNO

 INNO

 INNO

 INNO

 INNO

 INNO

 INNO

 INNO

 INNO

 INNO

 INNO

 INNO

 INNO

 INNO

 INNO

 INNO

 INNO

 INNO

 INNO

 INNO

 INNO

 INNO

 INNO

 INNO

 INNO

 INNO

 INNO

 INNO

 INNO

 INNO

 INNO

 INNO

 INNO

 INNO

 INNO

 INNO

 INNO

 INNO

 INNO

 INNO</ 🔄 读值 ? × —选择PC-选择PC 0.1470 [ST] [CF] Function 3 enabled (NR) Function 4 enabled (NR) Function 5 enabled (NR) Function 6 enabled (NR) Function 7 enabled (NR) Function 7 enabled (NR) Function 8 enabled (NR) Function 9 enabled (NR) Function 10 enabled (NR) 远方修改定值 远方切换定值区 元方控制GOOSE

i. 选择 Data Model 下面的 DO 节点,点击读值,操作步骤具体如下:

| EDDiscovery_CMS<br>。                           | 111<br>读值 | R<br>报告调试         | 董室<br>董室<br>董室<br>御武<br>定<br>董順 | t dzimit Ż¢¢igit         | Sub<br>取代 漆 | DS <sub>+</sub><br>加数据集 | こ程调用          | [1000<br>(1000)<br>服文分析 | <ul> <li>         ()         ()         ()</li></ul> | -<br>* |  |
|------------------------------------------------|-----------|-------------------|---------------------------------|--------------------------|-------------|-------------------------|---------------|-------------------------|------------------------------------------------------|--------|--|
| 服务器 本地IP                                       |           | 通信状态              | 连接开关                            | 连接删除                     |             | _                       | _             |                         |                                                      |        |  |
| 前IED信息: test2<br>(192.168.3.151) 192.168.3.151 |           |                   |                                 | -*-                      | 操作          | 日志区                     | 清除显示<br>报告    |                         | 导出到excel表                                            | 服务自定义  |  |
| 名称                                             | FC        | 当前值               |                                 | 描述 ^                     | 序号          |                         | 时间            | 记录类型                    | 路径                                                   | 操作结果   |  |
|                                                |           |                   |                                 |                          | -           | 2023-0                  | 3-13 15:23:03 | 读值                      | TEMPLATELD0/LLN0.Mod                                 | 成功     |  |
| Data Model     TEMPLATELDO                     |           |                   |                                 |                          | <u> </u>    |                         |               |                         |                                                      |        |  |
|                                                |           |                   |                                 |                          |             |                         |               |                         |                                                      |        |  |
| - D0 Mod                                       |           |                   |                                 |                          |             |                         |               |                         |                                                      |        |  |
| DA stVal                                       | [ST] c    | n                 |                                 |                          |             |                         |               |                         |                                                      |        |  |
| DA q                                           | [ST] 0    | 000000000000000   |                                 |                          |             |                         |               |                         |                                                      |        |  |
| DA t                                           | [ST] 2    | 023-03-13 06:44:1 | 6.872                           |                          |             |                         |               |                         |                                                      |        |  |
| DA ctlModel                                    | [CF] s    | tatus-only        |                                 |                          |             |                         |               |                         |                                                      |        |  |
| + DO Beh                                       |           |                   |                                 |                          |             |                         |               |                         |                                                      |        |  |
| + DO Health                                    |           |                   |                                 |                          |             |                         |               |                         |                                                      |        |  |
| + DO NamPlt                                    |           |                   |                                 | Name plate (7-4)         |             |                         |               |                         |                                                      |        |  |
| + DO Loc                                       |           |                   |                                 |                          |             |                         |               |                         |                                                      |        |  |
| + DO Oplimh                                    |           |                   |                                 |                          |             |                         |               |                         |                                                      |        |  |
| T DO LIDD-                                     |           |                   |                                 | Run Diagnostics (7-4)    |             |                         |               |                         |                                                      |        |  |
| + DI EuroEnal                                  |           |                   |                                 | 旧ちきに                     |             |                         |               |                         |                                                      |        |  |
| + DO FuncEna2                                  |           |                   |                                 | 保护功能软压板2                 |             |                         |               |                         |                                                      |        |  |
| + DO FuncEna3                                  |           |                   |                                 | Function 3 enabled (NR   |             |                         |               |                         |                                                      |        |  |
| + DO FuncEna4                                  |           |                   |                                 | Function 4 enabled (NR   |             |                         |               |                         |                                                      |        |  |
| + DO FuncEna5                                  |           |                   |                                 | Function 5 enabled (NR   |             |                         |               |                         |                                                      |        |  |
| + DO FuncEna6                                  |           |                   |                                 | Function 6 enabled (NR   |             |                         |               |                         |                                                      |        |  |
| + DO FuncEna7                                  |           |                   |                                 | Function 7 enabled (NR   |             |                         |               |                         |                                                      |        |  |
| the DO European O                              |           |                   |                                 | Function 8 enabled (NR Y |             |                         |               |                         |                                                      |        |  |

点击读值后,操作日志区也会显示相应日志条例以及相关操作结果,具体如下:

ii. 选择 Data Model 下面的 DA 节点,点击读值,具体如下:

| IEDDiscovery_CMS                                |                                           |           |                              |             |                    |      |                      | - 🗆 ×   |
|-------------------------------------------------|-------------------------------------------|-----------|------------------------------|-------------|--------------------|------|----------------------|---------|
|                                                 | 读値<br>R<br>振告调试                           | 正控调试 定值调试 | ित्न 🕌<br>तिरुखितं रे(मेखेतं | Sub<br>取代 ž | DS 🔂 🔂 🔂 🕞         | 服文分析 |                      | ×<br>昆出 |
| 服务器 本地IP                                        | 通信状态                                      | 连接开关      | 连接删除                         |             |                    |      |                      |         |
| 当前IED信息: test2<br>(192.168.3.151) 192.168.3.151 |                                           |           | -*-                          | 操作          | 清除显示<br>日志区 报告     |      | 导出到excel表            | 服务自定义   |
| 名称                                              | FC 当前值                                    |           | 描述 ^                         | 序           | 弓 时间               | 记录类型 | 路径                   | 操作结果    |
| - P TEMPLATE                                    |                                           |           |                              | 1           | 2023-03-13 15:23:0 | 3 读值 | TEMPLATELD0/LLN0.Mod | 成功      |
| - D TEMPLATELDO                                 |                                           |           |                              | 2           | 2023-03-13 15:24:1 | 1 读值 | TEMPLATELD0/         | 成功      |
| - LN LLNO                                       |                                           |           |                              | -           |                    |      |                      |         |
| - 00 Mod                                        |                                           | 1         |                              |             |                    |      |                      |         |
| 1 DA stVal                                      | [ST] on                                   |           |                              |             |                    |      |                      |         |
|                                                 | [ST] 000000000000000000000000000000000000 | 16 973    |                              |             |                    |      |                      |         |
|                                                 | [ST] 2023-03-13 00:44                     | 10.072    |                              |             |                    |      |                      |         |
| + D Beb                                         | (er) status erily                         |           |                              |             |                    |      |                      |         |
| + D Health                                      |                                           |           |                              |             |                    |      |                      |         |
| + DO NamPlt                                     |                                           |           | Name plate (7-4)             |             |                    |      |                      |         |
| + 00 Loc                                        |                                           |           |                              |             |                    |      |                      |         |
| + DO OpTmh                                      |                                           |           |                              |             |                    |      |                      |         |
| + DO Diag                                       |                                           | F         | un Diagnostics (7-4)         |             |                    |      |                      |         |
| + DO LEDRs                                      |                                           |           | 信号复归                         |             |                    |      |                      |         |
| + DO FuncEna1                                   |                                           |           | 保护功能软压板1                     |             |                    |      |                      |         |
| + DO FuncEna2                                   |                                           |           | 保护功能软压板2                     |             |                    |      |                      |         |
| + DO FuncEna3                                   |                                           | Fu        | nction 3 enabled (NR         |             |                    |      |                      |         |
| + DO FuncEna4                                   |                                           | Fu        | nction 4 enabled (NR         |             |                    |      |                      |         |
| + DO FuncEna5                                   |                                           | Fu        | nction 5 enabled (NR         |             |                    |      |                      |         |
| + DO FuncEna6                                   |                                           | Fu        | nction 6 enabled (NR         |             |                    |      |                      |         |
| + DO FuncEna7                                   |                                           | Fu        | nction 7 enabled (NR         |             |                    |      |                      |         |
| + DO FuncEna8                                   |                                           | Fu        | nction 8 enabled (NR Y       |             |                    |      |                      |         |
| L.                                              |                                           |           | ,                            |             |                    |      |                      |         |

点击读值后,操作日志区也会显示相应日志条例以及相关操作结果,具体如下:

| IEDDiscovery_CMS                  |                    |      |                                         |          |                  |                  |          |           |         |                     |                                       |                      |         | -    | n x |
|-----------------------------------|--------------------|------|-----------------------------------------|----------|------------------|------------------|----------|-----------|---------|---------------------|---------------------------------------|----------------------|---------|------|-----|
| www.iedgametala.com               | ) 🔕  <br>ICL 导入SCD | 读值   | R<br>报告调词                               |          | <b>二</b><br>定值调试 | 「<br>回<br>日志调试 : | 文件调试     | Sub<br>取代 | (<br>添加 | DS. 🔁<br>数据集 远程调用   | ····································· |                      | ×<br>昆出 |      |     |
| 服务器                               | 本地IP               |      | 通信状态                                    | 连接开      | Ŧ关               | 连接删              | 除        |           |         |                     |                                       |                      |         |      |     |
| 当前IED信息: test2<br>(192.168.3.151) | 192.168.3.151      |      |                                         |          | -                | -*               | •        |           | 操作日志    | 清除显示<br>这 报告        |                                       | 导出到excel表            | 服务自定    | ×    |     |
| 名称                                |                    | FC   | 当前值                                     |          |                  | 描述               | ^        |           | 序号      | 时间                  | 记录类型                                  | 路径                   |         | 操作结果 |     |
| - P TEMPLATE                      |                    |      |                                         |          |                  |                  |          |           | 1       | 2023-03-13 15:23:03 | 读值                                    | TEMPLATELD0/LLN0.Mod | 成功      |      |     |
| - LO TEMPLATEL                    | DO                 |      |                                         |          |                  |                  |          | -         | 2       | 2023-03-13 15:24:11 | 读值                                    | TEMPLATELD0/         | 5P.Th   |      | _   |
| - LN LLNO                         |                    |      |                                         |          |                  |                  |          | ſ         | 3       | 2023-03-13 15-24-52 | 法值                                    | TEMPLATELD0/         | dTta    | _    | _   |
| - 00 Mod                          |                    |      |                                         |          | _                |                  |          |           | 5       | 2023 03 13 13.24.32 | 100 M                                 | rem exteedoj         | 146-93  |      |     |
| DA s                              | tVal               | [ST] | on                                      |          |                  |                  |          |           |         |                     |                                       |                      |         |      |     |
|                                   | 1                  | [SI] | 000000000000000000000000000000000000000 | 416.070  |                  |                  | _        |           |         |                     |                                       |                      |         |      |     |
|                                   | tModel             | [SI] | 2023-03-13 00:4                         | 4:10.072 |                  |                  |          |           |         |                     |                                       |                      |         |      |     |
| + 00 Beh                          | awouer             | [Ci] | status-only                             |          |                  |                  |          |           |         |                     |                                       |                      |         |      |     |
| + 00 Heat                         | th                 |      |                                         |          |                  |                  |          |           |         |                     |                                       |                      |         |      |     |
| + 00 Nam                          | Plt                |      |                                         |          |                  | Name plate (     | 7-4)     |           |         |                     |                                       |                      |         |      |     |
| + 00 Loc                          |                    |      |                                         |          |                  | 6 B              |          |           |         |                     |                                       |                      |         |      |     |
| + 00 OpT                          | mh                 |      |                                         |          |                  |                  |          |           |         |                     |                                       |                      |         |      |     |
| + DO Diag                         |                    |      |                                         |          | R                | un Diagnostic    | s (7-4)  |           |         |                     |                                       |                      |         |      |     |
| + DO LEDF                         | Rs                 |      |                                         |          |                  | 信号复归             |          |           |         |                     |                                       |                      |         |      |     |
| + DO Func                         | Ena1               |      |                                         |          |                  | 保护功能软压           | 板1       |           |         |                     |                                       |                      |         |      |     |
| + DO Func                         | Ena2               |      |                                         |          |                  | 保护功能软压           | 板2       |           |         |                     |                                       |                      |         |      |     |
| + DO Func                         | Ena3               |      |                                         |          | Fu               | nction 3 enable  | ed (NR   |           |         |                     |                                       |                      |         |      |     |
| + DO Func                         | Ena4               |      |                                         |          | Fu               | nction 4 enable  | ed (NR   |           |         |                     |                                       |                      |         |      |     |
| + DO Func                         | Ena5               |      |                                         |          | Fu               | nction 5 enable  | ed (NR   |           |         |                     |                                       |                      |         |      |     |
| + 00 Func                         | Ena6               |      |                                         |          | Fu               | nction 6 enable  | ed (NR   |           |         |                     |                                       |                      |         |      |     |
| + 00 Func                         | Ena7               |      |                                         |          | Fu               | nction 7 enable  | ed (NR   |           |         |                     |                                       |                      |         |      |     |
| + 100 Func                        | Ena8               |      |                                         |          | Fu               | nction 8 enable  | ed (NR ⊻ |           |         |                     |                                       |                      |         |      |     |
| 1.                                |                    |      |                                         |          |                  |                  |          |           |         |                     |                                       |                      |         |      |     |

c. DataSets 展示

IEDDiscovery\_CMS 
 IED配置
 A

 への

 していたち

 していたち

 していたち

 していたち

 していたち

 していたち

 していたち

 していたち

 していたち

 していたち

 していたち

 していたち

 していたち

 していたち

 していたち

 していたち

 していたち

 していたち

 していたち

 していたち

 していたち

 していたち

 していたち

 していたち

 していたち

 していたち

 していたち

 していたち

 していたち

 していたち

 していたち

 していたち

 していたち

 していたち

 していたち

 していたち

 していたち

 していたち

 していたち

 していたち

 していたち

 していたち

 していたち

 していたち

 しょ

 しょ

 しょ

 しょ

 しょ

 しょ

 しょ

 しょ

 しょ

 しょ

 しょ

 しょ

 しょ

 しょ

 しょ

 しょ

 しょ

 しょ

 しょ

 しょ

 しょ

 しょ

 しょ

 しょ

 しょ

 しょ

 しょ

 しょ

 しょ

 しょ 連续値 100 î 1 Sub DS R 报告调试 遥控调试 定值调试 日志调试 文件调试 取代 添加数据集 本地IP 连接开关 服务器 通信状态 连接删除 当前IED信息: ts 192.168.3.241 -<del>-×-</del> (192.168.3.241) 名称 FC 当前值 描述 – 🔎 ts + DI Data Model - DS DataSets TEMPLATELD0/LLN0.dsWarning TEMPLATELD0/LLN0.dsSetGrpNum TEMPLATELD0/LLN0.SZTSDLsDs8 TEMPLATEPROT/LLN0.dsRelayDin TEMPLATEPROT/LLN0.dsRelayAin TEMPLATEPROT/LLN0.dsTripInfo TEMPLATEPROT/LLN0.dsRelayEna TEMPLATEPROT/LLN0.dsLog TEMPLATEPROT/LLN0.dsLog1 TEMPLATEPROT/LLN0.dsParameter TEMPLATEPROT/LLN0.dsSetting TEMPLATERCD/LLN0.dsRelayRec ControlBlocks + BR Buffered Reports + 🗷 Unbuffered Reports LG LOG TEMPLATEPROT/LLN0.logState TEMPLATEPROT/LLN0.logState1 SG Setting Groups TEMPLATEPROT/LLN0.SGCB GO GOCB TEMPLATELD0/LLN0.gocb SV MSVCB TEMPLATELD0/LLN0.svcb

该界面展示了数据集的详细信息:包括数据集的成员,值和中文描述信息。

调试人员鼠标"双击"数据集下面的任何一条路径,弹出如下界面:

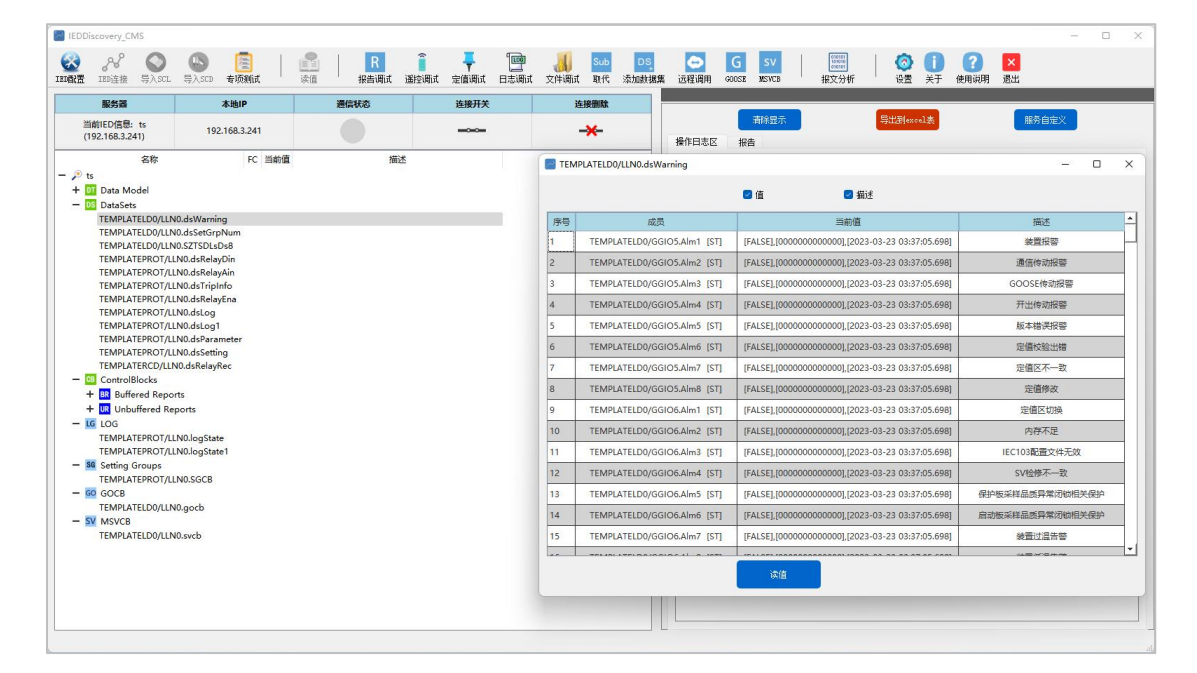

操作说明:为了方便调试人员查看不同数据的展示效果,调试人员可以通过勾选 表格顶部"值"或者"描述"框,表格可以灵活的按照调试人员的选择显示相应的数 据。并且表格底部的"读值"按钮,调试人员点击后,会刷新该数据集的数据值。

#### d. Controlblocks 报告控制块

包括缓存报告控制块和非缓存报告控制块以及定值控制块。截图如下:

| IEDDiscovery_CMS                                                                                                    |                        |                |      |                                   |
|----------------------------------------------------------------------------------------------------|------------------------|----------------|------|-----------------------------------|
| www.edu and the second second | (                      | 读値        报告调试 | i    | Sub     DS       文件调试     取代<添加数据 |
| 服务器                                                                                                    | 本地IP                   | 通信状态           | 连接开关 | 连接删除                              |
| 当前IED信息: ts<br>(192.168.3.241)                                                                                                    | 192.168.3.241          |                |      | -*-                               |
| 名称<br>- P ts<br>+ II Data Model<br>+ IIS DataSets<br>- IIS ControlBlocks<br>+ IIR Unbuffered Report<br>+ IIC LOG<br>+ IIG COG<br>+ IIG Setting Groups<br>+ IIG GOCB<br>+ SV MSVCB                                                                                                    | FC 当前值<br>rts<br>ports | 描述             |      |                                   |

对控制块的相关操作:

#### i. 缓存报告控制块(Buffered Reports)

调试人员点击"Buffered Reports"节点,展示信息为设备所有的报告控制块信息,具体如下:

| Normal Contraction Contraction Contractio | 【書】     日本     日本 |    | 读值  | R<br>报告调 | ()<br>式 遥控调: | 、<br>て<br>走<br>値<br>调<br>试 | • <b>100</b><br>日志调试 | <b>人</b><br>文件调试 | Sub<br>取代  | DS<br>添加数 |
|----------------------------------------------------------------------------------------------------|----------------------------------------------------------------------------------------------------|----|-----|----------|--------------|----------------------------|----------------------|------------------|------------|-----------|
| 服务器                                                                                                    | 本地IP                                                                                                    |    |     | 通信状态     |              | 连接开关                       |                      | 连                | 接删除        |           |
| 当前IED信息: ts<br>(192.168.3.241)                                                                                                    | 192.168.3.241                                                                                                    |    |     |          |              |                            |                      | -                | <b>*</b> - |           |
| 名称                                                                                                    |                                                                                                    | FC | 当前值 |          | 描述           | <u>R</u>                   |                      |                  |            |           |
| 🔎 ts                                                                                                    |                                                                                                    |    |     |          |              |                            |                      |                  |            |           |
| + DT Data Model                                                                                                    |                                                                                                    |    |     |          |              |                            |                      |                  |            |           |
| + DS DataSets                                                                                                    |                                                                                                    |    |     |          |              |                            |                      |                  |            | 1         |
| - CB ControlBlocks                                                                                                    |                                                                                                    |    |     |          |              |                            |                      |                  |            |           |
| - BR Buffered Repo                                                                                                    | rts                                                                                                    |    |     |          |              |                            |                      |                  |            |           |
| TEMPLATELDO/                                                                                                    | LLN0.brcbWarning01                                                                                                    |    |     |          |              |                            |                      |                  |            |           |
| TEMPLATELDO/                                                                                                    | LLN0.brcbWarning02                                                                                                    |    |     |          |              |                            |                      |                  |            |           |
| TEMPLATELD0/                                                                                                    | LLN0.brcbWarning03                                                                                                    |    |     |          |              |                            |                      |                  |            |           |
| TEMPLATELDO/                                                                                                    | LLN0.brcbWarning04                                                                                                    |    |     |          |              |                            |                      |                  |            |           |
| TEMPLATELD0/                                                                                                    | LLN0.brcbWarning05                                                                                                    |    |     |          |              |                            |                      |                  |            |           |
| TEMPLATELDO/                                                                                                    | LLN0.brcbWarning06                                                                                                    |    |     |          |              |                            |                      |                  |            |           |
| TEMPLATELD0/                                                                                                    | LLN0.brcbWarning07                                                                                                    |    |     |          |              |                            |                      |                  |            |           |
| TEMPLATELD0/                                                                                                    | LLN0.brcbWarning08                                                                                                    |    |     |          |              |                            |                      |                  |            |           |
| TEMPLATELD0/                                                                                                    | LLN0.brcbWarning09                                                                                                    |    |     |          |              |                            |                      |                  |            |           |
| TEMPLATELDO/                                                                                                    | LLN0.brcbWarning10                                                                                                    |    |     |          |              |                            |                      |                  |            |           |
| TEMPLATELDO/                                                                                                    | LLN0.brcbWarning11                                                                                                    |    |     |          |              |                            |                      |                  |            |           |
| TEMPLATELDO/                                                                                                    | LLINU.brcbWarning12                                                                                                    |    |     |          |              |                            |                      |                  |            |           |
| TEMPLATELDO/                                                                                                    | LLN0 brcbWarning13                                                                                                    |    |     |          |              |                            |                      |                  |            |           |
| TEMPLATELDO/                                                                                                    | LIN0.brcbWarning15                                                                                                    |    |     |          |              |                            |                      |                  |            |           |
| TEMPLATELD0/                                                                                                    | LLN0.brcbWarning16                                                                                                    |    |     |          |              |                            |                      |                  |            |           |
| TEMPLATELD0/                                                                                                    | LLN0.brcbSetGrpNum01                                                                                                    |    |     |          |              |                            |                      |                  |            |           |
| TEMPLATELDO/                                                                                                    | LLN0.brcbSetGrpNum02                                                                                                    |    |     |          |              |                            |                      |                  |            |           |
| TEMPLATELD0/                                                                                                    | LLN0.brcbSetGrpNum03                                                                                                    |    |     |          |              |                            |                      |                  |            |           |
| TEMPLATELDO/                                                                                                    | LLN0.brcbSetGrpNum04                                                                                                    |    |     |          |              |                            |                      |                  |            |           |
| TEMPLATELDO/                                                                                                    | LLN0.brcbSetGrpNum05                                                                                                    |    |     |          |              |                            |                      |                  |            |           |
| TEMPLATELD0/                                                                                                    | LLN0.brcbSetGrpNum06                                                                                                    |    |     |          |              |                            |                      |                  |            |           |
| TEMPLATELD0/                                                                                                    | LLN0.brcbSetGrpNum07                                                                                                    |    |     |          |              |                            |                      |                  |            |           |
| TEMPLATELD0/                                                                                                    | LLN0.brcbSetGrpNum08                                                                                                    |    |     |          |              |                            |                      |                  |            |           |
| TEMPLATELD0/                                                                                                    | LLN0.brcbSetGrpNum09                                                                                                    |    |     |          |              |                            |                      |                  |            |           |
| TEMPLATELDO/                                                                                                    | LLN0.brcbSetGrpNum10                                                                                                    |    |     |          |              |                            |                      |                  |            |           |
| TEMPLATELDO/                                                                                                    | LLINU.brcbSetGrpNum11                                                                                                    |    |     |          |              |                            |                      |                  |            |           |
| TEMPLATELD0/                                                                                                    | LLINU.brcbSetGrpNum12                                                                                                    |    |     |          |              |                            |                      |                  |            |           |

调试人员双击其中任何一个报告控制块的路径,弹出如下界面:

| 缓存 | 8告控制块<br>   |                              | 关联的数 | 注握集: TEMPLATELDO/LLNO. dsWarning |                                           |
|----|-------------|------------------------------|------|----------------------------------|-------------------------------------------|
| 序号 | 屬性          | 当前值                          | 國債   | ☑ 描述 透信                          |                                           |
| 1  | RptID       | LD0/LLN0\$BR\$brcbWarning_01 |      | - 1902                           |                                           |
|    | RptEna      | FALSE                        | 序号   | 成员                               | 值                                         |
|    | DatSet      | TEMPLATELD0/LLN0.dsWarning   | 1    | TEMPLATELD0/GGIO5.Alm1 [ST]      | [FALSE],[00000000000],[2023-03-23 03:37:  |
|    | ConfRev     | 1                            | 2    | TEMPLATELD0/GGIO5.Alm2 [ST]      | [FALSE],[00000000000],[2023-03-23 03:37:  |
|    | OptFlds     | 0111110110                   | 3    | TEMPLATELD0/GGIO5.Alm3 [ST]      | [FALSE],[00000000000],[2023-03-23 03:37   |
|    | BufTm(ms)   | 0                            | 4    | TEMPLATELD0/GGIO5.Alm4 [ST]      | [FALSE],[000000000000],[2023-03-23-03:37  |
| -  | SqNum       | 0                            | 5    | TEMPLATELD0/GGIO5.Alm5 [ST]      | [FALSE],[000000000000],[2023-03-23 03:37  |
|    | TrgOps      | 010010                       | 6    | TEMPLATELD0/GGIO5.Alm6 [ST]      | [FALSE],[00000000000],[2023-03-23 03:37   |
|    | IntgPd(ms)  | 0                            | 7    | TEMPLATELD0/GGIO5.Alm7 [ST]      | [FALSE],[000000000000],[2023-03-23 03:37  |
| 0  | GI          | FALSE                        | 8    | TEMPLATELD0/GGIO5.Alm8 [ST]      | [FALSE],[000000000000],[2023-03-23 03:37  |
| 1  | PurgeBuf    | FALSE                        | 9    | TEMPLATELD0/GGIO6.Alm1 [ST]      | [FALSE],[000000000000],[2023-03-23 03:37  |
| 2  | EntryID     | 000000000000000              | 10   | TEMPLATELD0/GGIO6.Alm2 [ST]      | [FALSE],[000000000000],[2023-03-23 03:37  |
| 3  | TimeOfEntry | 1984-01-01 00:00:00.000      | 11   | TEMPLATELD0/GGIO6.Alm3 [ST]      | [FALSE],[000000000000],[2023-03-23 03:37  |
| 4  | ResyTms     | 0                            | 12   | TEMPLATELD0/GGIO6.Alm4 [ST]      | [FALSE],[000000000000],[2023-03-23 03:37  |
| 5  | Owner       | *                            | 13   | TEMPLATELD0/GGIO6.Alm5 [ST]      | [FALSE],[000000000000],[2023-03-23 03:37  |
| 1  | S miler     |                              | 14   | TEMPLATELD0/GGIO6.Alm6 [ST]      | [FALSE],[000000000000],[2023-03-23 03:37  |
|    |             |                              | 15   | TEMPLATELD0/GGIO6.Alm7 [ST]      | [FALSE],[000000000000],[2023-03-23 03:37  |
|    |             |                              | 16   | TEMPLATELD0/GGIO6.Alm8 [ST]      | [FALSE],[000000000000],[2023-03-23 03:37  |
|    |             | 读值                           | 17   | TEMPLATELD0/GGI07.Alm1 IST1      | [FALSE].[0000000000000].[2023-03-23 03:37 |

- 左边的表格是展示该缓存报告控制块的属性,方便调试人员查看以及对该报告控制块进行值的设置操作。底部的"读值"是用来方便调试人员对该报告控制块的操作。当点击"读值"按钮,会实时读取属性报告控制块的数据属性值。
- 右边表格显示该报告控制块绑定的数据集以及数据集成员的值,调试人员可以通过点击顶部的"读值"按钮,实时读取该数据集的值。

#### ii. 非缓存报告控制块(UnBuffered Reports)

调试人员点击"UnBuffered Reports"节点,展示信息为设备所有的非缓存报告 控制块信息,截图如下:

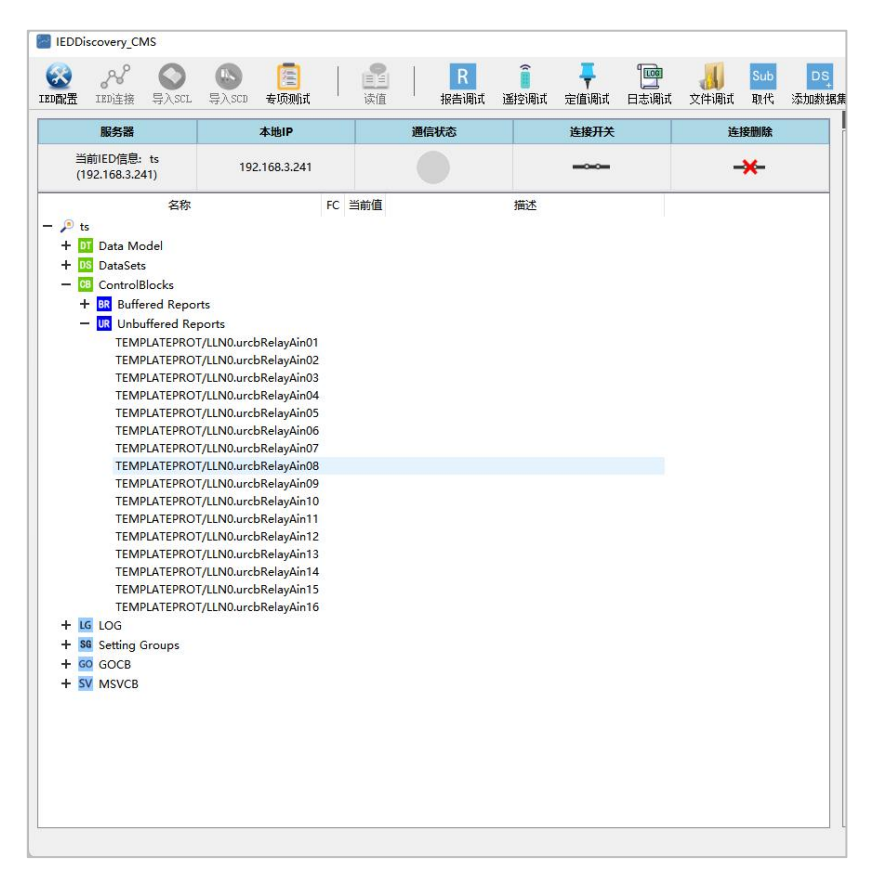

调试人员双击其中任何一个非缓存报告控制块的路径,弹出如下界面

| 🛃 Un | buffered Repo | ort                          |     |                        |                        |         | 2 <u></u> | × |
|------|---------------|------------------------------|-----|------------------------|------------------------|---------|-----------|---|
| 非缓   | 字报告控制块        |                              | 关联的 | 的数据集: TEMPLATEPROT/LLN | 0. dsRelayAin          |         |           |   |
| 序号   | 属性            | 当前值                          | ☑值  | 🛛 描述                   | 读值                     |         |           |   |
| 1    | RptID         | NULL                         | _   | - Inc.                 |                        |         |           |   |
| 2    | RptEna        | FALSE                        | 序号  |                        | 成员                     | 值       | 描述        |   |
| 3    | DatSet        | TEMPLATEPROT/LLN0.dsRelayAin | 1   | TEMPLATEPROT/PE        | DIF2.DifAClc.phsA [MX] | [0∠0°], | 纵差A相差电流   |   |
| 4    | ConfRev       | 1                            | 2   | TEMPLATEPROT/PE        | DIF2.DifAClc.phsB [MX] | [0∠0°], | 纵差B相差电流   |   |
| 5    | OptFlds       | 0111100000                   | 3   | TEMPLATEPROT/PE        | DIF2.DifAClc.phsC [MX] | [0∠0°], | 纵差C相差电流   |   |
| 6    | BufTm(ms)     | 0                            | 4   | TEMPLATEPROT/I         | MMXU1.A.phsA [MX]      | [0∠0°], | 高压侧A相电流   |   |
| 7    | SqNum         | 0                            | 5   | TEMPLATEPROT/I         | MMXU1.A.phsB [MX]      | [0∠0°], | 高压侧B相电流   |   |
| 8    | TrgOps        | 010010                       | 6   | TEMPLATEPROT/I         | MMXU1.A.phsC [MX]      | [0∠0°], | 高压侧C相电流   |   |
| 9    | IntgPd(ms)    | 30000                        | 7   | TEMPLATEPROT,          | /MMXU1.A.res [MX]      | [0∠0°], | 高压侧自产零序电流 |   |
| 10   | GI            | FALSE                        |     |                        |                        |         |           |   |
| 11   | Resv          | FALSE                        |     |                        |                        |         |           |   |
| 12   | Owner         |                              |     |                        |                        |         |           |   |
|      |               |                              |     |                        |                        |         |           |   |
|      |               |                              |     |                        |                        |         |           |   |
|      |               |                              |     |                        |                        |         |           |   |
|      |               |                              |     |                        |                        |         |           |   |
|      |               |                              |     |                        |                        |         |           |   |
|      |               |                              |     |                        |                        |         |           |   |
|      |               | 读值                           |     |                        |                        |         |           |   |

- 左边的表格是展示该非缓存报告控制块的属性,方便调试人员查看以及 对该报告控制块进行操作。
- 底部的"读值"是用来方便调试人员对该报告控制块的操作。当点击"读值"
   按钮,会实时属性报告控制块的数据属性值。
- 右边表格显示该非缓存报告控制块绑定的数据集以及数据集成员的值。
   调试人员可以通过点击顶部的"读值"按钮,实时读取该数据集的值。

注意:为了区分显示和实际调试操作的区别,主界面对报告控制块只支持读值 操作,写值操作等功能都集成到了各种调试功能里。

e. 定值控制块(Setting Groups)

| 四部畫           | IED连接                  | 导入SCL               | 导入SCD   | 专项测试       | 读值 | 报告调试 | 遥控调试 | 定值调试 | 日志调试 | 文件调试 | 职代  | 添加 |
|---------------|------------------------|---------------------|---------|------------|----|------|------|------|------|------|-----|----|
|               | 服务器                    |                     |         | 本地IP       |    | 通信状态 |      | 连接开关 |      | 连    | 接删除 |    |
| 当<br>(1       | 前IED信息:<br>92.168.3.24 | ts<br>41)           | 192     | .168.3.241 |    |      |      |      |      | -    | ×   |    |
| • 🔎 te<br>+ 🗖 | 名<br>Data Mo           | 称<br>odel           | 8       | FC 当前值     |    | 描述   |      |      |      |      |     |    |
| + 0           | ControlB               | locks               |         |            |    |      |      |      |      |      |     |    |
| - s           | G Setting C            | Groups<br>TEPROT/LL | N0.SGCB |            |    |      |      |      |      |      |     |    |
| - 0           | GOCB                   |                     | 0 1     |            |    |      |      |      |      |      |     |    |
|               | I FMPIA                |                     | 0.goch  |            |    |      |      |      |      |      |     |    |
| - 5           | MSVCR                  | 1000/0014           |         |            |    |      |      |      |      |      |     |    |
| - s           |                        |                     | 0.svch  |            |    |      |      |      |      |      |     |    |
| - s'          | MSVCB<br>TEMPLAT       | TELD0/LLN           | 0.svcb  |            |    |      |      |      |      |      |     |    |
| - <u>s</u>    | MSVCB<br>TEMPLAT       | FELD0/LLN           | 0.svcb  |            |    |      |      |      |      |      |     |    |
| - 5           | MSVCB<br>TEMPLAT       | reldo/lln           | 0.svcb  |            |    |      |      |      |      |      |     |    |
| - 5           | MSVCB<br>TEMPLAT       | reldo/lln           | 0.svcb  |            |    |      |      |      |      |      |     |    |
| — <u>s</u>    | MSVCB<br>TEMPLAT       | reldo/lln           | 0.svcb  |            |    |      |      |      |      |      |     |    |
| - 5           | MSVCB<br>TEMPLAT       | FELDO/LLN           | 0.svcb  |            |    |      |      |      |      |      |     |    |
| - 2           | MSVCB<br>TEMPLAT       | FELDO/LLN           | 0.svcb  |            |    |      |      |      |      |      |     |    |
| - 5           | MSVCB<br>TEMPLAT       | FELD0/LLN           | 0.svcb  |            |    |      |      |      |      |      |     |    |
| - 5           | MSVCB<br>TEMPLAT       | FELDO/LLN           | 0.svcb  |            |    |      |      |      |      |      |     |    |
| - 5           | MSVCB<br>TEMPLAT       | reldo/lln           | 0.svcb  |            |    |      |      |      |      |      |     |    |
| - 5           | W MSVCB<br>TEMPLAT     | relD0/LLN           | 0.svcb  |            |    |      |      |      |      |      |     |    |
| - 5           | MSVCB<br>TEMPLAT       | reldo/llN           | 0.svcb  |            |    |      |      |      |      |      |     |    |
| - 5           | MSVCB<br>TEMPLAT       | reldo/llN           | 0.svcb  |            |    |      |      |      |      |      |     |    |
| - 5           | MSVCB<br>TEMPLAT       | FELDO/LLN           | 0.svcb  |            |    |      |      |      |      |      |     |    |
| - 5           | MSVCB<br>TEMPLAT       | reldo/llN           | 0.svcb  |            |    |      |      |      |      |      |     |    |
| - 5           | MSVCB<br>TEMPLAT       | reldo/llN           | 0.svcb  |            |    |      |      |      |      |      |     |    |
| - 5           | MSVCB<br>TEMPLAT       | reldo/llN           | 0.svcb  |            |    |      |      |      |      |      |     |    |
| - 2           | MSVCB<br>TEMPLAT       | relD0/LLN           | 0.svcb  |            |    |      |      |      |      |      |     |    |
| - 2           | MSVCB<br>TEMPLAT       | relDo/LLN           | 0.svcb  |            |    |      |      |      |      |      |     |    |
| - 2           | MSVCB<br>TEMPLAT       | relDo/LLN           | 0.svcb  |            |    |      |      |      |      |      |     |    |
| - 2           | MSVCB<br>TEMPLAT       | relDo/LLN           | 0.svcb  |            |    |      |      |      |      |      |     |    |
| - 2           | MSVCB<br>TEMPLAT       | reldo/llN           | 0.svcb  |            |    |      |      |      |      |      |     |    |

调试人员点击 Setting Groups 节点以及双击该路径弹出的界面如下:

| a so | GCB      |                         | - | × |
|------|----------|-------------------------|---|---|
| 定值   | 控制块      |                         |   |   |
| 序号   | 属性       | 当前值                     |   |   |
| 1    | NumOfSGs | 10                      |   |   |
| 2    | ActSG    | 1                       |   |   |
| 3    | EditSG   | 0                       |   |   |
| 4    | LActTm   | 1983-07-11 11:20:48.003 |   |   |
| 5    | ResvTms  | 0                       |   |   |
|      |          |                         |   |   |
|      |          |                         |   |   |
|      |          |                         |   |   |
|      |          |                         |   |   |
|      |          |                         |   |   |
| -    |          |                         |   | _ |
|      |          | 读值                      |   |   |

## f. LOG(日志控制块)

| 当台口口信白. 4-                                                                                                    |                                                               |     |    | LETS/IIINT |
|----------------------------------------------------------------------------------------------------|---------------------------------------------------------------|-----|----|------------|
| ヨ前につ言思: ts<br>(192.168.3.241)                                                                                                    | 192.168.3.241                                                 |     |    | -*-        |
| 名税<br>P ts<br>+ 01 Data Model<br>+ 05 DataSets<br>+ 00 ControlBloc<br>- 位 LOG<br>TEMPLATEP<br>TEMPLATEP<br>+ 30 Setting Grou<br>+ 60 GOCB<br>+ 5V MSVCB | ROT/LLN0.logState<br>ROT/LLN0.logState1<br>ROT/LLN0.logState1 | 当前值 | 猫述 |            |

调试人员点击任意 LOG 节点以及双击该路径弹出的界面如下:

| 序号 | 属性         | 当前值                     |
|----|------------|-------------------------|
| 1  | LogEna     | FALSE                   |
| 2  | DatSet     | TEMPLATEPROT/LLN0.dsLog |
| 3  | TrgOps     | 010000                  |
| 4  | IntgPd(ms) | 5000                    |
| 5  | LogRef     | TEMPLATEPROT/LLN0.PROT  |
| 6  | OptFlds    |                         |
| 7  | BufTm(ms)  | 0                       |

调试人员可以点击"读值"按钮:程序会实时读取 LOG 块的相关数据属性值,

并进行刷新。

## g. GOCB (GOOSE 控制块)

展示 GOCB 块的相关数据属性值,具体如下所示:

| EDDi    | scovery_Cl                 | MS                |        |                            |  |    |           |                 |      |                   |                  |           |           |
|---------|----------------------------|-------------------|--------|----------------------------|--|----|-----------|-----------------|------|-------------------|------------------|-----------|-----------|
| IED配置   | 。<br>No IIII<br>IIII<br>注接 | <b>O</b><br>导入SCL | 导入SCD  | ()<br>春项则试                 |  | 读值 | R<br>R告调试 | <b>〔</b><br>遥控调 |      | <b>一回</b><br>日志调试 | <b>》</b><br>文件调试 | Sub<br>取代 | DS<br>添加数 |
|         | 服务器                        |                   |        | 本地IP                       |  |    | 通信状态      |                 | 连接开关 | 1                 | 连                | 接删除       |           |
| 当<br>(1 | 前IED信息:<br>92.168.3.2      | ts<br>41)         | 192    | 2. <mark>168.3.24</mark> 1 |  |    |           |                 |      |                   | -                | ×         |           |
|         | 名                          | 弥                 | FC     | 当前值                        |  |    | 描述        |                 |      | 1                 |                  |           |           |
| - / t   |                            |                   |        |                            |  |    |           |                 |      |                   |                  |           |           |
| 1       | Data Mi                    | odel              |        |                            |  |    |           |                 |      |                   |                  |           |           |
|         | Dataset                    | S<br>Dia alta     |        |                            |  |    |           |                 |      |                   |                  |           |           |
| +       |                            | JIOCKS            |        |                            |  |    |           |                 |      |                   |                  |           |           |
| + 5     | Setting I                  | Groups            |        |                            |  |    |           |                 |      |                   |                  |           |           |
| - G     | GOCB                       |                   |        |                            |  |    |           |                 |      |                   |                  |           |           |
|         | TEMPLA                     | TELD0/LLN         | 0.gocb |                            |  |    |           |                 |      |                   |                  |           |           |
| + 5     | MSVCB                      |                   |        |                            |  |    |           |                 |      |                   |                  |           |           |
| 10000   |                            |                   |        |                            |  |    |           |                 |      |                   |                  |           |           |
|         |                            |                   |        |                            |  |    |           |                 |      |                   |                  |           |           |
|         |                            |                   |        |                            |  |    |           |                 |      |                   |                  |           |           |
|         |                            |                   |        |                            |  |    |           |                 |      |                   |                  |           |           |
|         |                            |                   |        |                            |  |    |           |                 |      |                   |                  |           |           |
|         |                            |                   |        |                            |  |    |           |                 |      |                   |                  |           |           |
|         |                            |                   |        |                            |  |    |           |                 |      |                   |                  |           |           |
|         |                            |                   |        |                            |  |    |           |                 |      |                   |                  |           |           |
|         |                            |                   |        |                            |  |    |           |                 |      |                   |                  |           |           |
|         |                            |                   |        |                            |  |    |           |                 |      |                   |                  |           |           |
|         |                            |                   |        |                            |  |    |           |                 |      |                   |                  |           |           |
|         |                            |                   |        |                            |  |    |           |                 |      |                   |                  |           |           |
|         |                            |                   |        |                            |  |    |           |                 |      |                   |                  |           |           |
|         |                            |                   |        |                            |  |    |           |                 |      |                   |                  |           |           |
|         |                            |                   |        |                            |  |    |           |                 |      |                   |                  |           |           |
|         |                            |                   |        |                            |  |    |           |                 |      |                   |                  |           |           |
|         |                            |                   |        |                            |  |    |           |                 |      |                   |                  |           |           |
|         |                            |                   |        |                            |  |    |           |                 |      |                   |                  |           |           |
|         |                            |                   |        |                            |  |    |           |                 |      |                   |                  |           |           |
|         |                            |                   |        |                            |  |    |           |                 |      |                   |                  |           |           |
|         |                            |                   |        |                            |  |    |           |                 |      |                   |                  |           |           |
|         |                            |                   |        |                            |  |    |           |                 |      |                   |                  |           |           |
|         |                            |                   |        |                            |  |    |           |                 |      |                   |                  |           |           |

## 调试人员点击 GOCB 节点以及双击该路径弹出的界面如下:

| GOCB |            |                             |  |  |
|------|------------|-----------------------------|--|--|
| 序号   | 属性         | 当前值                         |  |  |
| 1    | goEna      | FALSE                       |  |  |
| 2    | goID       | TEMPLATECTRL/LLN0\$GO\$gocb |  |  |
| 3    | datSet     | TEMPLATELD0/LLN0.dsWarning  |  |  |
| 4    | confRev    | 1                           |  |  |
| 5    | ndsCom     | TRUE                        |  |  |
| 6    | dstAddrss: | 0000000000                  |  |  |
| 7    | dstAddrss: | 0                           |  |  |
| 8    | dstAddrss: | 0                           |  |  |
| 9    | dstAddrss: | 0                           |  |  |

调试人员可以点击"读值"按钮:程序会实时读取 GOCB 块的相关数据属性值,

并进行刷新。

## h. MSVCB (MSV 控制块)

展示 MSVCB 块的相关数据属性值,具体如下所示:

| ED配置 IED连接 导入SCL                                                                                                    | ●●●●●●●●●●●●●●●●●●●●●●●●●●●●●●●●●●●● | R     R       读值     报告调试 通 | <ul> <li>「」</li> <li>「」</li> <li< th=""><th><mark>が、 Sub</mark> DS<br/>文件调试 取代 添加数</th></li<></ul> | <mark>が、 Sub</mark> DS<br>文件调试 取代 添加数 |
|----------------------------------------------------------------------------------------------------|--------------------------------------|-----------------------------|----------------------------------------------------------------------------------------------------|---------------------------------------|
| 服务器                                                                                                    | 本地IP                                 | 通信状态                        | 连接开关                                                                                                    | 连接删除                                  |
| 当前IED信息: ts<br>(192.168.3.241)                                                                                                    | 192.168.3.241                        |                             |                                                                                                    | -*-                                   |
| 名称<br>- ク ts<br>+ ① Data Model<br>+ ② Data Sets<br>+ ③ ControlBlocks<br>+ ④ ControlBlocks<br>+ ④ Setting Groups<br>+ ④ GOCB<br>- SV MSVCB<br>TEMPLATELDO/LLN | FC 当前值<br>00.aveb                    | 300E                        |                                                                                                    |                                       |

## 调试人员点击 MSVCB 节点以及双击该路径弹出的界面如下:

| MSVCB |            |                             |   |
|-------|------------|-----------------------------|---|
| 序号    | 属性         | 当前值                         | - |
| 1     | svEna      | FALSE                       |   |
| 2     | msvld      | TEMPLATECTRL/LLN0\$MS\$svcb |   |
| 3     | datSet     | TEMPLATELD0/LLN0.dsWarning  |   |
| 4     | confRev    | 2                           |   |
| 5     | smpMod     | samples-per-nominal-period  |   |
| 6     | smpRate    | 80                          |   |
| 7     | optFlds    | 10110                       |   |
| 8     | dstAddrss: | 0000000000                  |   |
| 9     | dstAddrss: | 0                           |   |
| 10    | dstAddrss: | 0                           | 2 |
|       |            | *                           |   |

调试人员可以点击"读值"按钮:程序会实时读取 MSVCB 块的相关数据属性值 并进行刷新。

## 6) "报告调试"界面

调试人员点击菜单栏"报告调试"按钮,弹出如下界面:

|                                                                                                    | 读写调                                            | list: templateld                                                                                                    | DO/LLNO. brobVarr        |                                                                                                    |                                                                                                    |                                                                                                    |                                               |                                                                                                    |
|----------------------------------------------------------------------------------------------------|------------------------------------------------|----------------------------------------------------------------------------------------------------|--------------------------|----------------------------------------------------------------------------------------------------|----------------------------------------------------------------------------------------------------|----------------------------------------------------------------------------------------------------|-----------------------------------------------|----------------------------------------------------------------------------------------------------|
|                                                                                                    | 序号                                             | 属性                                                                                                    | £                        | 当前值                                                                                                    |                                                                                                    | 设置值                                                                                                    |                                               | 设值结果                                                                                                    |
| ts                                                                                                    | 1                                              | Rotif                                                                                                    | D                        | I D0/I I N0\$BB\$brcbWarning 01                                                                                                    |                                                                                                    | I D0/I I N0\$BB\$brcbWarning                                                                                                    | 01                                            |                                                                                                    |
| ControlBlocks                                                                                                    |                                                |                                                                                                    |                          |                                                                                                    |                                                                                                    |                                                                                                    |                                               |                                                                                                    |
| - UR Unbuffered Reports                                                                                                    | 2                                              | RptEn                                                                                                    | na                       | FALSE                                                                                                    |                                                                                                    | FALSE                                                                                                    |                                               |                                                                                                    |
| UR TEMPLATEPROT/LLN0.urcbRelayAin01                                                                                                    | 3                                              | DatSe                                                                                                    | et                       | TEMPLATELD0/LLN0.dsWarning                                                                                                    |                                                                                                    | TEMPLATELD0/LLN0.dsWarning                                                                                                    | g 🗸                                           |                                                                                                    |
| - BR Buffered Reports                                                                                                    |                                                | ConfR                                                                                                    | Zau                      | 1                                                                                                    |                                                                                                    | 1                                                                                                    | _                                             |                                                                                                    |
| BR TEMPLATELD0/LLN0.brcbWarning01                                                                                                    | -                                              | Conno                                                                                                    | 107                      |                                                                                                    |                                                                                                    |                                                                                                    |                                               |                                                                                                    |
| BR TEMPLATELD0/LLN0.brcbSetGrpNum01                                                                                                    | 5                                              | OptFlo                                                                                                    | lds                      | 0111110110                                                                                                    |                                                                                                    | 0111110110                                                                                                    |                                               |                                                                                                    |
| BR TEMPLATEPROT/LLN0.brcbRelayDin01                                                                                                    | 6                                              | BufTm(r                                                                                                    | (ms)                     | 0                                                                                                    |                                                                                                    | 0                                                                                                    |                                               |                                                                                                    |
| R TEMPLATEPROT/LLN0.brcbRelayDinA01                                                                                                    | -                                              | 0.11                                                                                                    |                          |                                                                                                    |                                                                                                    |                                                                                                    |                                               |                                                                                                    |
| BR TEMPLATEPROT/LLN0.brcbRelayDinB01                                                                                                    | 7                                              | SqNu                                                                                                    | m                        | 0                                                                                                    |                                                                                                    | 0                                                                                                    |                                               |                                                                                                    |
| BR TEMPLATEPROT/LLN0.brcbRelayDinC01                                                                                                    | <u> </u>                                       | т                                                                                                    |                          | 010010                                                                                                    | _                                                                                                    | 010010                                                                                                    |                                               |                                                                                                    |
| BR TEMPLATEPROT/LLN0.brcbRelayDinD01                                                                                                    |                                                |                                                                                                    |                          |                                                                                                    |                                                                                                    |                                                                                                    |                                               |                                                                                                    |
|                                                                                                    |                                                |                                                                                                    |                          | 读值 写值                                                                                                    |                                                                                                    | 实时报告 报告查询                                                                                                    |                                               |                                                                                                    |
| BR TEMPLATEPROT/LLN0.brcbRelayDinE01                                                                                                    |                                                |                                                                                                    |                          | 读值写值                                                                                                    |                                                                                                    | 实时报告 报告查询                                                                                                    |                                               |                                                                                                    |
| TEMPLATEPROT/LLN0.brcbRelayDinE01     BR TEMPLATEPROT/LLN0.brcbRelayDinF01     EXTEMPLATEPROT/LLN0.brcbRelayDinF01                                                                                                    | 44 TO 6                                        | haliant, remo                                                                                                    | 1 ATTEND (11 MD 3-4      | 读值 写值                                                                                                    |                                                                                                    | 实时报告 报告查询                                                                                                    |                                               |                                                                                                    |
| TEMPLATEPROT/LLN0.brcbRelayDinE01     RT TEMPLATEPROT/LLN0.brcbRelayDinF01     RT TEMPLATEPROT/LLN0.brcbRelayDinG01     TEMPLATEPROT/LLN0.brcbRelayDinG01                                                                                                    | 关联的                                            | 的数据集: TENPL                                                                                                    | LATELIO/LLNO dsv         | 读值 写值                                                                                                    |                                                                                                    | <b>实时报告</b>                                                                                                    |                                               |                                                                                                    |
| TEMPLATEPROT/LLN0.brcbRelayDinE01     TEMPLATEPROT/LLN0.brcbRelayDinE01     TEMPLATEPROT/LLN0.brcbRelayDinG01     TEMPLATEPROT/LLN0.brcbTripInfo01     TEMPLATEPROT/LLN0.brcbTripInfo01                                                                                                    | × Ri                                           | 的数据集: TENPL                                                                                                    | LATELDO/LLNO. dsv        | 读值 写值                                                                                                    | 漆信                                                                                                    | <u>英时报告</u> 报告查询                                                                                                    |                                               |                                                                                                    |
| TEMPLATEPROT/LLN0.brcbRelayDinE01 TEMPLATEPROT/LLN0.brcbRelayDinE01 TEMPLATEPROT/LLN0.brcbRelayDinE01 TEMPLATEPROT/LLN0.brcbTripInFe001 TEMPLATEPROT/LLN0.brcbTripInFe001 TEMPLATEPROT/LLN0.brcbTripInFe001                                                                                                    | ¥联<br>☑ 当i                                     | 內鉄振集: TEUPL<br>前值 	☑ 描述                                                                                                    | LATELIO/LLNO dsV         | 读值 写值                                                                                                    | 读值                                                                                                    | 英明接書 振告重得<br>売灯                                                                                                    |                                               |                                                                                                    |
| TEMPLATEPROT/LLN0.brcbRelayDinE01     TEMPLATEPROT/LLN0.brcbRelayDinE01     TEMPLATEPROT/LLN0.brcbRelayDinE01     TEMPLATEPROT/LLN0.brcbTripInfoA01     TEMPLATEPROT/LLN0.brcbTripInfoA01     TEMPLATEPROT/LLN0.brcbTripInfoB01     TEMPLATEPROT/LLN0.brcbTripInfoB01     TEMPLATEPROT/LN0.brcbTripInfoB01                                                                                                    | 关联:<br>② 当i<br>序号                              | 的数据集: TEUPL<br>前值 	☑ 描述                                                                                                    | CATELEO/LLBO deV<br>变化原因 | 读值 写值<br>Nemiag                                                                                                    | 读值                                                                                                    | 天时报告 报高宣母           表灯           当前信                                                                                                    |                                               | *                                                                                                    |
| TEMPLATEPROT/LLN0.brcbRelayDinE01 TEMPLATEPROT/LLN0.brcbRelayDinE01 TEMPLATEPROT/LLN0.brcbRelayDinE01 TEMPLATEPROT/LLN0.brcbTripInfo01 TEMPLATEPROT/LLN0.brcbTripInfo01 TEMPLATEPROT/LLN0.brcbTripInfo01 TEMPLATEPROT/LLN0.brcbTripInfo01 TEMPLATEPROT/LLN0.brcbTripInfo01 TEMPLATEPROT/LLN0.brcbTripInfo01                                                                                                    | 关联:<br>② 当i<br>序号                              | 內数据集: TENEL<br>前值 ☑ 描述<br>指示灯                                                                                                    | LATELIO/LLMO dsW<br>变化原因 | 读值 写信 写信 San San San San San San San San San San                                                                                                    | 读值                                                                                                    | 天时探告 招告宣母<br>指告宣母<br>当前值                                                                                                    | 描述                                            | <u>*</u>                                                                                                    |
| TEMPLATEPROT/LLN0.brcbRelayDinE01 TEMPLATEPROT/LLN0.brcbRelayDinE01 TEMPLATEPROT/LLN0.brcbRelayDinE01 TEMPLATEPROT/LLN0.brcbTripInf6001 TEMPLATEPROT/LLN0.brcbTripInf6001 TEMPLATEPROT/LLN0.brcbTripInf6001 TEMPLATEPROT/LLN0.brcbTripInf6001 TEMPLATEPROT/LLN0.brcbTripInf6001 TEMPLATEPROT/LLN0.brcbTripInf6001                                                                                                    | 关联<br>■ 当<br>序号<br>1                           | 約款提集:TEUPL<br>前值 ■ 描述<br>指示灯                                                                                                    | LATELIO/LLNO deV<br>变化原因 | 读值 写值<br>Avraite<br>成员<br>TEMPLATELD0/GGIOS.Alm1 [ST]                                                                                                    | 读值<br>[FALSE],[f                                                                                                    | (第4) (第4) (第4) (第4) (第4) (第4) (第4) (第4)                                                                                                    | 描述                                            | <u>*</u><br>反容                                                                                                    |
| TEMPLATEPROT/LLN0.brcbRelayDinE01 TEMPLATEPROT/LLN0.brcbRelayDinE01 TEMPLATEPROT/LLN0.brcbRelayDinE01 TEMPLATEPROT/LLN0.brcbTripInfe01 TEMPLATEPROT/LLN0.brcbTripInfe01 TEMPLATEPROT/LLN0.brcbTripInfe001 TEMPLATEPROT/LLN0.brcbTripInfe001 TEMPLATEPROT/LLN0.brcbTripInfe001 TEMPLATEPROT/LLN0.brcbTripInfe001 TEMPLATEPROT/LLN0.brcbTripInfe001 TEMPLATEPROT/LLN0.brcbTripInfe001 TEMPLATEPROT/LLN0.brcbTripInfe001 TEMPLATEPROT/LLN0.brcbTripInfe001                                                                                                    | 关联<br>② 当<br>「序号<br>1<br>2                     | 13数 編集: TDUL<br>前値 2 描述<br>指示灯                                                                                                    | LATELDO/LLNO dav         | 读值 写信<br>Availing<br>成员<br>TEMPLATELD0/GGIOSAIm1 [ST]<br>TEMPLATELD0/GGIOSAIm2 [ST]                                                                                                    | 读信<br>[FALSE],[I                                                                                                    | 末时探告 将品直得<br>青灯<br>当新値<br>000000000001[2023-03-23 08:07:48.827]<br>0000000000001[2023-03-23 08:07:48.827]                                                                                                    | 描述<br>                                        | 本<br>反答<br>勿报答                                                                                                    |
| TEMPLATEPROT/LLN0.brcbRelayDinE01 TEMPLATEPROT/LLN0.brcbRelayDinE01 TEMPLATEPROT/LLN0.brcbRelayDinE01 TEMPLATEPROT/LLN0.brcbTripInfe01 TEMPLATEPROT/LLN0.brcbTripInfe01 TEMPLATEPROT/LLN0.brcbTripInfe001 TEMPLATEPROT/LLN0.brcbTripInfe001 TEMPLATEPROT/LLN0.brcbTripInfe001 TEMPLATEPROT/LLN0.brcbTripInfe001 TEMPLATEPROT/LLN0.brcbTripInfe001 TEMPLATEPROT/LLN0.brcbTripInfe01 TEMPLATEPROT/LLN0.brcbTripInfe01 TEMPLATEPROT/LLN0.brcbTripInfe01                                                                                                    | 关联<br>(2) 当前<br>「序号<br>1<br>2<br>3             | ) 波 振集: TEICL<br>前值                                                                                                    | LATELIO/ILIW dtw<br>变化原因 | 读值 写信<br>Avning<br>成员<br>TEMPLATELD0/GGIO5.Alm1 [ST]<br>TEMPLATELD0/GGIO5.Alm2 [ST]<br>TEMPLATELD0/GGIO5.Alm2 [ST]                                                                                                    | 读信<br>[FALSE],[I<br>[FALSE],[I                                                                                                    | (共用語書) (用語書簿)<br>(正式)<br>(日前語)<br>(2000000000000) [2023-03-23 08:07:48.827]<br>(20000000000000] [2023-03-23 08:07:48.827]<br>(2000000000000000000000000000000000000                                                                                                    | 3篇<br>注意を<br>記載<br>193003                     | ±<br>只答<br>→田保答<br>→田保然                                                                                                    |
| TEMPLATEPROT/LIN0.brcbRelayDinE01 TEMPLATEPROT/LIN0.brcbRelayDinE01 TEMPLATEPROT/LIN0.brcbRelayDinE01 TEMPLATEPROT/LIN0.brcbTripInfe001 TEMPLATEPROT/LIN0.brcbTripInfe001 TEMPLATEPROT/LIN0.brcbTripInfe001 TEMPLATEPROT/LIN0.brcbTripInfe001 TEMPLATEPROT/LIN0.brcbTripInfe001 TEMPLATEPROT/LIN0.brcbTripInfe001 TEMPLATEPROT/LIN0.brcbTripInfe001 TEMPLATEPROT/LIN0.brcbTripInfe001 TEMPLATEPROT/LIN0.brcbTripInfe001 TEMPLATEPROT/LIN0.brcbTripInfe001 TEMPLATEPROT/LIN0.brcbTripInfe001 TEMPLATEPROT/LIN0.brcbTripInfe001                                                                                                    | 关联<br>■ 当                                      | 1 波 城 集: TEICL<br>前值                                                                                                    | LATELIO/LLIO det<br>变化原因 | 读值 写信<br>Avraite                                                                                                    | 读值<br>[FALSE],[t<br>[FALSE],[t                                                                                                    | 実时探査<br>帯灯<br>当新値<br>000000000000[2023-03-23 08:07:48.827]<br>0000000000000[2023-03-23 08:07:48.827]<br>0000000000000[2023-03-23 08:07:48.827]                                                                                                    | 編近<br>装置構<br>通信传表<br>GOOSEfe                  | 土<br>反響<br>功振響<br>会动振響                                                                                                    |
| TEMPLATEPROT/LLN0.brcbRelayDinE01 TEMPLATEPROT/LLN0.brcbRelayDinE01 TEMPLATEPROT/LLN0.brcbRelayDinE01 TEMPLATEPROT/LLN0.brcbTripInfe001 TEMPLATEPROT/LLN0.brcbTripInfe001                                                                                                    | 关联(<br>② 当)<br>「序号<br>1<br>2<br>3<br>4         | <ul> <li>○ 数据集: T2021.</li> <li>前値 2 描述</li> <li>描示切</li> <li>●</li> <li>●</li> <li></li></ul> | LATELIO/LLM dev<br>变化原因  | 读值 写信<br>Naming<br>居然<br>TEMPLATELD0/GGIOSAlm1 [ST]<br>TEMPLATELD0/GGIOSAlm2 [ST]<br>TEMPLATELD0/GGIOSAlm3 [ST]<br>TEMPLATELD0/GGIOSAlm4 [ST]                                                                                                    | 读值<br>[FALSE],[/<br>[FALSE],[/<br>[FALSE],[/<br>[FALSE],[/                                                                                                    | 天时探査 評価査備           新灯           当前値           000000000000000000000000000000000000                                                                                                    | /////////////////////////////////////         | 些<br>好警<br>动报警<br>动报警<br>动报警                                                                                                    |
| TEMPLATEPROT/LIN0.brcbRelayDinE01 TEMPLATEPROT/LIN0.brcbRelayDinE01 TEMPLATEPROT/LIN0.brcbRelayDinE01 TEMPLATEPROT/LIN0.brcbTripInfe01 TEMPLATEPROT/LIN0.brcbTripInfe01 TEMPLATEPROT/LIN0.brcbTripInfe001 TEMPLATEPROT/LIN0.brcbTripInfe001                                                                                                    | 关联<br>■ 当                                      | ○対規集: T2021<br>前値 ■ 描述<br>指示切<br>● ● ● ● ● ● ● ● ● ● ● ● ● ● ● ● ● ● ●                                                                                                     | LATELIO/LLND dew<br>交化原因 | 读值 写信<br>Avning<br>TEMPLATELD0/GGIO5.Alm1 [ST]<br>TEMPLATELD0/GGIO5.Alm2 [ST]<br>TEMPLATELD0/GGIO5.Alm3 [ST]<br>TEMPLATELD0/GGIO5.Alm4 [ST]<br>TEMPLATELD0/GGIO5.Alm4 [ST]                                                                       | 读值<br>[FALSE],[/<br>[FALSE],[/<br>[FALSE],[/<br>[FALSE],[/<br>[FALSE],[/<br>[FALSE],[/                                                                                                | 天时探査<br>指載値<br>当前値<br>0000000000000000000000000000000000                                                                                                    |                                               | ま<br>(1988)<br>(1998)<br>(1997)<br>(1997)<br>( |
| TEMPLATEPROT/LIN0.brcbRelayDinE01 TEMPLATEPROT/LIN0.brcbRelayDinE01 TEMPLATEPROT/LIN0.brcbRelayDinE01 TEMPLATEPROT/LIN0.brcbTripInfe01 TEMPLATEPROT/LIN0.brcbTripInfe01 TEMPLATEPROT/LIN0.brcbTripInfe001 TEMPLATEPROT/LIN0.brcbTripInfe001                                                                                                    | 关联<br>② 当<br>「序号<br>1<br>2<br>3<br>4<br>5      | 送数据集: TEUPL<br>前値 ■ 描述<br>指示灯<br>● ● ● ● ● ● ● ● ● ● ● ● ● ● ● ● ● ● ●                                                                                                     | LATELIO/ILMO dew<br>变化原因 | 读值 写信<br>Avraibe<br>ECMPLATELDO//GGIOS.Alm1 [ST]<br>TEMPLATELDO//GGIOS.Alm2 [ST]<br>TEMPLATELDO//GGIOS.Alm3 [ST]<br>TEMPLATELDO//GGIOS.Alm5 [ST]<br>TEMPLATELDO//GGIOS.Alm5 [ST]<br>TEMPLATELDO//GGIOS.Alm5 [ST]<br>TEMPLATELDO//GGIOS.Alm5 [ST] | (FALSE),[I<br>[FALSE],[I<br>[FALSE],[I<br>[FALSE],[I<br>[FALSE],[I<br>[FALSE],[I<br>[FALSE],[I<br>[FALSE],[I]                                                                         | 末时採曲 将監査簿 青灯 当新値 0000000000001 [2023-03-23 08:07:48.827] 0000000000001 [2023-03-23 08:07:48.827] 0000000000001 [2023-03-23 08:07:48.827] 0000000000001 [2023-03-23 08:07:48.827] 00000000000001 [2023-03-23 08:07:48.827] 00000000000001 [2023-03-23 08:07:48.827]                                                                                                    |                                               | <u>ま</u><br>長警<br>防服警<br>防服警<br>大服警<br>天服警<br>                                                                                                    |
| TEMPLATEPROT/LLN0.brcbRelayDinE01 TEMPLATEPROT/LLN0.brcbRelayDinE01 TEMPLATEPROT/LLN0.brcbRelayDinE01 TEMPLATEPROT/LLN0.brcbTripInfe001 TEMPLATEPROT/LLN0.brcbTripInfe001 TEMPLATEPROT/LN0.brcbTripInfe001 | 关联<br>学 当前<br>序号<br>1<br>2<br>3<br>4<br>5<br>6 | · 強装集: TBCL<br>前直 2 描述<br>指示灯<br>0<br>0<br>0<br>0<br>0<br>0<br>0<br>0<br>0<br>0<br>0<br>0<br>0<br>0<br>0<br>0<br>0<br>0<br>0                                                                                                    | LATELIO/LLN 344<br>变化原因  | 读值 写信<br>Arring<br>居然<br>TEMPLATELD0/GGIO5.Alm1 [ST]<br>TEMPLATELD0/GGIO5.Alm2 [ST]<br>TEMPLATELD0/GGIO5.Alm3 [ST]<br>TEMPLATELD0/GGIO5.Alm4 [ST]<br>TEMPLATELD0/GGIO5.Alm5 [ST]<br>TEMPLATELD0/GGIO5.Alm6 [ST]                                  | に<br>に<br>に<br>に<br>年<br>よ<br>を<br>に<br>に<br>、<br>に<br>に<br>、<br>に<br>、<br>に<br>、<br>に<br>、<br>に<br>、<br>に<br>、<br>に<br>、<br>、<br>、<br>、<br>、<br>、<br>、<br>、<br>、<br>、<br>、<br>、<br>、 | 天时探査 評価査可 非状況 非状況 第次プレージョン 第次プレージョン 第次プレッジョン 第次プレージョン 第次プレージョン 第次プレージョン 第次プレージョン 第次プレージョン 第次プレージョン 第次プレージョン 第次プレージョン 第次プレージョン 第次プレージョン 第次プレージョン 第次プレージョン 第次プレージョン 第次プレージョン 第次プレージョン 第次プレッジョン 第次プレッジョン 第次プレッジョン 第次プレッジョン 第次プレッジョン 第次プレッジョン 第次プレッジョン 第次プレッジョン 第次プレッジョン 第次プレッジョン 第次プレッジョン 第次プレッジョン 第次プレッジョン 第次プレッジョン 第次プレッジョン 第次プレッジョン 第次プレッジョン 第次プレッジョン 第次プレッジョン 第次プレッジョン 第次プレッジョン 第次プレッシン 第プレッジョン 第プレッジョン 第プレッ | #蘆道<br>總置州<br>GOOSE(f<br>开出傳表<br>版本描述<br>完備校測 | 素<br>長警<br>防振警<br>売助振警<br>防振警<br>売助振警<br>売取<br>警<br>売助振警<br>二<br>売<br>売<br>売<br>売<br>売<br>売<br>売<br>売<br>売<br>売<br>売<br>売<br>売                                                                                                    |

该界面分为三个区:

- a. 报告控制块展示:显示调试人员需要调试的具体报告(通过过滤 RCB 实例号)。
- b. 读写调试:为对报告控制块属性的读和写,同时可以实时监测到报告的产生以及调试人员进行报告查询的功能,极大方便了调试人员对报告控制块进行各种综合的操作。
- c. 关联数据集:为对报告控制块绑定的数据集成员值的实时显示。采用指示灯 设计(初始化为灰色,如果具体节点值修改成功,立即绿灯闪烁,用来提醒 调试人员哪个数据点变化了),调试人员能够快速获取相应节点值设置是否 成功相关信息。

#### 注意:触发报告需要严格遵从以下操作规定

- (1) 在设置报告触发条件前(写值), 需要保证 RptEna 为 FALSE
- (2) GI 需要在使能 RptEna 为 TRUE 时,才能写值为 TRUE
- (3) 以上都符合的条件下,测试人员自由设置触发条件(需点击写值按钮)
- (4) 设置好后,再将使能 RptEna,改写为 TRUE
- (5) 写值是否成功,可以通过关联数据集界面中查看设置结果

点击"实时报告"按钮弹出如下界面,方便调试人员实时监控包括的产生,以及新 旧值的变化情况:

| R 实 | 时报告      |           |                         |     |                             |           | - 🗆 ×                                            |
|-----|----------|-----------|-------------------------|-----|-----------------------------|-----------|--------------------------------------------------|
| 报告  | 列表       |           |                         | 报告法 | 关联数据集详情:test2 / integrity   |           |                                                  |
| 序号  | 报告控      | 则块 变化原因   | 报告时间                    | 序号  | 数据集成员                       | 描述        | 报告值                                              |
| 1   | LD0/     | integrity | 2023-03-13 15:37:45.796 | 1   | TEMPLATELD0/GGIO5.Alm1 [ST] | 装置报警      | [FALSE],[000000000000],[2023-03-13 07:07:57.601] |
| 2   | LD0/     | integrity | 2023-03-13 15:37:54.223 | 2   | TEMPLATELD0/GGIO5.Alm2 [ST] | 通信传动报警    | [FALSE],[000000000000],[2023-03-13 07:07:57.601] |
|     |          |           | -A                      | 3   | TEMPLATELD0/GGIO5.Alm3 [ST] | GOOSE传动报警 | [FALSE],[000000000000],[2023-03-13 07:07:57.606] |
|     |          |           |                         | 4   | TEMPLATELD0/GGIO5.Alm4 [ST] | 开出传动报警    | [FALSE],[000000000000],[2023-03-13 06:44:16.872] |
|     |          |           |                         | 5   | TEMPLATELD0/GGIO5.Alm5 [ST] | 版本错误报警    | [FALSE],[000000000000],[2023-03-13 06:44:16.872] |
|     |          |           |                         | 6   | TEMPLATELD0/GGIO5.Alm6 [ST] | 定值校验出错    | [FALSE],[000000000000],[2023-03-13 06:44:16.872] |
|     |          |           |                         | 7   | TEMPLATELD0/GGIO5.Alm7 [ST] | 定值区不一致    | [FALSE],[000000000000],[2023-03-13 06:44:16.872] |
|     |          |           |                         | 8   | TEMPLATELD0/GGIO5.Alm8 [ST] | 定值修改      | [FALSE],[000000000000],[2023-03-13 06:44:16.872] |
|     |          |           |                         | 9   | TEMPLATELD0/GGIO6.Alm1 [ST] | 定值区切换     | [FALSE],[000000000000],[2023-03-13 06:44:16.872] |
|     |          |           |                         | 10  | TEMPLATELD0/GGIO6.Alm2 [ST] | 内存不足      | [FALSE],[000000000000],[2023-03-13 06:44:16.872] |
|     |          |           |                         | 11  | TEMPLATELD0/GGIO6.Alm3 [ST] | IEC103配置文 | [FALSE],[000000000000],[2023-03-13 06:44:16.872] |
|     |          |           |                         | 12  | TEMPLATELD0/GGIO6.Alm4 [ST] | SV检修不一致   | [FALSE],[000000000000],[2023-03-13 06:44:16.872] |
|     |          |           |                         | 13  | TEMPLATELD0/GGIO6.Alm5 [ST] | 保护板采样品    | [FALSE],[000000000000],[2023-03-13 06:44:16.872] |
|     |          |           |                         | 14  | TEMPLATELD0/GGIO6.Alm6 [ST] | 启动板采样品    | [FALSE],[000000000000],[2023-03-13 06:44:16.872] |
|     |          |           |                         | 15  | TEMPLATELD0/GGIO6.Alm7 [ST] | 装置过温告警    | [FALSE],[000000000000],[2023-03-13 06:44:16.872] |
|     |          |           |                         | 16  | TEMPLATELD0/GGIO6.Alm8 [ST] | 装置低温告警    | [FALSE],[000000000000],[2023-03-13 06:44:16.872] |
| 报告》 | 希选 无 ~ 3 | 化原因筛选:无   | → 清除报告 ✓ 突时更新           | 17  | TEMPLATELD0/GGIO7.Alm1 [ST] | 装置温度异常    | [FALSE],[000000000000],[2023-03-13 06:44:16.872] |

点击"报告查询"按钮,弹出如下界面,方便调试人员对历史报告记录的追踪和定 位:

| <b>R</b> 报告 | 查询                 |                        |           |                                 |                          |    |         |    | - |    | × |
|-------------|--------------------|------------------------|-----------|---------------------------------|--------------------------|----|---------|----|---|----|---|
| (           | □报告控制块             | LDO/LLNO\$BR\$brobWarr | u v       | 数据集                             | TEMPLATELDO/LLNO. dsWa ~ | 报告 | 关联数据集详情 |    |   |    |   |
| (           | ] 开始时间:            | 2021-02-01 00:00:00.   | 00        | 截止时间:                           | 2021-06-01 00:00:00.00   | 序号 | 会 数据集成员 | 描述 | 报 | 告値 |   |
| [           | □条目                | TEMPLATELDO/GGIO5. AL  | .n ~      |                                 |                          |    |         |    |   |    |   |
|             | 查询                 | 刷新条件                   |           | 显示所有                            | 导出Excel                  |    |         |    |   |    |   |
| 报告          | 列表                 |                        |           |                                 |                          |    |         |    |   |    |   |
| 序号          | 报告                 | 控制块                    | 变化原因      |                                 | 报告时间                     |    |         |    |   |    |   |
| 1           | LD0/LLN0\$BR\$brcb | Warning_01             | integrity | 2023-03-13 15:37                | :45.818                  |    |         |    |   |    |   |
| 2           | LD0/LLN0\$BR\$brcb | Warning_01             | integrity | 2023-03- <mark>1</mark> 3 15:37 | :54.243                  |    |         |    |   |    |   |
| 3           | LD0/LLN0\$BR\$brcb | Warning_01             | integrity | 2023-03- <mark>1</mark> 3 15:38 | :04.246                  |    |         |    |   |    |   |
| 4           | LD0/LLN0\$BR\$brcb | Warning_01             | integrity | 2023-03-13 15:38                | :14.261                  |    |         |    |   |    |   |
|             |                    |                        |           |                                 |                          |    |         |    |   |    |   |
|             |                    |                        |           |                                 |                          |    |         |    |   |    |   |
|             |                    |                        |           |                                 |                          |    |         |    |   |    |   |
|             |                    |                        |           |                                 |                          |    |         |    |   |    |   |
|             |                    |                        |           |                                 |                          |    |         |    |   |    |   |
|             |                    |                        |           |                                 |                          |    |         |    |   |    |   |
|             |                    |                        |           |                                 |                          |    |         |    |   |    |   |
|             |                    |                        |           |                                 |                          |    |         |    |   |    |   |
|             |                    |                        |           |                                 |                          |    |         |    |   |    |   |
|             |                    |                        |           |                                 |                          |    |         |    |   |    |   |
|             |                    |                        |           |                                 |                          |    |         |    |   |    |   |
|             |                    |                        |           |                                 |                          |    |         |    |   |    |   |

第三个区可以将报告控制块绑定的数据集成员值的实时显示。

注意:客户端报告调试,需要打开配套的服务器端调试工具,或者对实际的设备 进行数据集值的变化,客户端才能收到报告。

| 5为: 01                                                                                                    | 读写语 | hit: templa | TEPROT/LLNO. ur obRe.                                                                                           | layAin01                     |                          |        |                              |     |            |
|----------------------------------------------------------------------------------------------------|-----|-------------|----------------------------------------------------------------------------------------------------|------------------------------|--------------------------|--------|------------------------------|-----|------------|
|                                                                                                    | 序号  |             | 属性                                                                                                    | 当前                           | 值                        |        | 设置值                          | i i | 设值结果       |
| ts                                                                                                    | 1   | F           | RptID                                                                                                    | urcbRelay                    | yAin_01                  |        | urcbRelayAin_01              |     |            |
| ControlBlocks                                                                                                   | 2   | D           |                                                                                                    | TDI                          | IF.                      |        | TOLIC                        |     |            |
| - UR Unbuffered Reports                                                                                         | 2   | 'n          | ptena                                                                                                    | INCL                         |                          | INUE   |                              |     |            |
| TEMPLATEPROT/LLN0.urcbRelayAin01                                                                                | 3   | D           | atSet                                                                                                    | TEMPLATEPROT/LLN0.dsRelayAin |                          | TEMPLA | TEMPLATEPROT/LLN0.dsRelayAin |     |            |
| - BR Buffered Reports                                                                                           | 4   | Co          | onfRev                                                                                                    | 1                            |                          |        | 1                            |     |            |
| BR TEMPLATELD0/LLN0.brcbWarning01<br>BR TEMPLATELD0/LLN0.brcbSetGrpNum01<br>BR TEMPLATED0/LLN0.brcbSetalavDin01 | -   |             | 101                                                                                                    |                              |                          |        | 0111100000                   |     |            |
| TEMPLATELDU/LLINU.BrcbSetGrpNumUT                                                                               | 2   | 0           | pt⊦ids                                                                                                    | 011110                       | 0000                     |        | 0111100000                   |     |            |
| TEMPLATEPROTILLING beschelayDino1                                                                               | 6   | Buf         | Tm(ms)                                                                                                    | 0                            |                          |        | 0                            |     |            |
| BR TEMPLATEPROT/LLN0.brcbRelayDinA01                                                                            | 7   | Si          | aNum                                                                                                    | 1                            |                          |        | 1                            |     |            |
| BE TEMPLATEPROT/LIN0 brcbBelayDinC01                                                                            | -   |             |                                                                                                    |                              |                          | -      |                              | _   |            |
| B TEMPLATEPROT/LIN0.brcbBelavDinD01                                                                             |     |             | and the man of the second second second second second second second second second second second second second s |                              |                          |        |                              |     |            |
| R TEMPLATEPROT/LLN0.brcbRelavDinE01                                                                             |     |             |                                                                                                    | 读值                           | 写值                       | 实时报告   | 振告查询                         |     |            |
| BR TEMPLATEPROT/LLN0.brcbRelayDinF01                                                                            |     |             |                                                                                                    |                              |                          |        |                              |     |            |
| BR TEMPLATEPROT/LLN0.brcbRelayDinG01                                                                            | 关联的 | 的数据集: T     | EMPLATEPROT/LLND. d                                                                                             |                              |                          |        |                              |     |            |
| BR TEMPLATEPROT/LLN0.brcbTripInfo01                                                                             |     |             |                                                                                                    |                              |                          |        |                              |     |            |
| R TEMPLATEPROT/LLN0.brcbTripInfoA01                                                                             | 🖸 当 | 前值 🖸 描      | 述                                                                                                    |                              | 读值                       | 清灯     |                              |     |            |
| BR TEMPLATEPROT/LLN0.brcbTripInfoB01                                                                            |     |             |                                                                                                    |                              |                          |        |                              |     |            |
| BR TEMPLATEPROT/LLN0.brcbTripInfoC01                                                                            | 序号  | 指示灯         | 变化原因                                                                                                    |                              | 成员                       |        | 当前值                          |     | 描          |
| BR TEMPLATEPROT/LLN0.brcbTripInfoD01                                                                            | 1   |             | general                                                                                                    | TEMPLATEPROT/                | PDIF2.DifAClc.phsA [MX]  |        | [0]                          |     | 纵差A框       |
| BR TEMPLATEPROT/LLN0.brcbTripInfoE01                                                                            | 2   |             | general-                                                                                                    | TEMPLATEPROT/                | PDIE2 DifACle phsB (MX)  |        | 101                          |     | ill ≇R/E   |
| BR TEMPLATEPROT/LLN0.brcbTripInfoF01                                                                            | -   |             | general                                                                                                    | TEMPERTURIN                  | Por ElonAcicipilio (INA) |        | 101                          |     | SACOL      |
| BR TEMPLATEPROT/LLN0.brcbTripInfoG01                                                                            | 3   |             | general                                                                                                    | TEMPLATEPROT/                | PDIF2.DifAClc.phsC [MX]  |        | [0]                          |     | 纵差C相       |
| BR TEMPLATEPROT/LLN0.brcbTripInfoH01                                                                            | 4   |             | general                                                                                                    | TEMPLATEPROT                 | T/MMXU1.A.phsA [MX]      |        | [0]                          |     | 高压侧A       |
| TEMPLATEPROT/LLN0.brcbTripInfoI01                                                                               |     |             | a second                                                                                                    | TEMPLATERRO                  |                          |        | 103                          |     | *Ebin      |
| IEMPLATEPROT/LLN0.brcbTripInfoJ01                                                                               | 5   | -           | general                                                                                                    | TEMPLATEPRO                  | Manaryo rwbusg [MX]      | _      | 101                          |     | HENT CARLE |
| TEMPLATEPROT/LLN0.brcbTripIntoK01                                                                               | 6   |             | general                                                                                                    | TEMPLATEPROT                 | [/MMXU1.A.phsC [MX]      |        | [0]                          |     | 高压侧C       |
| IEMPLATEPROT/LEN0.brcbRelayEna01                                                                                | -   |             | 200                                                                                                    | 751404 175000                |                          |        | 101                          |     | + Calma    |

7) "遥控调试"界面

根据装置模型,自动展示可控设备对象;具备遥控操作功能,支持装置的选择、执行、撤销、设值等操作,具备循环操作功能,并能统计控制命令的执行时间,操作失败的错误码应自动解析展示。

调试人员点击菜单栏"遥控调试"按钮,弹出如下界面:

| 遥控调试-IEDDiscovery                                                                                                    |                                    |                                                                                                    |                                                                     | - 0 :                  |
|----------------------------------------------------------------------------------------------------|------------------------------------|----------------------------------------------------------------------------------------------------|---------------------------------------------------------------------|------------------------|
| 重控点                                                                                                    | 遥控点信息                              |                                                                                                    |                                                                     |                        |
| ** 画理注     /     /     /     /     /     /     /     /     /     /     /     /     /     /     /     /     /     /     /     /     /     /     /     /     /     /     /     /     /     /     /     /     /     /     /     /     /     /     /     /     /     /     /     /     /     /     /     /     /     /     /     /     /     /     /     /     /     /     /     /     /     /     /     /     /     /     /     /     /     /     /     /     /     /     /     /     /     /     /     /     /     /     /     /     /     /     /     /     /     /     /     /     /     /     /     /     /     /     /     /     /     /     /     /     /     /     /     /     /     /     /     /     /     /     /     /     /     /     /     /     /     /     /     /     /     /     /     /     /     /     /     /     /     /     /     /     /     /     /     /     /     /     /     /     /     /     /     /     /     /     /     /     /     /     /     /     /     /     /     /     /     /     /     /     /     /     /     /     /     /     /     /     /     /     /     /     /     /     /     /     /     /     /     /     /     /     /     /     /     /     /     /     /     /     /     /     /     /     /     /     /     /     /     /     /     /     /     /     /     /     /     /     /     /     /     /     /     /     /     /     /     /     /     /     /     /     /     /     /     /     /     /     /     /     /     /     /     /     /     /     /     /     /     /     /     /     /     /     /     /     /     /     /     /     /     /     /     /     /     /     /     /     /     /     /     /     /     /     /     /     /     /     /     /     /     /     /     /     /     /     /     /     /     /     /     /     /     /     /     /     /     /     /     /     /     /     /     /     /     /     /     /     /     /     /     /     /     /     /     /     /     /     /     /     /     /     /     /     /     /     /     /     /     /     /     /     /     /     /     /     /     /     /     /     /     /     /     / | 描述                                 | 路径                                                                                                    | 类型                                                                  | 当前状态                   |
| - 10 TEMPLATERPOT<br>- 11 TEMPLATERPOT<br>- 11 LLN0<br>10 Functna1 银炉功能软压板1<br>+ 12 CSW1<br>+ 13 CSW1<br>+ 13 CSW2<br>+ 13 GGI09                                                                                                    | 道控条件<br>通控值<br>Test<br>T<br>operTm | <ul> <li>分●合</li> <li>1位修●章</li> <li>1位修●章</li> <li>2023-03-23 16:17:55.736 章</li> <li>2023-03-23 16:17:55.736 章</li> </ul> | Check 同期检查<br>otlNum 0<br>origin<br>orCat renote-control<br>orIdent | □ 互袂检查<br>◆<br>◇ □ ① ● |
|                                                                                                    | 遥控操作                               |                                                                                                    |                                                                     |                        |
| 循环语指导和信式                                                                                                    |                                    |                                                                                                    | 执行                                                                  |                        |

该界面分为两个区:

- a. 第一个区显示数据模型中具体遥控功能的数据点(过滤 FC=CO 的功能约束)。
- b. 第二个区为对调试人员选择的具体遥控点进行操作的区域,方便调试人员对
   遥控进行实际的操作。

注意:

遥控点信息:展示调试人员需要遥控的点的相关信息。

遥控条件:调试人员可以对遥控进行属性值的设置。

遥控操作:调试人员操作过的步骤,会显示为灰色,没有操作的步骤有颜色显示, 并且遥控过程的结果会实时显示。遥控执行过程默认是 60 秒 倒计时,如果 60 秒没有执行,会显示操作失败。为了简单模拟遥控流程,服务器端提供设置正负 响应的设置值。

当调试人员点击底部的"选择"、"执行"或"取消"按钮时,分别执行相应的遥控操作 流程。

| i 遥控调试-IEDDiscovery      |                                            |                                                                                                    |                                                                                                | – 🗆 X |
|--------------------------|--------------------------------------------|----------------------------------------------------------------------------------------------------|------------------------------------------------------------------------------------------------|-------|
| 通控点                      | 遥控点信息                                      |                                                                                                    |                                                                                                |       |
| 名称 描述                    | 描述                                         | 路径                                                                                                    | 类型                                                                                             | 当前状态  |
| - 🔎 ts<br>- 💟 Data Model | 信号复归                                       | TEMPLATELD0/LLN0.LEDRs                                                                                                    | direct-with-normal-security                                                                    | 合     |
|                          | 信号复口<br>通控条件<br>遥珍值<br>Test<br>T<br>operTm | <ul> <li>分●倉</li> <li>☆爺●倉</li> <li>☆爺&lt;●事☆</li> <li>2023-03-23 16:16:41.608</li> <li>2023-03-23 16:16:30.878</li> </ul> | direct-with-normal-security<br>Cheok 同期检查 ①<br>orlgin 0<br>orCat remote-control ✓<br>orIdent □ |       |
| 循环碰控制成                   | 通任操作                                       | ψ                                                                                                    | <u>执行</u><br>行成功                                                                               |       |

| 通知論成-HEDDiscovery<br>運行                                                                                                    | 译拉占住自                              |                                                                                                    |                                                                     | - 0 /                                                                                                    |
|----------------------------------------------------------------------------------------------------|------------------------------------|----------------------------------------------------------------------------------------------------|---------------------------------------------------------------------|----------------------------------------------------------------------------------------------------|
| 名称 描述<br>二 ジ ts<br>- ジ Data Model<br>- じ TEMPLATELDO<br>- U LLNO                                                                                           | 描述<br>描述                           | 路径<br>TEMPLATEPROT/LLN0.FuncEna1                                                                                   | 类型<br>sbo-with-enhanced-security                                    | 当前状态                                                                                                    |
| [1] 住口Ra 信号度但     [1] 信号度化     [1] 任初月入1日PROT     [2] LLN0     [0] FuncEnal 保护功能软压板1     [4] ATCC1     [4] CSW/1     [4] CSW/2     [4] PTRC1     [5] GGIO9 | 通控原件<br>通控值<br>Test<br>T<br>operTm | <ul> <li>分 ● 合</li> <li>14% ● 非检修</li> <li>2023-03-23 16:24:51.434 ÷</li> <li>2023-03-23 16:17:55.736 ÷</li> </ul> | Check 同期检查<br>otlWam 0<br>origin<br>orCat remote-control<br>orIdent | <ul> <li>回数检查</li> <li>・</li> <li>・<!--</td--></li></ul> |
| 循环遙控喇叭                                                                                                    |                                    | 选择                                                                                                    | <u>执行</u> 取消     执行     取消                                          |                                                                                                    |

循环遥控界面:

| 🔤 循环遥控测试                                                            |      |                    |                |     |       |        |       |      |        | -     |        |
|---------------------------------------------------------------------|------|--------------------|----------------|-----|-------|--------|-------|------|--------|-------|--------|
| 通控点                                                                 |      | 周期命令区              |                |     |       |        |       |      |        |       |        |
| 名称                                                                  | 描述   | 描述                 | 路径             | 类型  | 当前状态  | 遥控值    | Check | Test | ctlNum | orCat | orlden |
| - 20 tet2<br>- 10 Dea Model<br>+ 10 TEMPLATEDO<br>+ 10 TEMPLATEDROT |      | ٤                  |                |     | _     |        |       |      |        |       | \$     |
|                                                                     |      |                    |                |     | 静脉选中的 | 命令     |       |      |        |       |        |
|                                                                     |      | 运行参数设置             |                |     |       |        |       |      |        |       |        |
|                                                                     |      | 命令间隔(ns) [<br>执行次数 | 10 0 周期间隔 (ns) | 100 | ÷     | 运行结果概览 |       |      |        |       |        |
| Kat                                                                 | 到命令区 |                    | 开始执行 终止操       | 作   |       |        |       | 清除记  | 禄      |       |        |

该功能方便测试人员随意配置参数,给设备进行不限次数,不限间隔的遥控测试。

8) "定值调试"界面

根据装置模型,自动读取定值模型;具备定值召唤、定值修改、定值区切换 等功能,定值的召唤、修改支持采用DA或DO方式可选择。 定值支持最大值、最小值、步长显示,修改定值应对输入的数据进行合法性 检查。具备定值修改、定值区切换等循环操作功能。

| 关联数据集                         | 約据               | 表                                                      |                                                                                                    |                                                                  |                    |                    |       |   |
|-------------------------------|------------------|--------------------------------------------------------|----------------------------------------------------------------------------------------------------|------------------------------------------------------------------|--------------------|--------------------|-------|---|
|                               | ⊻ #              | 謎 ☑ 类型 ☑ 当前值                                           |                                                                                                    |                                                                  |                    |                    |       |   |
| e test2                       | 序号               | 路径                                                     | 描述                                                                                                    | 类型                                                               | 取值范围/步长            | 当前值                | 设置    | ī |
| TEMPLATEPROT/LLN0.dsParameter | 1                | TEMPLATEPROT/PDIF1.StrValSG [SG]                       | 纵差差动速断电流定值                                                                                                    | FLOAT32                                                          | [0.05~20.000]/     | [0.000000]         | 0.000 |   |
| TEMPLATEPROT/LLN0.dsSetting   | 2                | TEMPLATEPROT/PDIF2.StrValSG [SG]                       | 纵差保护启动电流定值                                                                                                    | FLOAT32                                                          | [0.05~5.000]/      | [0.000000]         | 0.000 |   |
|                               | 3                | TEMPLATEPROT/PDIF1.Enable [SG]                         | 纵差差动速断                                                                                                    | BOOLEAN                                                          |                    | [FALSE]            | FALSE |   |
|                               | 4                | TEMPLATEPROT/PDIF2.Enable [SG]                         | 纵差差动保护                                                                                                    | BOOLEAN                                                          |                    | [FALSE]            | FALSE |   |
|                               | 5                | TEMPLATEPROT/PDIF2.CTBikEna [SG]                       | CT断线闭锁差动保护                                                                                                    | BOOLEAN                                                          |                    | [FALSE]            | FALSE |   |
|                               | 6                | TEMPLATEPROT/PVOC8.OpDITmms [SG]                       | 高复压过流 I 段1时限                                                                                                    | INT32                                                            | [0~20000]/[1]      | [0]                | 0     |   |
|                               | <u>▲ </u><br>操作  | E                                                      |                                                                                                    |                                                                  |                    |                    |       |   |
|                               | <b>↓ </b><br>操作  | 医读当前应定值                                                | 総改定値                                                                                                    |                                                                  | — <del>1</del> 71反 | <br>K              |       |   |
|                               | ▲<br>操作          | 读当前区宏道                                                 | 修改定值<br>发送路径3                                                                                                    | 호፹<br>-                                                          | - 切反               | <br>K              |       |   |
|                               | <b>ょ</b> [<br>操作 | 区<br>读当前区宏道<br>当前区句为 1                                 | 総政定値<br>发送路径3<br>● 10                                                                                                    | を型<br>〇 DA                                                       | t))E               | s.                 |       |   |
|                               | 操作               | 区<br>读当新区定值<br>当前区号为 <u>1</u> <u>读区号</u>               | 総改定値<br>を送路径3<br>④ 10<br>法経営                                                                                                    | を型<br>O DA<br>新聞会任日                                              | tīje               | <br>≤<br>透程切区定值组   |       |   |
|                               | <u>+</u> [<br>操作 | 区<br>读当前区定值<br>当前区号为 1 读区号<br>读当前区定值                   |                                                                                                    | を型<br>〇 DA<br>構定信組<br>構定信組                                       | tJE                |                    |       |   |
|                               | <u>4</u> ]<br>报作 | C<br>读当前区录道<br>当前区号为 <u>1 读E号</u><br>读当前C定道            | 「                                                                                                    | <ul> <li>DA</li> <li>利益定信組</li> <li>構造信組</li> <li>株定信</li> </ul> | the                | ▲ 法择切应定值组          |       |   |
|                               | <b>-  </b><br>操作 | 区<br>读当前区宏值<br>当前区号为 <u>1</u> 读区号<br>读当前区定值<br>循环定值 明成 | 総改定値<br>支送路径<br>④ D0<br>13径44<br>「<br>で<br>一<br>二<br>一<br>二<br>一<br>二<br>二<br>二<br>二<br>二<br>二<br>二<br>二<br>二<br>二<br>二<br>二<br>二 |                                                                  | 17)E               | 3.程初区定值组<br>通环切区规试 |       |   |

调试人员点击菜单栏"定值调试"按钮,弹出如下界面:

该界面分为两个区:

- a. 定值关联数据集: 过滤出数据集中定值的数据集, 双击后再右边表格区域显示具体的条目数和值。
- b. 操作区:为调试人员需要对定值的一系列功能的操作区。调试人员根据 IEC61850标准对定值模型的定义,可对不同功能按钮进行调试操作。

循环设置定值测试界面如下:

| 🔤 循   | 环设置定值测试         |              |            |              |         |               |         |                                                                                                    |                                  |                                            | - 0                                                                  | ×                                   |
|-------|-----------------|--------------|------------|--------------|---------|---------------|---------|----------------------------------------------------------------------------------------------------|----------------------------------|--------------------------------------------|----------------------------------------------------------------------|-------------------------------------|
| 周期    | <b> </b> 命令区    | 单个区值详情       |            |              |         |               |         |                                                                                                    | 区库                               |                                            |                                                                      |                                     |
|       | 删除命令            | 序号           | 路径         | 描述           | 类型      | 取值范围/步长       | 当前值     | 设置值                                                                                                    | 1                                |                                            |                                                                      |                                     |
| 3     |                 | 1            | TEMPLATEPR | 纵差差动速断       | FLOAT32 | [0.05~20.000] | [0]     | 0.000                                                                                                    | 3                                |                                            |                                                                      |                                     |
|       |                 | 2            | TEMPLATEPR | 纵差保护启动       | FLOAT32 | [0.05~5.000]/ | [0]     | 0.000                                                                                                    | 4 5                              |                                            |                                                                      |                                     |
|       |                 | 3            | TEMPLATEPR | 纵差差动速断       | BOOLEAN |               | [FALSE] | FALSE                                                                                                    | 6                                |                                            |                                                                      |                                     |
|       |                 | 4            | TEMPLATEPR | 纵差差动保护       | BOOLEAN |               | [FALSE] | FALSE                                                                                                    | 8                                |                                            |                                                                      |                                     |
|       |                 | 5            | TEMPLATEPR | CT断线闭锁差      | BOOLEAN |               | [FALSE] | FALSE                                                                                                    | 9                                |                                            |                                                                      |                                     |
|       |                 | 6            | TEMPLATEPR | 高复压过流 I      | INT32   | [0~20000]/[1] | [0]     | 0                                                                                                    |                                  |                                            |                                                                      |                                     |
|       | - 40-46-70, BB  |              |            | 保存到命令        |         | 重置输入          | 保存      | 修改                                                                                                    |                                  |                                            |                                                                      |                                     |
| .1611 | 1 20 WI COLL    |              |            |              |         |               |         | 运行结果概览                                                                                                    |                                  |                                            |                                                                      |                                     |
| Ĥ     | 会 詞語 (ms) 100 🌻 | 周期间隔(ms<br>开 | ) 100 🛟    | 执行次数<br>终止操作 | 1       |               |         | 2023-03-13 15:46:00 定値組:TENFLATE<br>値規成功<br>2023-03-13 15:46:00 定値組:TENFLATE<br>値投入数<br>2023-03-13 15:46:00 定値組:TENFLATE<br>備定値規成功<br>環距値規成力<br>風脚結束!<br>命令执行完成! | PROT/LLN<br>PROT/LLN<br>PROT/LLN | D. SGCB; 区号<br>D. SGCB; 区号<br>D. SGCB; 区号  | : 3:选择编<br>: 3:设置编<br>: 3:确认设                                        |                                     |
|       |                 | Я            | 始执行        | 终止操作         |         |               |         | 信组失败。2.5.46.100 定值<br>信组失败。2023-03-13 15:46:00 定值<br>编定值组成功<br>周期9:结束!<br>命令执行完成!                                                                                | 日: TEMPLATE<br>注: TEMPLATE       | 目: TEMPLATEPROT/LLN<br>目: TEMPLATEPROT/LLN | B. TEMPLATEREDT/LLNO.SOCB:区号<br>最: TEMPLATEREDT/LLNO.SOCB:区号<br>新徐记录 | 2) THE BALL MULTURE COULD TO A CALL |

| 🚪 循环切区测试               |                                                                                        | - 🗆 X                                                                                                  |
|------------------------|----------------------------------------------------------------------------------------|----------------------------------------------------------------------------------------------------|
| 周期命令区                  | 区库                                                                                     | 运行结果概览<br>2023-03-13 15:46:42 完值组:TEMPLATEPROT/LIND SGED:教乐区                                           |
| ₩%£命令<br>1<br>2        | 添加到命令       1       2       3       4       5       6       7       8       9       10 | 号:1:切換數括区成功<br>2023-03-13 15:46:42 定值组:TEMFLATEPROT/LLNO.SGCB: 款活区<br>号:2:订换数活区成功<br>周期:结束!<br>命令执行完成! |
|                        |                                                                                        | 海涂记录                                                                                                   |
| 运行参数设置                 | N 2                                                                                    |                                                                                                    |
| 命令间隔 (ms) 100 🔹 周期间隔 ( | ms) 100 文 执行次数 1                                                                       | •                                                                                                    |
|                        | 开始执行 终止操                                                                               | ſF                                                                                                    |

## 循环切区测试功能截图如下:

## 9) "日志调试"界面

调试人员点击菜单栏"日志调试"按钮,弹出如下界面,该界面展示设备的日志报告控制块路径、属性的读和写操作和关联的日志数据集成员的实时情况:

| a控制块                                       | 读写调词                                                       | : TEMPLATEPRO | I/LLNO.logStatel                                                                                                    |                                                                                 |                                                                                                    |                                   |                                             |
|--------------------------------------------|------------------------------------------------------------|---------------|----------------------------------------------------------------------------------------------------|---------------------------------------------------------------------------------|----------------------------------------------------------------------------------------------------|-----------------------------------|---------------------------------------------|
| 1                                          | 序号                                                         | 属性            | 当前值                                                                                                    |                                                                                 | 设置值                                                                                                    |                                   |                                             |
| test2                                      | 1                                                          | LogEna        | TRUE                                                                                                    |                                                                                 | TRUE                                                                                                    |                                   |                                             |
| LOG     LOG     TEMPLATEPROT/LIN0.logState | 2                                                          | DatSet        | TEMPLATEPROT/LLN0.dsLog1                                                                                                    |                                                                                 | TEMPLATEPROT/LLN0.dsLog1                                                                                                    |                                   |                                             |
| LG TEMPLATEPROT/LLN0.logState1             | 3                                                          | TrgOps        | 010000                                                                                                    |                                                                                 | 010000                                                                                                    |                                   |                                             |
|                                            | 4                                                          | IntgPd(m      | is) 0                                                                                                    |                                                                                 | 0                                                                                                    |                                   |                                             |
|                                            | 5                                                          | LogRef        | TEMPLATEPROT/LLN0.PROT                                                                                                    |                                                                                 | TEMPLATEPROT/LLN0.PROT                                                                                                    |                                   |                                             |
|                                            | 6                                                          | OptFlds       | 1                                                                                                    |                                                                                 | 1                                                                                                    |                                   |                                             |
|                                            | 7                                                          | BufTm(m       | s) 0                                                                                                    |                                                                                 | 0                                                                                                    |                                   |                                             |
|                                            | 关联的                                                        | 数据集: TEMPLA   | TEPROT/LLND. dsLog1                                                                                                    |                                                                                 |                                                                                                    |                                   |                                             |
|                                            | ☑ 当前                                                       | 值 🗹 描述        |                                                                                                    | 读值                                                                              | 清灯                                                                                                    |                                   |                                             |
|                                            | 日当前                                                        | 值 🖸 描述        | 成员                                                                                                    | 读值                                                                              | 青灯                                                                                                    | 權                                 | 述                                           |
|                                            | <ul> <li>✓ 当前</li> <li>序号</li> <li>1</li> </ul>            | 值 🗹 猫述<br>指示灯 | 成员<br>TEMPLATEPROT/PDIF2.0p [ST]                                                                                                    | 读值<br>[FALSE]                                                                   | <u>清灯</u><br>当前值<br>(000000000000) [2023-03-13 15:15:42.990]                                                                                                    | 描                                 | 62£                                         |
|                                            | <ul> <li>▽ 当前</li> <li>序号</li> <li>1</li> <li>2</li> </ul> |               | 成员<br>TEMPLATEPROT/PDIF2.Op [ST]<br>TEMPLATEPROT/GGI01.Alm1 [ST]                                                                                                    | 读值<br>[FALSE]<br>[FALSE]                                                        | 素灯<br>当前値<br>[00000000000][2023-03-13 15:15:42.990]<br>[000000000000][2023-03-13 15:15:42.990]                                                                                                | 描<br>纵差保护<br>高压倾C                 | 述<br>「昇                                     |
|                                            | ☑ 当前<br>序号<br>1<br>2<br>3                                  |               | 成员<br>TEMPLATEPROT/PDIF2.Op [ST]<br>TEMPLATEPROT/GGIO1.Alm1 [ST]<br>TEMPLATEPROT/GGIO1.Alm2 [ST]                                                                                                 | 读值<br>[FALSE]<br>[FALSE]<br>[FALSE]                                             | 素灯<br>当前値<br>[00000000000],[2023-03-13 15:15:42.990]<br>[000000000000],[2023-03-13 15:15:42.990]<br>[000000000000],[2023-03-13 15:15:42.990]                                                  | 描<br>纵差保护<br>高圧例C<br>高圧例C         | 述<br>「异<br>T断                               |
|                                            | ☑ 当前<br>序号<br>1<br>2<br>3<br>4                             |               | 成员<br>TEMPLATEPROT/POIF2Op [ST]<br>TEMPLATEPROT/GGIO1Alm1 [ST]<br>TEMPLATEPROT/GGIO1Alm2 [ST]<br>TEMPLATEPROT/GGIO1Alm3 [ST]                                                                     | 读值<br>[FALSE]<br>[FALSE]<br>[FALSE]<br>[FALSE]                                  | 満江<br>当前値<br>[0000000000000],[2023-03-13 15:15:42.990]<br>[00000000000000],[2023-03-13 15:15:42.990]<br>[000000000000],[2023-03-13 15:15:42.990]<br>[0000000000000],[2023-03-13 15:15:42.990] | 描                                 | 述<br>T异<br>T斯                               |
|                                            | ☑当前<br>序号<br>1<br>2<br>3<br>4<br>5                         |               | 成员<br>TEMPLATEPROT/PDIF2.Op [ST]<br>TEMPLATEPROT/GGIO1Alm1 [ST]<br>TEMPLATEPROT/GGIO1Alm2 [ST]<br>TEMPLATEPROT/GGIO1Alm3 [ST]<br>TEMPLATEPROT/GGIO1Alm3 [ST]                                     | 读值<br>[FALSE]<br>[FALSE]<br>[FALSE]<br>[FALSE]                                  | 素灯<br>当前度<br>[0000000000000],12023-03-13 15:15:42.990]<br>(000000000000000],12023-03-13 15:15:42.990]<br>(00000000000000000000000000000000000                                                 | 描<br>纵差保护<br>高压侧C<br>高压侧C<br>高压侧C | 述<br>T异<br>T断<br>TF                         |
|                                            | ☑当前<br>序号<br>1<br>2<br>3<br>4<br>5<br>5<br>6               |               | 成员<br>TEMPLATEPROT/PDIF2.Op [ST]<br>TEMPLATEPROT/GGI01.Alm1 [ST]<br>TEMPLATEPROT/GGI01.Alm2 [ST]<br>TEMPLATEPROT/GGI01.Alm3 [ST]<br>TEMPLATEPROT/GGI01.Alm4 [ST]                                 | 读值<br>[FALSE]<br>[FALSE]<br>[FALSE]<br>[FALSE]<br>[FALSE]                       | 素灯<br>当前度<br>(000000000000000000000000000000000000                                                                                                    | 描                                 | 述<br>T异<br>TF<br>TF<br>TF<br>TF             |
|                                            | ☑ 当前<br>序号<br>1<br>2<br>3<br>4<br>5<br>6<br>6<br>7         |               | 成员<br>TEMPLATEPROT/PDIF2.Op [ST]<br>TEMPLATEPROT/GGIO1.Alm1 [ST]<br>TEMPLATEPROT/GGIO1.Alm3 [ST]<br>TEMPLATEPROT/GGIO1.Alm3 [ST]<br>TEMPLATEPROT/GGIO1.Alm5 [ST]<br>TEMPLATEPROT/GGIO1.Alm5 [ST] | 读值<br>[FALSE]<br>[FALSE]<br>[FALSE]<br>[FALSE]<br>[FALSE]<br>[FALSE]<br>[FALSE] | 素灯<br>当前庫<br>(000000000000000000000000000000000000                                                                                                    | 描                                 | 述<br>T异<br>TF<br>TF<br>TF<br>TF<br>TF<br>TF |

| 第倍         时间         条目         路径         值         值         上         上         上         上         上         日         日         1         1         1         1         1         1         1         1         1         1         1         1         1         1         1         1         1         1         1         1         1         1         1         1         1         1         1         1         1         1         1         1         1         1         1         1         1         1         1         1 <th>查询区</th> <th>查训》</th> <th>信果</th> <th></th> <th></th> <th></th> <th></th> <th></th>                                                                                                    | 查询区                                       | 查训》 | 信果                      |    |            |                                          |       |    |
|----------------------------------------------------------------------------------------------------|-------------------------------------------|-----|-------------------------|----|------------|------------------------------------------|-------|----|
| 副根接制从       1       2023-03-23 16:43:44.10       1       TEMPLATEPRO       FALSE]       数据变化       2         1       2023-03-23 16:43:59.997       2       TEMPLATEPRO       FALSE]       数据变化       2         1       2023-03-23 16:44:10.0       3       2023-03-23 16:44:10.0       3       TEMPLATEPRO       FALSE]       数据变化       2         1       2023-03-22 16:44:19.643       3       2023-03-23 16:44:10.0       3       TEMPLATEPRO       (FALSE](FALSE](FALSE](FALSE](FALSE])       表盤性周期       2         1       2023-03-22 16:44:19.643       3       2023-03-23 16:44:10.0       5       2023-03-23 16:44:10.0       5       2023-03-23 16:44:10.0       5       2023-03-23 16:44:10.0       5       2023-03-23 16:44:10.0       5       2023-03-23 16:44:10.0       5       2023-03-23 16:44:10.0       5       2023-03-23 16:44:10.0       5       2023-03-23 16:44:10.0       5       2023-03-23 16:44:10.0       5       2023-03-23 16:44:10.0       5       2023-03-23 16:44:10.0       5       2023-03-23 16:44:10.0       5       2023-03-23 16:44:10.0       5       2023-03-23 16:44:10.0       5       2023-03-23 16:44:10.0       5       2023-03-23 16:44:10.0       5       2023-03-23 16:44:10.0       5       2023-03-23 16:44:10.0       5       2023-03-23 16:44:40.0       5                                                                                                    | 1/24124.04                                | 序号  | 时间                      | 条目 | 路径         | 值                                        | 上送原因  | 描记 |
| TZBPEATZEPEOT/LLUO_log5txt=1       2       223-03-23 16:43:59.97       2       TEMPLATEPR.       [FALSE]       Staget.       Staget. </td <td>当則控制块</td> <td>1</td> <td>2023-03-23 16:43:44.109</td> <td>1</td> <td>TEMPLATEPR</td> <td>[FALSE]</td> <td>数据变化</td> <td></td> | 当則控制块                                     | 1   | 2023-03-23 16:43:44.109 | 1  | TEMPLATEPR | [FALSE]                                  | 数据变化  |    |
| 諸語       2023-03-23 16:44:19.643       3       2023-03-23 16:44:19.643       5       2023-03-23 16:44:19.643       5       2023-03-23 16:44:19.643       5       2023-03-23 16:44:19.643       5       2023-03-23 16:44:19.643       5       2023-03-23 16:44:19.643       5       2023-03-23 16:44:19.643       5       2023-03-23 16:44:19.643       5       2023-03-23 16:44:19.643       5       2023-03-23 16:44:19.643       5       2023-03-23 16:44:19.643       5       2023-03-23 16:44:19.643       5       2023-03-23 16:44:19.643       6       2023-03-23 16:44:19.643       6       2023-03-23 16:44:19.643       6       2023-03-23 16:44:19.643       6       2023-03-23 16:44:19.643       6       2023-03-23 16:44:19.643       6       2023-03-23 16:44:19.643       6       2023-03-23 16:44:19.643       6       2023-03-23 16:44:19.643       6       2023-03-23 16:44:19.643       6       2023-03-23 16:44:19.643       6       2023-03-23 16:44:40.115       9       2023-03-23 16:44:40.115       9       2023-03-23 16:44:40.115       9       2023-03-23 16:44:40.115       9       2023-03-23 16:44:40.115       9       2023-03-23 16:44:40.115       9       2023-03-23 16:44:40.115       9       2023-03-23 16:44:40.115       9       2023-03-23 16:44:40.115       9       2023-03-23 16:44:40.115       9       2023-03-23 16:44:40.115       10       2023-03-23 16:44:40.115            | TEMPLATEPROT/LLNO.logState1               | 2   | 2023-03-23 16:43:59.997 | 2  | TEMPLATEPR | [FALSE]                                  | 数据变化  |    |
| 1mg全:       1mged:       1mged:                                                                                                    | S河米田。 + かわつ- )河                           | 3   | 2023-03-23 16:44:10.629 | 3  | TEMPLATEPR | [TRUE]                                   | 数据变化  |    |
| 対照時間度用         1         2023-03-22 16:44:19.643 で         5         2023-03-23 16:44:20.648         5         TEMPLATEPR.         ([FALSE][FALSE][FALSE][FALSE].         免給性周期           □         □         □         □         □         □         □         □         □         □         □         □         □         □         □         □         □         □         □         □         □         □         □         □         □         □         □         □         □         □         □         □         □         □         □         □         □         □         □         □         □         □         □         □         □         □         □         □         □         □         □         □         □         □         □         □         □         □         □         □         □         □         □         □         □         □         □         □         □         □         □         □         □         □         □         □         □         □         □         □         □         □         □         □         □         □         □         □         □         □         □         □                                                                                                    |                                           | 4   | 2023-03-23 16:44:15.056 | 4  | TEMPLATEPR | <pre>{[FALSE][FALSE][FALSE][FALSE]</pre> | 完整性周期 |    |
| 公式       公式       公式 <t< td=""><td>按照时间宣间<br/>□ 記: 2023-03-22 16:44:19 643 ▲</td><td>5</td><td>2023-03-23 16:44:20.068</td><td>5</td><td>TEMPLATEPR</td><td>{[FALSE][FALSE][FALSE][FALSE]</td><td>完整性周期</td><td></td></t<>                                                                                                    | 按照时间宣间<br>□ 記: 2023-03-22 16:44:19 643 ▲  | 5   | 2023-03-23 16:44:20.068 | 5  | TEMPLATEPR | {[FALSE][FALSE][FALSE][FALSE]            | 完整性周期 |    |
| 小田       1000 00 00 10 10 10 10 00 10       7       2023-03-23 16:44:30.000       7       TEMPLATEPR       (FALSE][FALSE][FALSE][FALSE]       完整性周期         技協構造業目蓋询       8       2023-03-23 16:44:30.000       7       TEMPLATEPR       (IFALSE][FALSE][FALSE][FALSE][FALSE]       完整性周期         意       2023-03-22 16:44:19.643       9       2023-03-23 16:44:40.115       9       TEMPLATEPR       (IFALSE][FALSE][FALSE][FALSE][FALSE][FALSE]       完整性周期         第       2023-03-23 16:44:45.123       10       TEMPLATEPR       (IFALSE][FALSE][FALSE][FALSE][FALSE][FALSE][FALSE]       完整性周期         前周型示格式       11       2023-03-23 16:44:55.134       11       TEMPLATEPR       (IFALSE][FALSE][FALSE][FALSE][FALSE]       完整性周期         12       2023-03-23 16:44:55.134       12       TEMPLATEPR       (IFALSE][FALSE][FALSE][FALSE]       完整性周期                                                                                                    |                                           | 6   | 2023-03-23 16:44:25.076 | 6  | TEMPLATEPR | {[FALSE][FALSE][FALSE][FALSE]            | 完整性周期 |    |
| 按照指定条目宣询                                                                                                    | □ II. · · · · · · · · · · · · · · · · · · | 7   | 2023-03-23 16:44:30.090 | 7  | TEMPLATEPR | {[FALSE][FALSE][FALSE][FALSE]            | 完整性周期 |    |
| □ 起:       2023-03-22 16:44:19.643       9       2023-03-23 16:44:40.115       9       TEMPLATEPR       ([FALSE][FALSE][FALSE][FALSE]       先盤性周期         余目:       10       2023-03-23 16:44:45.123       10       TEMPLATEPR       ([FALSE][FALSE][FALSE][FALSE][FALSE]       先盤性周期         时间显示格式       11       2023-03-23 16:44:55.134       11       TEMPLATEPR       ([FALSE][FALSE][FALSE][FALSE][FALSE]       先盤性周期         ① vrcship       ① 北京时資       12       2023-03-23 16:44:55.134       12       TEMPLATEPR       ([FALSE][FALSE][FALSE][FALSE][FALSE]       先盤性周期                                                                                                    | 按照指定条目查询                                  | 8   | 2023-03-23 16:44:35.105 | 8  | TEMPLATEPR | {[FALSE][FALSE][FALSE][FALSE]            | 完整性周期 |    |
| 条目:       10       2023-03-23 16:44:55.123       10       TEMPLATEPR       ([FALSE][FALSE][FALSE][FALSE].       先整性周期         回切還示格式       11       2023-03-23 16:44:55.134       11       TEMPLATEPR       ([FALSE][FALSE][FALSE][FALSE].       先整性周期         ○ いての时间       ① 北京时间       12       2023-03-23 16:44:55.134       12       TEMPLATEPR       ([FALSE][FALSE][FALSE][FALSE].       先整性周期                                                                                                    | □ 起: 2023-03-22 16:44:19.643 🗘            | 9   | 2023-03-23 16:44:40.115 | 9  | TEMPLATEPR | {[FALSE][FALSE][FALSE][FALSE]            | 完整性周期 |    |
| 时间显示格式       11       2023-03-23 16:44:50.134       11       TEMPLATEPR       ([FALSE][FALSE][FALSE][FALSE]       完整性周期         ① いての时间       ① 北京时间       12       2023-03-23 16:44:55.134       12       TEMPLATEPR       ([FALSE][FALSE][FALSE][FALSE]       完整性周期                                                                                                    | 条目:                                       | 10  | 2023-03-23 16:44:45.123 | 10 | TEMPLATEPR | ([FALSE][FALSE][FALSE][FALSE]            | 完整性周期 |    |
| ○ UTCR时间 ●北京时间 ■ 12 2023-03-23 16:44:55.134 12 TEMPLATEPR ([FALSE][FALSE][FALSE][FALSE] 完整性周期                                                                                                    | 时间显示格式                                    | 11  | 2023-03-23 16:44:50.134 | 11 | TEMPLATEPR | {[FALSE][FALSE][FALSE][FALSE]            | 完整性周期 |    |
|                                                                                                    | ○ vrœ时间 ○ 北京时间                            | 12  | 2023-03-23 16:44:55.134 | 12 | TEMPLATEPR | {[FALSE][FALSE][FALSE][FALSE]            | 完整性周期 |    |
| 13 2023-03-23 16:45:00.139 13 TEMPLATEPR ([FALSE][FALSE][FALSE][FALSE]. 弗盤性周期                                                                                                    |                                           | 13  | 2023-03-23 16:45:00.139 | 13 | TEMPLATEPR | ([FALSE][FALSE][FALSE][FALSE]            | 完整性周期 |    |
| 查询 · · · · · · · · · · · · · · · · · · ·                                                                                                    | 查询                                        |     |                         |    |            |                                          |       |    |

调试人员点击"日志查询"按钮后,弹出如下界面:

操作说明:调试人员可以依据"按照时间查"和"按照条目查"两种查询方式,对设备的日志进行查询,查询的界面显示在右边的区域中。

点击"日志状态值",可以监测到日志条目的实时状态值,弹出如下界面:

| 🕑 日志状态值                |                         |                         |          |          | <u> </u> | × |
|------------------------|-------------------------|-------------------------|----------|----------|----------|---|
| 日志路径                   | 旧Entry时间                | 新Entry时间                | 旧EntryID | 新EntryID |          |   |
| TEMPLATEPROT/LLN0.PROT | 2023-03-23 08:43:44.109 | 2023-03-23 08:47:55.396 | 1        | 48       |          |   |
|                        |                         |                         |          |          |          |   |
|                        |                         |                         |          |          |          |   |
|                        |                         |                         |          |          |          |   |
|                        |                         |                         |          |          |          |   |
|                        |                         |                         |          |          |          |   |
|                        |                         |                         |          |          |          |   |
|                        |                         |                         |          |          |          |   |
|                        |                         |                         |          |          |          |   |
|                        |                         |                         |          |          |          |   |
|                        |                         |                         |          |          |          |   |
|                        |                         |                         |          |          |          |   |
|                        |                         |                         |          |          |          |   |
|                        |                         |                         |          |          |          |   |
|                        |                         |                         |          |          |          |   |
|                        |                         | 读日志状态值                  |          |          |          |   |

<mark>操作说明</mark>:调试人员点击"读日志状态值"按钮,即可实时读取并刷新该日志控制块的相关状 态值

### 10) "文件调试"界面

点击"文件调试"按钮, 弹出如下和文件相关的命令操作界面:

| 文件列集(读程具体文件双击,右边程展示文件详情)         文件主情及操作           文件         文件大小(字节)最后微改时间读文件属性           root         ctd         645         2023-02-24 1           connectiog.bt         4236388         2022-12-08 1         文件是情及操作           README.bt         44         2022-11-14 1         文件大小(字节): 645           SDDGJF(1).icd         60872         2023-03-16 0         文件大小(字节): 645           uuuuut.bt         44         2022-09-14 1         上次修改时间: 2023-02-24 10:34:43:000           文件CRC32校验码: 3414215119         文件操作 |
|----------------------------------------------------------------------------------------------------|
| 文件 (夾) 文件大小 (字句) 最后穆改时间 读文件履性<br>= root                                                                                                    |
| <b>勝</b> 勝余後文件<br>读取文件属性<br>0%                                                                                                    |

文件调试页面分为两个大区:

- a. 文件列表: 点击"刷新文件列表"按钮, 显示服务器端指定 file 文件夹的文件信息。
- b. 文件详情及操作: 主要是对文件的一系列操作的功能按钮, 调试人员可以点击进行调 试。实现了 CMS 协议标准规定的读文件, 写文件, 删除文件, 读文件属性等功能。

<mark>操作说明</mark>:

调试人员首先在文件列表中<mark>双击</mark>选取相应文件。双击过后,该文件的相关属性信息就会 自动填充进文件详情及操作区。

相关按钮说明:

- "读取该文件":通过双击选定一个文件,再点击该按钮,程序就会将该文件下载
   进调试人员所选择的文件夹中。
- "上传并写文件":点击该按钮,可以将本地的文件上传至调试工具所对应的文件 夹中。
- "删除该文件":通过双击选定一个文件,再点击该按钮,程序就会将该文件自动 删除。
- "读取该文件属性":通过双击选定一个文件,再点击该按钮,程序就会将刷新该 文件相关属性。

注意:本调试工具,为了方便操作和展示效果目的,在服务器端指定的目录下,事先放置了一个文件夹 file, 里面存放了 5 个测试文件。

### 11) "取代"界面

具备取代功能,支持状态量和模拟量的取代,并对取代操作的结果进行自动判断。 界面截图如下:

| <b>9</b> 4 | 2代                         |                          |       |          |    |                                         |                |    | -      |       | ×  |
|------------|----------------------------|--------------------------|-------|----------|----|-----------------------------------------|----------------|----|--------|-------|----|
| LdNam      | ◎法择 TEMPLATELDO ~          |                          |       |          |    |                                         |                |    |        |       |    |
| 无m         | 的模拟量 有1416的模拟里 状态里         |                          |       |          |    |                                         |                |    |        |       |    |
| 序号         | 数据对象                       | 描述                       | 当前值   | <u>ن</u> | 置值 | q当前值                                    | q设置            | 值  | Ena当前值 |       | Į. |
| 1          | TEMPLATELD0/LLN0.Loc       |                          | FALSE | FALSE 💌  | 写值 | 000000000000000000000000000000000000000 | 0000000000000  | 写值 | FALSE  | FALSE |    |
| 2          | TEMPLATELD0/LLN0.OpTmh     |                          | 0     | 0        | 写值 | 0000000000000                           | 0000000000000  | 写值 | FALSE  | FALSE |    |
| 3          | TEMPLATELD0/LLN0.Diag      | Run Diagnostics (7-4)    | FALSE | FALSE 💌  | 写值 | 000000000000000000000000000000000000000 | 0000000000000  | 写值 | FALSE  | FALSE |    |
| 4          | TEMPLATELD0/LLN0.LEDRs     | 信号复归                     | FALSE | FALSE 💌  | 写值 | 000000000000000000000000000000000000000 | 0000000000000  | 写值 | FALSE  | FALSE |    |
| 5          | TEMPLATELD0/LLN0.FuncEna1  | 保护功能软压板1                 | FALSE | FALSE 💌  | 写值 | 0000000000000                           | 0000000000000  | 写值 | FALSE  | FALSE | _  |
| 6          | TEMPLATELD0/LLN0.FuncEna2  | 保护功能软压板2                 | FALSE | FALSE -  | 写值 | 000000000000000000000000000000000000000 | 0000000000000  | 写值 | FALSE  | FALSE |    |
| 7          | TEMPLATELD0/LLN0.FuncEna3  | Function 3 enabled (NR)  | FALSE | FALSE 💌  | 写值 | 0000000000000                           | 0000000000000  | 写值 | FALSE  | FALSE |    |
| 8          | TEMPLATELD0/LLN0.FuncEna4  | Function 4 enabled (NR)  | FALSE | FALSE 💌  | 写值 | 000000000000000000000000000000000000000 | 0000000000000  | 写值 | FALSE  | FALSE |    |
| 9          | TEMPLATELD0/LLN0.FuncEna5  | Function 5 enabled (NR)  | FALSE | FALSE -  | 写值 | 0000000000000000000                     | 0000000000000  | 写值 | FALSE  | FALSE | =  |
| 10         | TEMPLATELD0/LLN0.FuncEna6  | Function 6 enabled (NR)  | FALSE | FALSE    | 写值 | 000000000000000000000000000000000000000 | 0000000000000  | 写值 | FALSE  | FALSE |    |
| 11         | TEMPLATELD0/LLN0.FuncEna7  | Function 7 enabled (NR)  | FALSE | FALSE 💌  | 写值 | 000000000000000000000000000000000000000 | 0000000000000  | 写值 | FALSE  | FALSE | _  |
| 12         | TEMPLATELD0/LLN0.FuncEna8  | Function 8 enabled (NR)  | FALSE | FALSE -  | 写值 | 0000000000000                           | 0000000000000  | 写值 | FALSE  | FALSE |    |
| 13         | TEMPLATELD0/LLN0.FuncEna9  | Function 9 enabled (NR)  | FALSE | FALSE 💌  | 写值 | 000000000000000000000000000000000000000 | 0000000000000  | 写值 | FALSE  | FALSE | =  |
| 14         | TEMPLATELD0/LLN0.FuncEna10 | Function 10 enabled (NR) | FALSE | FALSE    | 写值 | 000000000000000000000000000000000000000 | 0000000000000  | 写值 | FALSE  | FALSE |    |
| 15         | TEMPLATELD0/LLN0.RemSetEna | 远方修改定值                   | FALSE | FALSE -  | 写值 | 0000000000000                           | 0000000000000  | 写值 | FALSE  | FALSE |    |
| 16         | TEMPLATELD0/LLN0.RemGrpEna | 远方切换定值区                  | FALSE | FALSE 💌  | 写值 | 000000000000000000000000000000000000000 | 0000000000000  | 写值 | FALSE  | FALSE |    |
| 17         | TEMPLATELD0/LLN0.RemGoEna  | 远方控制GOOSE                | FALSE | FALSE 💌  | 写值 | 000000000000000000000000000000000000000 | 00000000000000 | 写值 | FALSE  | FALSE | =, |
| 4          | h                          | 1                        |       |          |    |                                         |                |    |        |       | •  |
|            |                            |                          |       |          |    |                                         |                |    |        |       |    |
|            |                            | 写值                       |       | 重置设置值    |    | 取消                                      |                |    |        |       |    |
|            |                            |                          |       |          | 6  |                                         |                |    |        |       |    |

调试人员可以对过滤出来的路径进行写值和重置值的系列操作。

#### 12) "添加数据集"界面

该功能分别三个区进行操作:

- a. 设备树结构展示: 方便调试人员任意选择路劲作为数据集的条目。
- b. 数据集的配置:分别永久性和非永久性数据集两种。可以将新建的数据集放 在任意一个 LD 或者 LN 下。
- c. 挑选的数据集的路径进行二次操作:配置好新的数据集后,可以在主界面上 展示刚刚配置好的数据集内容。

相关操作具体如下:

| a Model                                                                                                    | 添加数据集                                       |                                           |          |     |
|----------------------------------------------------------------------------------------------------|---------------------------------------------|-------------------------------------------|----------|-----|
| 会称 FC<br>Data Model<br>① TEMPLATELDO<br>② TEMPLATEDO<br>③ TEMPLATERCD<br>③ DataSets<br>✓ TEMPLATELDO/GLIN0.dsWarning<br>TEMPLATELDO/GLIN0.dsWarning<br>TEMPLATELDO/GSIOS.Alm 1<br>TEMPLATELDO/GSIOS.Alm 2 | 当前值<br>类型<br>名称<br>逻辑设备<br>逻辑节点<br>选择编辑现有   | Persistent<br>test<br>TRIPLATELDO<br>LLNO |          | ~ ~ |
| TEMPLATELD0/GGIOS.Alm3<br>TEMPLATELD0/GGIOS.Alm4 点击选中,再右键添加<br>TEMPLATELD0/GGIOS.Alm5<br>TEMPLATELD0/GGIOS.Alm6<br>TEMPLATELD0/GGIOS.Alm7                                                                 | 款据项<br>1 TEMPLATELD0/GC<br>2 TEMPLATELD0/GC | 5iO5.Alm1<br>5iO5.Alm3                    | ST<br>ST |     |
| IEMPLATELUD/GGIOSAIm8<br>TEMPLATELUD/GGIOSAIm1<br>TEMPLATELUD/GGIOSAIm2<br>TEMPLATELUD/GGIOSAIm3<br>TEMPLATELUD/GGIOSAIm4<br>TEMPLATELUD/GGIOSAIm5<br>TEMPLATELUD/GGIOSAIm6                               | 3 TEMPLATELDO/GO                            | ilO5.Alm5                                 | ST       |     |
| TEMPLATELD0/GGIO6Alm7<br>TEMPLATELD0/GGIO6Alm8<br>TEMPLATELD0/GGIO7Alm1<br>TEMPLATELD0/GGIO7Alm2<br>TEMPLATELD0/GGIO7Alm3<br>TEMPLATELD0/GGIO7Alm4                                                        |                                             | <b>斉</b> 空 的建約視集                          | 取消       |     |

配置好后, 主界面可以显示刚配置好的数据集, 如下图:

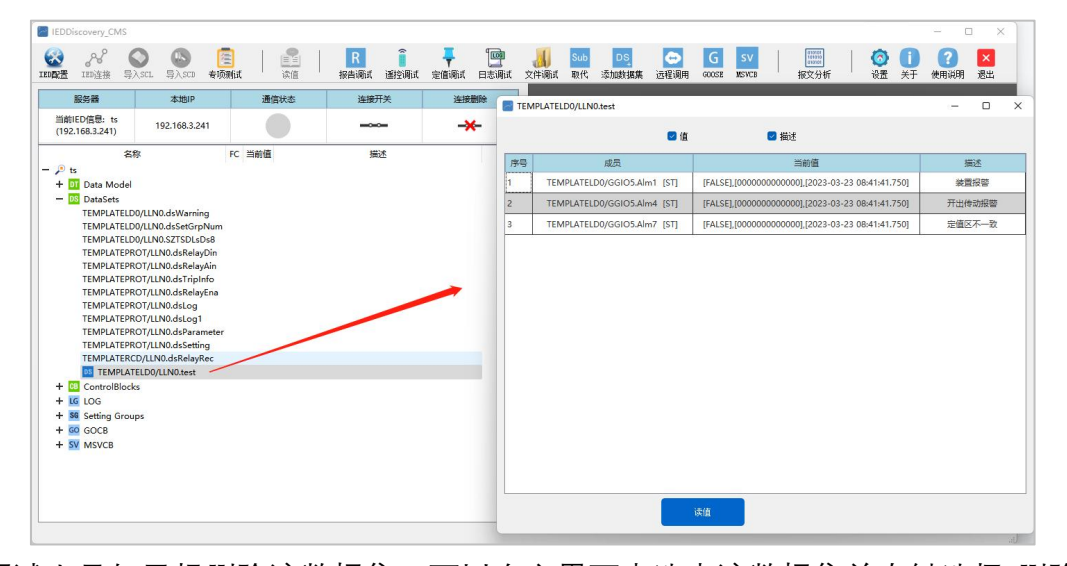

调试人员如果想删除该数据集,可以在主界面中选中该数据集并右键选择"删除 该数据集",具体如下:

| <ul> <li>より</li> <li>100 注接 与&gt;</li> </ul> | ) 🕓 🛅<br>SCL 导入SCD 春项新          | at 读值 | R            报告调试         遥控调试 | 定值调试         日志调试         ) | <b>人</b><br>文件调试 | Sub DS<br>取代 添加数据集 逆 | G S<br>短调用 QOOSE NS | ✓ ┃ 00000000000000000000000000000000000 | 〇 10 (2)<br>设置 关于 使用i | <b>説明</b> : |
|----------------------------------------------|---------------------------------|-------|--------------------------------|-----------------------------|------------------|----------------------|---------------------|-----------------------------------------|-----------------------|-------------|
| 服务器                                          | 本地IP                            | 通信状态  | 连接开关                           | 连接删除                        |                  | _                    |                     |                                         |                       | _           |
| 前IED信息: ts<br>92.168.3.241)                  | <mark>192.168.3.24</mark> 1     |       |                                | -*-                         | 操作日              | - 清除显示<br>志区 報告      |                     | 导出到excel表                               | 服务自定义                 |             |
| 名称<br>ts                                     | FC                              | 2 当前值 | 描述                             |                             | 序号               | 时间                   | 記録英型                | 路径                                      | 提作结果<br>100-93        | 1           |
| DT Data Model                                |                                 |       |                                |                             | 13               | 2023-03-23 16:44:00  | 设置日志控制块值            | TEMPLATEPROT/                           | 成功                    |             |
| DataSets<br>TEMPLATELDO                      | /LLN0.dsWarning                 |       |                                |                             | 14               | 2023-03-23 16:44:06  | 设置日志控制块值            | TEMPLATEPROT/                           | 成功                    |             |
| TEMPLATELDO                                  | /LLN0.dsSetGrpNum               |       |                                |                             | 15               | 2023-03-23 16:44:10  | 设置日志控制块值            | TEMPLATEPROT/                           | 成功                    |             |
| TEMPLATERDO                                  | T/LLN0.dsRelayDin               |       |                                |                             | 16               | 2023-03-23 16:44:21  | 按照时间查询日志            | TEMPLATEPROT/                           | 成功                    |             |
| TEMPLATEPRO                                  | T/LLN0.dsRelayAin               |       |                                |                             | 17               | 2023-03-23 16:44:39  | 按照时间查询日志            | TEMPLATEPROT/                           | 成功                    |             |
| TEMPLATEPRO                                  | DT/LLN0.dsRelayEna              |       |                                |                             | 18               | 2023-03-23 16:44:39  | 按照时间查询日志            | TEMPLATEPROT/                           | 成功                    |             |
| TEMPLATEPRO                                  | DT/LLN0.dsLog<br>DT/LLN0.dsLog1 |       |                                |                             | 19               | 2023-03-23 16:44:41  | 按照时间查询日志            | TEMPLATEPROT/                           | 成功                    |             |
| TEMPLATEPRO                                  | T/LLN0.dsParameter              |       |                                |                             | 20               | 2023-03-23 16:44:45  | 读日志控制块值             | TEMPLATEPROT/                           | 成功                    |             |
| TEMPLATERCE                                  | /LLN0.dsRelayRec                |       |                                |                             | 21               | 2023-03-23 16:44:48  | 读日志控制块值             | TEMPLATEPROT/                           | 成功                    |             |
| DE TEMPLATE                                  | LD0/LLN0.test                   |       | 制除当前数据集                        |                             | 22               | 2023-03-23 16:44:52  | 读数据集                | TEMPLATEPROT/LLN0.dsLog1                | 成功                    |             |
| LG LOG                                       |                                 |       |                                |                             | 23               | 2023-03-23 16:45:00  | 按照时间查询日志            | TEMPLATEPROT/                           | 成功                    |             |
| SG Setting Group                             | s                               |       |                                |                             | 24               | 2023-03-23 16:45:04  | 按照时间查询日志            | TEMPLATEPROT/                           | 成功                    |             |
| SV MSVCB                                     |                                 |       |                                |                             | 25               | 2023-03-23 16:47:59  | 读日志状态值              |                                         | 成功                    |             |
|                                              |                                 |       |                                |                             | 26               | 2023-03-23 16:48:42  | 读取文件目录信息            | 1                                       | 成功                    |             |
|                                              |                                 |       |                                |                             | 27               | 2023-03-23 16:48:47  | 读取文件属性信息            | 文件名: /c.txt                             | 成功                    |             |
|                                              |                                 |       |                                |                             | 28               | 2023-03-23 17:20:02  | 添加数据集               | TEMPLATELD0/LLN0.test                   | 成功                    |             |

## 13) "远程调用"界面

| ≥ 远程调 | 用             |      |                    |          |     |                   |         |         |       |         | ] ×      |
|-------|---------------|------|--------------------|----------|-----|-------------------|---------|---------|-------|---------|----------|
| 接口目:  | 最 (双击执行)      | 方法目  | 民(单击选择)-当前接口:iVpda | teStat # | 印定》 | (一当前接口: iUpdateSt | at      |         |       |         |          |
| 序号    | 接口名称          | 序号   | 方法名                | 称        | 序号  | name              | vresion | timeout |       | request | resp     |
| 1     | iUpdateStat   | 1    | mUpdateAllStat     | 1        |     | mUpdateAllStat    | 1       | 5000    | array |         | array    |
| 2     | iAskOperCheck | 2    | mUpdateChgStat     | 2        |     | mUpdateChgStat    | 1       | 5000    | array |         | array    |
| 3     | iRemortSenice |      | RVER               | 读方法定义    | 1   |                   |         | 剧新      |       |         | <u> </u> |
|       |               | 远程过程 | 呈调用 (Rp eC all)    |          |     |                   |         |         |       |         |          |
|       |               | 方法:  | UpdateChgStat      | •        |     |                   | 执行      |         |       |         |          |
|       |               | 请求参  | h                  |          |     | 响应                |         |         |       |         |          |
|       |               | 序号   | 类型                 | 值        |     | 序号                | 描述      | 类型      |       | 值       |          |
|       |               | 1    | array              |          |     |                   |         |         |       |         |          |
|       | <b>Bitt</b>   |      |                    |          |     |                   |         |         |       |         |          |

目前远程调用支持 CMS 约定的大部分命令的调试,界面截图如下:

### 14) "报文分析"界面

软件具备实时报文抓取和解析功能,并支持导出保存;具备历史报文分析功能。 调试人员点击菜单栏"报文分析"按钮,弹出如下界面:

|        |       | 导出报文    |            |              |             |                                                      |                                                                                    |               | -                                                                                                    | 模型                           | 选择: 全部     | ~    |   |        |          |
|--------|-------|---------|------------|--------------|-------------|------------------------------------------------------|------------------------------------------------------------------------------------|---------------|----------------------------------------------------------------------------------------------------|------------------------------|------------|------|---|--------|----------|
|        |       |         | _          |              |             |                                                      | 开始教                                                                                | 停 停止          | 調除                                                                                                    | 01                           | 2部 ○通过 ○不  | 通过   |   | 100154 | ⊠ Keport |
|        |       | 导入报文    |            |              |             |                                                      |                                                                                    |               |                                                                                                    | (#19)                        | 1014       | ~    |   | ⊠ c/s  | Error    |
|        |       | 文件操(    | E          |              |             |                                                      |                                                                                    | 报文抓取控制        |                                                                                                    |                              |            |      |   |        | 过渡违项     |
| _      |       |         |            |              |             | 1                                                    |                                                                                    |               |                                                                                                    |                              |            |      | I |        |          |
| EX 918 | 5     |         |            |              |             |                                                      |                                                                                    |               |                                                                                                    |                              |            |      |   |        |          |
| 号      |       | Bhi     | 8          | 201P         | 目的IP        | 长度                                                   |                                                                                    |               |                                                                                                    |                              |            | 服务接口 |   |        |          |
|        |       | 3-13 18 |            |              |             |                                                      | GetDataValues                                                                      | (读数据值服务)      | 请求                                                                                                    | ReqID:1                      | 64         |      |   |        |          |
| 2      | 023-0 | 3-13 18 | :55:23     | 192.168.3    | 192.168.3   | 13                                                   | GetDataValues                                                                      | (读数据值服务)      | 应答                                                                                                    | ReqID:1                      | 64         |      |   |        |          |
| 2      | 023-0 | 3-13 18 | :55:31     | 192.168.3    | 192.168.3   | 38                                                   | GetBRCBValues                                                                      | (读缓存报告控制      | 块值服务)                                                                                                    | 请求                           | ReqID:165  |      |   |        |          |
| 2      | 023-0 | 3-13 18 | :55:31     | 192.168.3    | 192.168.3   | 93                                                   | GetBRCBValues                                                                      | (读缓存报告控制      | 块值服务)                                                                                                    | 应答                           | ReqID:165  |      |   |        |          |
|        | 023-0 | 3-13 18 | :55:32     | 192.168.3    | 192.168.3   | 38                                                   | GetBRCBValues                                                                      | 读缓存报告控制       | 块值服务)                                                                                                    | 请求                           | RegID:166  |      |   |        |          |
|        | 023-0 | 3-13 15 | :55:32     | 192, 168, 3, | 192,168.3.  | 93                                                   | GetBRCBValues                                                                      | 。<br>读缓存报告控制  | 決値服务)                                                                                                    | 应答                           | RegID: 166 |      |   |        |          |
| , :    | A23-A | 3-13 15 | 155.35     | 192, 168, 3  | 192, 168, 3 | 41                                                   | SetBRCBValues                                                                      | 设置缓在报告控       | 制妆值服务)                                                                                                    | 请求                           | BenTD: 167 |      |   |        |          |
|        |       | 2 12 10 |            | 102 169 2    | 102 169 2   | 6                                                    | SaaPPCPValuas                                                                      | 必要维方提告约       | 有也依服冬)                                                                                                    | 10.25                        | ReaTD: 167 |      |   |        |          |
|        |       |         |            | 192.100.3    | 192.100.3   |                                                      | Secondovalues                                                                      |               | 10 (A 10 (K 7) )                                                                                               | 起日                           | Req101107  |      |   |        |          |
|        | 023-0 | 3-13 18 | 155136     | 192.168.3    | 192.168.3   | 38                                                   | GetBRCBValues                                                                      | (场场行用口控制      | · 代田康万)                                                                                                    | 14水                          | KedID:168  |      |   |        |          |
| 10 2   | 023-0 | 3-13 18 | :55:36     | 192.168.3    | 192.168.3   | 101                                                  | GetBRCBValues                                                                      | 读读任我言控制       | 火山服労)                                                                                                    | 20台                          | ReqID:168  |      |   |        |          |
| 11 2   | 023-0 | 3-13 18 | :55:37     | 192.168.3    | 192.168.3   | 38                                                   | GetBRCBValues                                                                      | (该级存报告控制      | <b>坝徂服</b> 劳)                                                                                                  | 请求                           | ReqID:169  |      |   |        |          |
| 2 2    | 023-0 | 3-13 18 | :55:37     | 192.168.3    | 192.168.3   | 101                                                  | GetBRCBValues                                                                      | (读缓存报告控制      | 块值服务)                                                                                                    | 应答                           | ReaID:169  |      |   |        |          |
| 这内容    | 3     |         |            |              |             |                                                      |                                                                                    |               | Read and a second second second second second second second second second second second second second second s |                              |            |      |   |        |          |
| 210    | 0     | 1 30 18 | 00 A4 00 0 | 91 8A 00 54  | 45 4D 50    | CMS报文分析                                              |                                                                                    |               | 值                                                                                                    |                              |            |      |   |        |          |
| 920    | 4     | 5 40 44 | 30 2F 4C 4 | 4C 4E 30 2E  | 4D 6F 64    | V GSP APDU                                           |                                                                                    |               |                                                                                                    |                              |            |      |   |        |          |
|        | 4     | 3 46    |            |              |             | V CC(23                                              | 出品)                                                                                |               | ava1/法中)                                                                                                    |                              |            |      |   |        |          |
|        |       |         |            |              |             | 0.                                                   | Next(                                                                              | 有下一帧);        | 8x8                                                                                                    |                              |            |      |   |        |          |
|        |       |         |            |              |             | .0                                                   | = Resp(                                                                            | 应答):          | 0x0                                                                                                    |                              |            |      |   |        |          |
|        |       |         |            |              |             |                                                      | 9 = Err(3                                                                          | (猜);          | 0x0                                                                                                    |                              |            |      |   |        |          |
|        |       |         |            |              |             |                                                      | A Bak                                                                              | (用):          | 0x0                                                                                                    |                              |            |      |   |        |          |
|        |       |         |            |              |             |                                                      |                                                                                    |               |                                                                                                    |                              |            |      |   |        |          |
|        |       |         |            |              |             |                                                      | . 0x01 = PI(#                                                                      | 议):           | DL/T 860.7                                                                                                    | 2 (0X1)                      |            |      |   |        |          |
|        |       |         |            |              |             | SC (BE                                               | . 0x01 = PI(协<br>务码)                                                               | 议):           | DL/T 860.7<br>48(读数据)                                                                                          | 2(101)<br>有服务)               |            |      |   |        |          |
|        |       |         |            |              |             | SC(IR<br>FL(AS                                       | exe1 = PI(协<br>务码)<br>DU长度)                                                        | 读):           | DL/T 860.7<br>48(读数据1<br>27                                                                                    | 2(exi)<br>自服务)               |            |      |   |        |          |
|        |       |         |            |              |             | SC(BR<br>FL(AS                                       | . 8x81 = PI(协<br>务码)<br>DU长度)                                                      | 议):           | DL/T 860.7<br>48(读数据1<br>27                                                                                    | 2( <del>B</del> X1)<br>直服务)  |            |      |   |        |          |
|        |       |         |            |              |             | SC(MR<br>FL(AS<br>V ASDU<br>RegID                    | exe1 = PI(协<br>务码)<br>DU长度)                                                        | ix):          | DL/T 860.7<br>48(读数据1<br>27<br>164                                                                             | 2(821)<br>直服务)               |            |      |   |        |          |
|        |       |         |            |              |             | SC()<br>FL(AS<br>V ASDU<br>ReqID<br>V GetDa          | 0x01 = PI(协<br>务码)<br>DU长度)<br>(请求ID)<br>taValues-Reques                           | ik):          | DL/T 860.7<br>48(读数据1<br>27<br>164                                                                             | 2(1951)<br>直服务)              |            |      |   |        |          |
|        |       |         |            |              |             | SC(JR<br>FL(AS<br>V ASDU<br>ReqID<br>V GetDa<br>V da | . 8x81 = PI(协<br>务码)<br>DU长度)<br>(请求ID)<br>taValues-Reques                         | ik):<br>HEPDU | DL/T 868.7<br>48(读数据1<br>27<br>164<br>1                                                                        | 2(ext)<br>直服务)               |            |      |   |        |          |
|        |       |         |            |              |             | SC()<br>FL(ASDU<br>ReqID<br>V GetDa<br>V dav<br>V    | . 0x01 = PI(协<br>务码)<br>DU长度)<br>(请求ID)<br>taValues-Reques<br>ta<br>1              | ik):<br>:ePDU | DL/T 869.7<br>48(读数据1<br>27<br>164<br>1                                                                        | 2(6x1)<br>首服务)               |            |      |   |        |          |
|        |       |         |            |              |             | SC()<br>FL(ASDU<br>ReqID<br>V GetDa<br>V dav<br>V    | 、 6x81 = PI(协<br>务码)<br>DU长度)<br>(请求ID)<br>taValues-Reques<br>ta<br>1<br>reference | iž):<br>itPDU | DL/T 860.7<br>48(读数新1<br>27<br>164<br>1<br>TEMPLATELD                                                          | 2(BXI)<br>首服务)<br>B/LLNB.Mod |            |      |   |        |          |

该界面分为三个区:

a. 第一个区提供给调试人员对报文的抓取控制和过滤功能。同时还可以对
 一致性测试案例通过和不同的案例进行精准报文分析功能,还具备导入
 历史报文分享功能。

- b. 第二个区对用户选择的具体报文内容进行了报文的分析。如果有错误的 报文,会有黄色标志提醒调试人员,方便对整个通信过程进行动态监控。
- c. 第三个区左边展示实时获取的通信报文原始报文,右边按照 CMS 标准对 报文进行实时的解析功能,方便研发和测试人员进行查看。
- 15) "设置"界面

设置菜单主要有两个功能:

1. 报告控制块初始化配置区。

2. 展示该套测试工具的激活信息。如果到期了,可以点击重新激活

按钮进行重新激活使用。

| <ul> <li>□ 报告控制块统一设置"TrgOps"</li> <li>□ 报告控制块统一设置"OptFlds"</li> <li>□ 报告控制块统一"自动使能"所有报告控制块(重新打开报告调试生效)</li> <li>② 自动保存设置(重启IED使用相同设置)</li> <li>触发选项(TrgOps)</li> <li>W 序号(sqNun)</li> <li>② 条目ID (EntryID)</li> <li>□ 品质变化(qchg)</li> <li>② 防探(TimeStamp)</li> <li>③ 軟据更新(dcpd)</li> <li>② 方整性周期(IntgPd)</li> <li>③ 射調: 5000</li> <li>● 豪秒</li> <li>⑦ 总召(GI)</li> <li>⑦ 数据名称(Data Ref)</li> <li>③ 数据时间: 2022-04-11 21:31:54.0</li> <li>激活码: ********************************</li> </ul>                                                                                                    | <ul> <li>□ 报告控制块统一设置"TrgOps"</li> <li>□ 报告控制块统一设置"OptFlds"</li> <li>□ 报告控制块统一"自动使能"所有报告控制块(重新打开报告调试生效)</li> <li>② 自动保存设置(重启IED使用相同设置)</li> <li>触发选项(TrgOps)</li> <li>服告上送内容(OptFlds)</li> <li>② 数据变化(dchg)</li> <li>② 序号(sqRum)</li> <li>② 奈目ID (EntryID)</li> <li>□ 品质变化(qchg)</li> <li>② 时标(TimeStamp)</li> <li>② 配置版本(ConfRev)</li> <li>③ 数据更新(dcpd)</li> <li>② 传送原因(Geason)</li> <li>□ 子序号(Sub sqlum)</li> <li>③ 数据2 (G1)</li> <li>② 数据名称(DataSet)</li> <li>③ 数据自由</li> <li>④ 数据自由</li> <li>○ 数据</li> <li>● 第中区益出状态(BufDv)</li> <li>● 数据码: 2022-04-11 21:31:54.0</li> <li>激活码: 2026-07-26 21:31:54.0</li> </ul>                                                                                                    | <b>报告控制块初始化</b>                                                               |                          |                   |
|----------------------------------------------------------------------------------------------------|----------------------------------------------------------------------------------------------------|-------------------------------------------------------------------------------|--------------------------|-------------------|
| <ul> <li>□ 报告控制块统一设置"0ptFlds"</li> <li>□ 报告控制块统一"自动使能"所有报告控制块(重新打开报告调试生效)</li> <li>☑ 自动保存设置(重启IED使用相同设置)</li> <li>触发选项(TrgOps)</li> <li>服告上送内容(0ptFlds)</li> <li>② 数据变化(dchg)</li> <li>③ 影据变化(qchg)</li> <li>③ 影描更新(dcpd)</li> <li>② 传送原因(Reason)</li> <li>③ 子序号(Sub sqlum)</li> <li>③ 数据单额(Data Ref)</li> <li>③ 数据前间: 2022-04-11 21:31:54.0</li> <li>激活码: ************************************</li></ul>                                                                                                    | <ul> <li>□报告控制块统一设置"0ptFlds"</li> <li>□报告控制块统一"自动使能"所有报告控制块(重新打开报告调试生效)</li> <li>☑ 自动保存设置(重启IED使用相同设置)</li> <li>触发选项(TrgOps)</li> <li>报告上送内容(0ptFlds)</li> <li>②数据变化(dchg)</li> <li>③ 除号(sqNun)</li> <li>②条目D (EntryID)</li> <li>③ 散报更新(dcpd)</li> <li>② 付送原因(Reason)</li> <li>③ 子序号(Sub sqlun)</li> <li>③ 数据重新(DataSet)</li> <li>③ 数据名称(DataSet)</li> <li>③ 数据信息</li> <li>手机号: 186****7235</li> <li>激活时间: 2022-04-11 21:31:54.0</li> <li>激活码: ************************************</li></ul>                                                                                                    | 📃 报告控制块统一设置"Tr                                                                | gOps"                    |                   |
| <ul> <li>□ 报告控制块统一"自动使能"所有报告控制块(重新打开报告调试生效)</li> <li>☑ 自动保存设置(重启IED使用相同设置)</li> <li>■ 触发选项(TrgOps)</li> <li>W 探告上送内容(OptFlds)</li> <li>☑ 数据变化(dchg)</li> <li>☑ 序号(sqHum)</li> <li>☑ 京整(apt)</li> <li>☑ 印标(TimeStamp)</li> <li>☑ 配置版本(ConfRev)</li> <li>☑ 数据更新(dcpd)</li> <li>☑ 方整性周期(IntgPd)</li> <li>☑ 京整(ball)</li> <li>☑ 刻据集名称(DataSet)</li> <li>☑ 数据名称(Data Ref)</li> <li>☑ 缓冲区益出状态(BufDv)</li> <li>数括信息</li> <li>手机号: 186****7235</li> <li>激活时间: 2022-04-11 21:31:54.0</li> <li>激活码: ************************************</li></ul>                                                                                                    | <ul> <li>□ 报告控制块统一"自动使能"所有报告控制块(重新打开报告调试生效)</li> <li>☑ 自动保存设置(重启IID使用相同设置)</li> <li>触发选项(TrgOps)</li> <li>服告上送内容(OptFlds)</li> <li>② 数据变化(dchg)</li> <li>③ 局质变化(qchg)</li> <li>③ 制振更新(dcpd)</li> <li>② 传送原因(Reason)</li> <li>③ 子序号(Sub sqlum)</li> <li>③ 数据更新(dcpd)</li> <li>③ 微描集名称(DataSet)</li> <li>③ 数据有限</li> <li>④ 微描合象</li> <li>● 梁冲区益出状态(BufOv)</li> <li>● 紫石(GI)</li> <li>● 第小区益出状态(BufOv)</li> <li>● 新石号: 186****7235</li> <li>激活时间: 2022-04-11 21:31:54.0</li> <li>激活码: ************************************</li></ul>                                                                                                    | 🔲 报告控制块统一设置"Op                                                                | otFlds"                  |                   |
| <ul> <li>☑ 自动保存设置 (重启IED使用相同设置)</li> <li>触发选项 (TrgOps) 报告上送内容 (OptFlds)</li> <li>☑ 数据变化 (dchg) ☑ 序号 (sqHum) ☑ 配置版本 (ConfRev)</li> <li>③ 数据更新 (dcpd) ☑ 付送原因 (Reason) □ 子序号 (Sub sqlum)</li> <li>☑ 完整性周期 (TntgPd) ☑ 数据集名称 (DataSet)</li> <li>☑ 刻据 (GI) ☑ 数据名称 (Data Ref)</li> <li>☑ 第日 (Singer) ☑ 数据名称 (Data Ref)</li> <li>☑ 第日 (Singer) ☑ 数据的目: 2022-04-11 21:31:54.0</li> <li>激活码: ************************************</li></ul>                                                                                                    | <ul> <li>② 自动保存设置 (重启IED使用相同设置)</li> <li>触发选项 (TrgOps) 报告上送内容 (OptFlds)</li> <li>② 数据变化 (dchg) ② 序号 (sqNun) ③ 余目D (EntryID)</li> <li>□ 品质变化 (qchg) ② 时标 (TimeStamp) ③ 配置版本 (ConfRev)</li> <li>③ 数据更新 (dcpd) ③ 传送原因 (Reason) ③ 子序号 (Sub sqlun)</li> <li>◎ 京整性周期 (IntgPd) ④ 数据集名称 (DataSet)</li> <li>③ 数据 (GI) ④ 数据名称 (Data Ref)</li> <li>③ 数结信息</li> <li>手机号: 186****7235</li> <li>激活时间: 2022-04-11 21:31:54.0</li> <li>激活码: ************************************</li></ul>                                                                                                    | 🔲 报告控制块统一 "自动使                                                                | 能"所有报告控制块(重新打            | [开报告调试生效]         |
| <ul> <li>触发选项 (TrgOps)</li> <li>狠 损 項 役 (dchg)</li> <li>副 标 变化 (qchg)</li> <li>② 防 病 (TimeStamp)</li> <li>② 配 置 版本 (ConfRev)</li> <li>③ 助 据 更 新 (dcpd)</li> <li>③ 付 法 原因 (Reason)</li> <li>③ 子 序号 (Sub sqlum)</li> <li>③ 数 据 更 新 (DataSet)</li> <li>③ 数 据 算 5000 ● 毫秒</li> <li>③ 数 据名称 (DataSet)</li> <li>③ 数 据 186****7235</li> <li>数 活 时 间: 2022-04-11 21:31:54.0</li> <li>数 活 码: **********************************</li></ul>                                                                                                    | 触发选项 (TrgOps) 报告上送内容 (OptFlds)   ② 数据变化 (dchg) ③ 序号 (sqNun) ⑦ 奈目ID (EntryID)   □ 品质变化 (qchg) ⑦ 时标 (TimeStamp) ⑦ 配置版本 (ConfRev)   □ 数据更新 (dcpd) ⑦ 传送原因 (Reason) □ 子序号 (Sub sqlun)   ⑦ 完整性周期 (TntgPd) ⑦ 数据集名称 (DataSet)   『 刻招 (GI) ⑦ 数据名称 (Data Ref)   ⑦ 急召 (GI) ⑦ 数据名称 (Data Ref)                                                                                                    | 📝 自动保存设置 (重启IED使                                                              | 用相同设置)                   |                   |
| <ul> <li>② 数据变化(dchg)</li> <li>③ 品质变化(qchg)</li> <li>② 日标 (TimeStamp)</li> <li>③ 配置版本 (ConfRev.)</li> <li>③ 数据更新(dcpd)</li> <li>② 传送原因(Reason)</li> <li>③ 子序号(Sub sqlum)</li> <li>③ 数据集名称 (DataSet)</li> <li>③ 数据2 (GI)</li> <li>③ 数据名称 (Data Ref)</li> <li>③ 数据信息</li> <li>手机号: 186****7235</li> <li>激活时间: 2022-04-11 21:31:54.0</li> <li>激活码: ************************************</li></ul>                                                                                                    | ② 数据变化(dchg)       ◎ 序号(sqNum)       ⑦ 奈目ID (EntryID)         □ 品质变化(qchg)       ② 时标 (TimeStamp)       ② 配置版本 (ConfRev)         □ 数据更新(dcpd)       ② 传送原因(Reason)       □ 子序号(Sub sqLum)         ◎ 完整性周期(IntgPd)       ③ 数据名称(DataSet)         □ 刻描(GI)       ⑨ 数据名称(DataSet)         ◎ 法召(GI)       ⑨ 数据名称(Data Ref)         ◎ 法召(GI)       ⑨ 数据名称(BufDv)         ● 新机号: 186****7235       >>>>>>>>>>>>>>>>>>>>>>>>>>>>>>                                                                                                    | 触发选项(TrgOps)                                                                  | 报告上送内容(OptFlds)          | )                 |
| <ul> <li>□ 品质变化(qchg)</li> <li>□ 数据更新(dcpd)</li> <li>⑦ 完整性周期(IntgPd)</li> <li>□ 分類据集名称(DataSet)</li> <li>□ 分類据集名称(DataSet)</li> <li>□ 数据名称(Data Ref)</li> <li>□ ③ 次日伝出状态(BufOv)</li> <li>○ 法召(GI)</li> <li>○ 数据名称(Data Ref)</li> <li>□ 缓冲区益出状态(BufOv)</li> <li>○ 数据名称(DataSet)</li> </ul>                                                                                                    | <ul> <li>□ 品质变化 (qchg)</li> <li>□ 数据更新 (dcpd)</li> <li>□ 完整性周期 (IntegPd)</li> <li>□ 分落 (GI)</li> <li>□ 数据名称 (Data Set)</li> <li>□ 数据名称 (Data Ref)</li> <li>□ ③ 数据目前: 2022-04-11 21:31:54.0</li> <li>激活码: ************************************</li></ul>                                                                                                    | ☑ 数据变化 (dchg)                                                                 | 📝 序号(sqNum)              | ☑ 条目ID (EntryID)  |
| <ul> <li>● 数据更新(dcpd)</li> <li>⑦ 完整性周期(IntgPd)</li> <li>◎ 周期: 5000 全 毫秒</li> <li>⑦ 数据名称 (DataSet)</li> <li>◎ 数据名称 (Data Ref)</li> <li>◎ 数据名称 (BufOrd)</li> <li>● 数据时间: 2022-04-11 21:31:54.0</li> <li>激活码: ************************************</li></ul>                                                                                                    | <ul> <li>② 救掘更新(dcpd)</li> <li>② 传送原因(Reason)</li> <li>② 子序号(Sub sqlum)</li> <li>③ 数据集名称(DataSet)</li> <li>③ 数据名称(Data Ref)</li> <li>③ 数据信息</li> <li>手机号: 186****7235</li> <li>激活时间: 2022-04-11 21:31:54.0</li> <li>激活码: ************************************</li></ul>                                                                                                    | 🔲 品质变化(qchg)                                                                  | 📝 时标(TimeStamp)          | 📝 配置版本 (ConfRev   |
| <ul> <li>⑦ 完整性周期(IntgPd)</li> <li>周期: 5000 ◆ 臺秒</li> <li>⑦ 数据条称(DataSet)</li> <li>⑦ 数据名称(Data Ref)</li> <li>⑦ 数据名称(Data Ref)</li> <li>⑦ 数括合:</li> </ul> | <ul> <li>② 完整性周期(IntgPd)</li> <li>③ 期: 5000 全 毫秒</li> <li>⑦ 数据集名称(DataSet)</li> <li>⑦ 数据名称(Data Ref)</li> <li>⑦ 数据名称(Data Ref)</li> <li>⑦ 数据名(Data Ref)</li> <li>⑦ 数据名(Data Ref)</li> <li>⑦ 数 (Data Ref)</li> <li>⑦ 数 (Data Ref)</li> <li>⑦ 数 (Data Ref)</li> <li>⑦ 数 (Data Ref)</li> <li>⑧ 数 (Data Ref)</li> <li>⑨ 数 (Data Ref)</li> <li>⑨ 数 (Data Ref)</li> <li>⑨ 数 (Data Ref)</li> <li>⑨ 数 (Data Ref)</li> <li>⑨ 数 (Data Ref)</li> <li>⑨ 数 (Data Ref)</li> <li>⑨ 数 (Data Ref)</li> <li>⑨ 数 (Data Ref)</li> <li>⑨ 数 (Data Ref)</li> <li>⑨ 数 (Data Ref)</li> <li>⑨ 数 (Data Ref)</li> <li>⑨ 数 (Data Ref)</li> <li>⑨ 数 (Data Ref)</li> <li>⑨ 100 (Data Ref)</li> <li>⑨</li></ul> | 🔲 数据更新(dcpd)                                                                  | ☑ 传送原因 (Reason)          | 🔲 子序号 (Sub sqlum) |
| 周期: 5000 ♀ 毫秒<br>⑦ 总召 (GI) ⑦ 数据名称 Oata Ref)<br>⑦ 综合 (GI) ⑦ 缓冲区益出状态 (BufOv)<br>数活信息<br>手机号: 186****7235<br>激活时间: 2022-04-11 21:31:54.0<br>激活码: ************************************                                                                                                    | 周期: 5000 全 毫秒       ☑ 数据名称 Oata Ref)         ☑ 总召 (GI)       ☑ 微冲区益出状态 (BufOwl)         數活信息          ● 我报名称 Oata Ref)          > 数活印词: 2022-04-11 21:31:54.0          激活码: ************************************                                                                                                    | 📝 完整性周期 (IntgPd)                                                              | ☑ 数据集名称 (DataSet         | E)                |
| <ul> <li>☑ 总召 (GI)</li> <li>□ 缓冲区益出状态 (BufOv)</li> <li>数活信息</li> <li>手机号: 186****7235</li> <li>激活时间: 2022-04-11 21:31:54.0</li> <li>激活码: ************************************</li></ul>                                                                                                    | <ul> <li>⑦ 总召 (GI)</li> <li>● 缓冲区益出状态 (BufOv)</li> <li>数活信息</li> <li>手机号: 186****7235</li> <li>激活时间: 2022-04-11 21:31:54.0</li> <li>激活码: ************************************</li></ul>                                                                                                    | 周期: 5000 📮 臺秒                                                                 | 📝 数据名称 (Data Ref)        | i                 |
| 数活信息<br>手机号: 186****7235<br>激活时间: 2022-04-11 21:31:54.0<br>激活码: **************************                                                                                                    | 数活信息<br>手机号: 186****7235<br>激活时间: 2022-04-11 21:31:54.0<br>激活码: ************************************                                                                                                    | ☑ 总召 (GI)                                                                     | 🔲 缓冲区益出状态 (But           | £0 v]             |
|                                                                                                    | 过期时间:2026—07—26 21:31:54.0                                                                                                    | 漱石画急<br>手机号: 186****7235<br>激活时间: 2022-04-11 21:3<br>激活码: ******************* | 31:54.0<br>*********f86a |                   |

## 16) "关于"界面

调试人员点击该按钮,弹出如下界面,该界面主要该软件展示相关信息(包

含名称、版本、版权所有等等信息):

| 1 关于IEDDiscovery |                                  | 1223 | × |
|------------------|----------------------------------|------|---|
| 天勺<br>TIAN SHA   | 0                                |      |   |
| 1                | <i>EDDisc</i> overy              |      |   |
| 版本               | V2. 0                            |      |   |
| 版本类型             | 高级版                              |      |   |
| QQ技术群            | 1049534852                       |      |   |
| 日期               | 2023/3/1                         |      |   |
| 版权所有             | 深圳天勺电力软件有限公司                     |      |   |
| 公司官网             | https://www.sztianshao-power.com |      |   |
|                  |                                  |      |   |

17) "使用说明"界面

点击可以弹出该调试工具对应的基于 PDF 版的使用说明书。

18) "退出"界面

点击退出调试软件程序

| 🗃 退出    | ×   |
|---------|-----|
|         |     |
| 确定要退出系统 | 吗?  |
|         |     |
| En 24   | 72- |
| 412月    | 明定  |
|         |     |

## 三、 CMS 协议一致性测试使用说明

1) 总体说明

客户端 CMS 协议一致性测试工具,用来测试设备是否符合电科院规定的测试案例要求。是 CMS 专项测试最高级别的、也是最苛刻的测试项目。本工具按照电科院一致性测试标准的要求,实现了 500+个一致性测试案例。同时包括正反向测试。基本实现了全自动测试功能。测试不通过的案例,会用黄色进行标注,方便测试人员查缺补漏和定位问题。

遵循标准:《国家电网有限公司自主可控新一代变电站二次系统 DL/T860(CMS) 通信报文一致性检测技术方案》、《电力自动化通信网络和系统第 10 部分 :一致 性测试》具体如下:

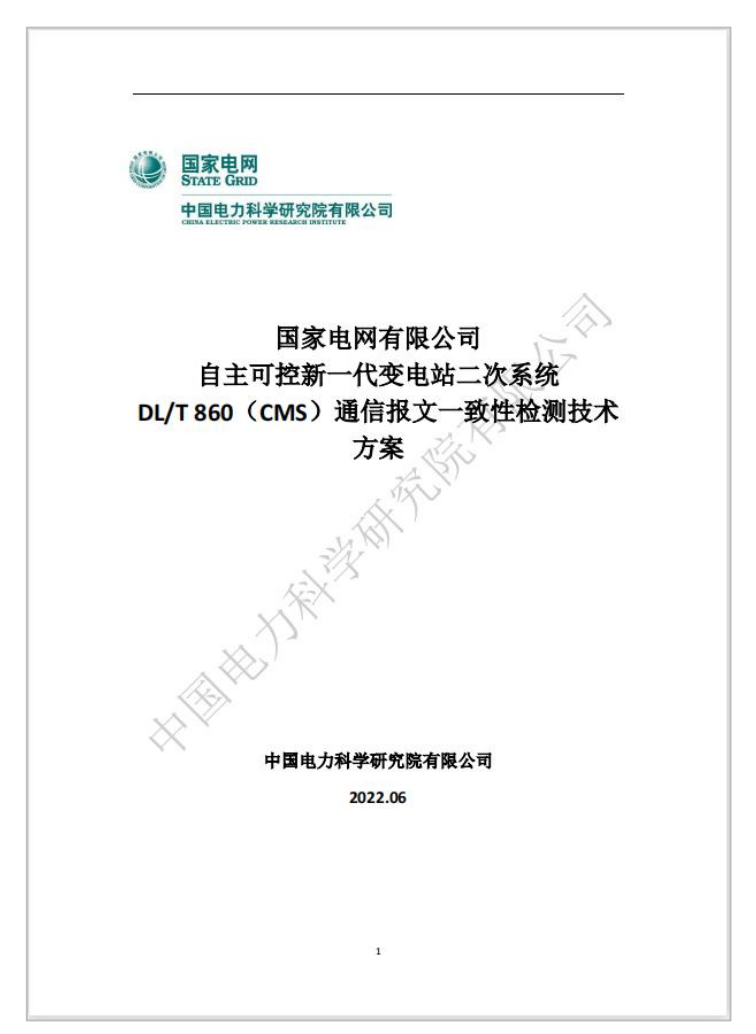

| 中华人民          | :共和国电力11亚称组                                                                         |
|---------------|-------------------------------------------------------------------------------------|
|               | DL/T 860.10 — 2018/IEC 61850-10: 2012<br>代替DL/T 860.10 — 2006                       |
|               |                                                                                     |
| 由力            | 白动化通信网络和系统                                                                          |
| 电力            | 日初化进行网络和示机                                                                          |
| 第             | 10 部分:一致性测试                                                                         |
| Communication | networks and systems for power utility automation<br>— Part 10: Conformance testing |
|               | (IEC 61850-10: 2012, IDT)                                                           |
|               |                                                                                     |
|               |                                                                                     |
|               |                                                                                     |
| 20181225发布    | 2019-05-01 实                                                                        |

#### 2) 一致性测试功能的主要特点

兼容性

兼容标准约定的所有一致性测试项。

完整性

界面提供支持调试人员进行任意的正向和反向案例测试功能。

• 测试界面和功能设计灵活

不仅可以满足国网一致性测试所有案例的测试要求,同时测试 接口开放给调试人员。调试人员可以根据自己所需,组织一致性 要求以外的任何测试项,并且整个测试流程不需要编写脚本。

- 测试数据实时显示
   测试过程中交互的报文实时展示在界面上。
- 使用简单高效

调试人员在测试过程中会对大量命令参数进行赋值操作,为了 减轻调试人员手动输入的工作量以及输入错误问题,软件同步 提供设备的数据模型,方便调试人员用鼠标点击的方式,就可 给测试案例相关的参数赋值。

- 3) 具体测试流程
  - a. 一致性测试入口

目前客户端工具支持手动和一致性自动测试两个测试模式,本节主要说明一致性 自动测试功能:

调试人员在测试模式选择界面中,勾选 CMS 选项后依次点击"一致性自动测试"按钮以及"确定"按钮,具体如下所示:

| 🦢 测试模式选择 |       |       | 2 <u>—</u> 2 |    | × |
|----------|-------|-------|--------------|----|---|
| 协议类型:    | ○ MMS | O CMS |              |    |   |
| 手动测试     |       | 致     | 性自动          | 则试 |   |
| 取消       |       |       | 确定           |    |   |
|          |       |       |              |    |   |

b. 一致性测试 PIXIT 配置项目(以 CMS 界面为例进行说明):

① 模型配置:调试人员具体根据自身需求勾选需要测试的模块服务,具

体如下

| 莫型配置                                                                                                    | 应用关联  | 数据模型                                                                                        | 数据集 | 取代 | 定值组 | 报告 | 日志 | 控制  | 文件 | GOCB | MSVCB | 其它 |  |  |
|----------------------------------------------------------------------------------------------------|-------|---------------------------------------------------------------------------------------------|-----|----|-----|----|----|-----|----|------|-------|----|--|--|
| <b>设备对模</b> 型                                                                                                    | 型支持能力 |                                                                                             |     |    |     |    |    |     |    |      |       |    |  |  |
| <ul> <li>X</li> <li>X</li></ul> |       | sotiate<br>ceDirectory<br>liceDirector<br>alues<br>efinition<br>les<br>so<br>story<br>ition | у   |    |     |    |    |     |    |      |       |    |  |  |
|                                                                                                    |       |                                                                                             |     |    |     |    |    |     |    |      |       |    |  |  |
|                                                                                                    |       |                                                                                             |     |    | 202 | Î. |    | . 1 |    |      |       |    |  |  |

② 应用关联:此界面可以对服务器参数以及安全认证进行相关配置,调试人员话可以根据自身需求去选择关联协商相关命令和手动导入 SCL 文件,具体如下:

| 型配置    | 应用关联                | 数据模型   | 数据集     | 取代       | 定值组   | 报告 | 日志  | 控制      | 文件                | GOCB      | MSVCB       | 其它          |        |    |
|--------|---------------------|--------|---------|----------|-------|----|-----|---------|-------------------|-----------|-------------|-------------|--------|----|
|        |                     | 服务     | 器参数配置   |          |       |    | 7   |         |                   |           | 一安全认        | ie —        |        |    |
| 服务器    | 名:                  |        | ts      |          |       |    |     |         | 是否支持              | 存安全认      | ùF          |             |        |    |
| 服务器    | IP:                 |        | 192     | . 168 .  | 3.241 | ]  |     |         |                   | 4×1.00    |             |             |        | _  |
| 服务器    | 端口:                 |        | 8102    | ÷        |       | -  |     |         | cer证书             | (xx.cer   | )           |             |        |    |
| 输入本的   | 地电脑IP:              |        |         |          |       | 1  |     |         | D:/WorkFi         | le/Server | /doc/cafil  | e/ca.cer    | 选择证    | #  |
| 请选择    | 本地电脑IP:             |        | 192.1   | 68.3.243 | 2     | -  |     |         |                   |           |             |             |        | =  |
| 请选择    | 本地电脑IP2:            | :      | 192.1   | 68.3.243 | 3     |    |     |         | p12证书             | (xx.p12   | )           |             |        |    |
| 实例号:   | :                   |        | 01      |          | -     |    |     |         | rkFile/Se         | rver/doc/ | cafile/devi | ce-new. p12 | 2 选择证: | Ħ. |
| 版本号    | (十六进制):(            | x      | 201     |          | ÷     |    |     |         |                   |           |             |             |        |    |
| APDU(6 | ~65531):            |        | 65000   | 1        | ÷     |    |     |         | der证书             | (xxder.   | cer)        |             |        |    |
| 最小API  | DU(6~65531)         | :      | 65000   | Ú.       | ÷     |    |     | /Servei | /doc/c            | afile/ca  | -der.cen    | 选择证:        | Ħ.     |    |
| ASDU ( | 6~262,144):         |        | 13107   | 2        | ÷     |    |     |         | ) mer alak erten. | ~         |             |             |        |    |
| 最小ASI  | DU (6~262,1         | 44):   | 1024    |          | ÷     |    |     |         | 业书密               | 的         |             |             |        |    |
| 最大连续   | 接数:                 |        | 16      |          | ÷     |    |     |         |                   |           |             |             |        |    |
|        |                     | يد     |         |          |       |    |     |         |                   |           |             |             |        |    |
| 250    | 次重复协商.              | 大      | : 映 励 問 | 欠重复协     | 商、关联、 | 释放 |     | 2 导     | λscl              |           | 守人的         | -1-         |        |    |
| 250    | 次重变101回、<br>1次重复协商。 | 关联, 导堂 | 山紙      |          |       |    |     | SCLWA   | 径:                |           |             |             |        |    |
| 0.200  |                     |        | וש ו    |          |       |    |     |         |                   |           |             |             |        |    |
|        |                     |        |         |          |       |    |     |         |                   |           |             |             |        |    |
|        |                     |        |         |          | 确实    |    | HOS | *       |                   |           |             |             |        |    |

③ 数据模型:此界面可以自定义设置一致性案例相关 DO 和 DA 相关路径,具体如

| 5 | • |
|---|---|
| ľ |   |
|   | • |

| CMS服务 | <sub>尚</sub> 一致性配置 |                 | -          |            |          |          |      |    |    |      |       |    | - |   | × |
|-------|--------------------|-----------------|------------|------------|----------|----------|------|----|----|------|-------|----|---|---|---|
| 型配置   | 应用关联               | 数据模型            | 数据集        | 取代         | 定值组      | 报告       | 日志   | 控制 | 文件 | GOCB | MSVCB | 其它 |   |   |   |
|       |                    |                 |            |            |          | - 数据模    | 型 —— |    |    |      |       |    |   |   | 1 |
| 可写DOB | 路径: TEMPL          | ATELDO/LLN      | 0.LEDRs    |            |          |          |      |    |    |      |       |    | ] | 1 |   |
| 可写DO的 | 的FC: SV            |                 |            |            |          |          |      |    |    |      |       |    | 1 | 1 |   |
| 可写DAB | 路径: TEMPLA         | FELDO/LLNO. LED | Rs. subVal |            |          |          |      |    |    |      |       |    | 1 |   |   |
|       | राष्ट्र ९४         |                 |            |            |          |          |      |    |    |      |       |    |   |   |   |
|       | , DV               |                 |            |            |          |          |      |    |    |      |       |    |   | _ |   |
| 只¥ Ke | et:                |                 |            |            |          |          |      |    |    |      |       |    |   |   |   |
| 可写Enu | m类型DA的路            | 译: TEMPLA       | TELDO/LLN  | 10. Mod. « | ctlModel |          |      |    |    |      |       |    |   |   |   |
|       |                    |                 |            |            |          |          |      |    |    |      |       |    |   |   |   |
|       |                    |                 |            |            |          |          |      |    |    |      |       |    |   |   | - |
|       |                    |                 |            |            |          |          |      |    |    |      |       |    |   |   |   |
|       |                    |                 |            |            |          |          |      |    |    |      |       |    |   |   |   |
|       |                    |                 |            |            |          |          |      |    |    |      |       |    |   |   |   |
|       |                    |                 |            |            |          |          |      |    |    |      |       |    |   |   |   |
|       |                    |                 |            |            |          |          |      |    |    |      |       |    |   |   |   |
|       |                    |                 |            |            |          |          |      |    |    |      |       |    |   |   |   |
|       |                    |                 |            |            |          |          |      |    |    |      |       |    |   |   |   |
|       |                    |                 |            |            |          | <i>.</i> |      |    |    |      |       |    |   |   |   |
|       |                    |                 |            |            | 确定       |          | 取    | 消  |    |      |       |    |   |   |   |
|       |                    |                 |            |            |          |          |      |    |    |      |       |    |   |   |   |

④ 数据集:此界面可以根据相关案例自由勾选和一致性测试案例中相关数据集设

置,具体如下:

| CMS服务  | 8端一致性配置<br>広田 ギ 联                                  | **** 문 1       | 바뀌   | 粉捉隹                 | HT /44 | 宁佶夘                   | 把牛       |             | 広知         | <del>\\</del> | COCR | Rence | 甘宁 | - |       |
|--------|----------------------------------------------------|----------------|------|---------------------|--------|-----------------------|----------|-------------|------------|---------------|------|-------|----|---|-------|
| 2 AL D | 应用天城                                               | <b>東東北西</b> 1: | * 92 | 2X1/4 <del>3R</del> | 4215   | 正旧知                   |          | 山心<br>加定    | 1T MJ      |               | GUUD | MSVCD | дC |   |       |
|        | ■ 装置支持剑:                                           | 建物加速           | ŧ    |                     |        |                       | 》<br>注罢香 | 白后, 伊持      | 命理的永小      | り粉堀住          |      |       |    |   |       |
|        | * 本国义付切<br>3.5.*********************************** | 建筑划石乡          | R IO |                     | -1+    |                       | ● 衣山王    | AE/E , 1415 | Chief D.K. |               |      |       |    |   |       |
| 2      | 小人頭指第一頭<br>非永久数据集个数                                |                | 10   |                     | ×<br>÷ | 则加加以取入                | 1.808    | 200         |            | <u> </u>      |      |       |    |   |       |
|        |                                                    |                |      |                     |        |                       |          |             |            |               |      |       |    |   |       |
| 分子     | 午写的数据集会                                            | Stref.         | т    | TRMPI ATTER         | OT/UN  | ∩ deSett <sup>:</sup> | ing      |             |            |               |      |       |    | _ | 1     |
|        |                                                    |                | -    | DRI BITTETT         |        | o. assoc.             |          |             |            |               |      |       |    |   | <br>1 |
| 可仓     | 刘建数据集的L1                                           | D ref:         | T    | EMPLATELI           | 00     |                       |          |             |            |               |      |       |    |   |       |
| 只分     | 允许读的数据集                                            | 名称re           | f: T | EMPLATEPR           | OT/LLN | 0.dsRelay             | Ain      |             |            |               |      |       |    |   |       |
| 数排     | 居属性最长ref                                           | :              |      |                     |        |                       |          |             |            |               |      |       |    |   |       |
|        |                                                    |                |      |                     |        |                       |          |             |            |               |      |       |    |   |       |
|        |                                                    |                |      |                     |        |                       |          |             |            |               |      |       |    |   |       |
|        |                                                    |                |      |                     |        |                       |          |             |            |               |      |       |    |   |       |
|        |                                                    |                |      |                     |        |                       |          |             |            |               |      |       |    |   |       |
|        |                                                    |                |      |                     |        |                       |          |             |            |               |      |       |    |   |       |
|        |                                                    |                |      |                     |        |                       |          |             |            |               |      |       |    |   |       |
|        |                                                    |                |      |                     |        |                       |          |             |            |               |      |       |    |   |       |
|        |                                                    |                |      |                     |        |                       |          |             |            |               |      |       |    |   |       |
|        |                                                    |                |      |                     |        |                       |          |             |            |               |      |       |    |   |       |
|        |                                                    |                |      |                     |        |                       | 1        |             |            |               |      |       |    |   |       |
|        |                                                    |                |      |                     |        | 确定                    |          |             | 消          |               |      |       |    |   |       |

⑤ 取代:此界面调试人员可以根据相关一致性案例选择需要的 DA 路径和相关选

项,具体如下:

| CMS服务       | <sub>常一</sub> 致性配置 |         |          |          |           |          |      |    |    |      |       |    | × | × |
|-------------|--------------------|---------|----------|----------|-----------|----------|------|----|----|------|-------|----|---|---|
| 模型配置        | 应用关联               | 数据模型    | 数据集      | 取代       | 定值组       | 报告       | 日志   | 控制 | 文件 | GOCB | MSVCB | 其它 |   |   |
|             |                    |         |          |          |           |          |      |    |    |      |       |    |   |   |
|             |                    |         |          |          |           |          |      |    |    |      |       |    |   |   |
| <u>状</u> 态量 | (FC=ST) Ref        | (叶子结点): | TEMPLATE | ELDO/LLI | NO.LEDRs. | stVal    |      |    |    |      |       |    |   |   |
|             |                    |         |          |          |           |          |      |    |    |      |       |    |   |   |
| 模拟量         | (FC=MX) Ref        | (叶子结点): | TEMPLATE | PROT/M   | MXU1.TotV | 'Ar.mag. | f    |    |    |      |       |    |   |   |
|             |                    |         |          |          |           |          |      |    |    |      |       |    |   |   |
|             | 重启后取代值             | 自是否保存   |          |          |           |          |      |    |    |      |       |    |   |   |
|             |                    |         |          |          |           |          |      |    |    |      |       |    |   |   |
|             |                    |         |          |          |           |          |      |    |    |      |       |    |   |   |
|             |                    |         |          |          |           |          |      |    |    |      |       |    |   |   |
|             |                    |         |          |          |           |          |      |    |    |      |       |    |   |   |
|             |                    |         |          |          |           |          |      |    |    |      |       |    |   |   |
|             |                    |         |          |          |           |          |      |    |    |      |       |    |   |   |
|             |                    |         |          |          |           |          |      |    |    |      |       |    |   |   |
|             |                    |         |          |          |           |          |      |    |    |      |       |    |   |   |
|             |                    |         |          |          |           |          |      |    |    |      |       |    |   |   |
|             |                    |         |          |          |           |          |      |    |    |      |       |    |   |   |
|             |                    |         |          |          |           |          |      |    |    |      |       |    |   |   |
|             |                    |         |          |          | 72 ÷      | 1        | - En |    |    |      |       |    |   |   |
|             |                    |         |          | -        | 佣正        | ]        |      | 'H |    |      |       |    |   |   |
|             |                    |         |          |          |           |          |      |    |    |      |       |    |   |   |

⑥ 定值组:此界面调试人员可以根据相关一致性案例选择需要的定值控制块配置,

具体如下:

| CMS服务资 | 青一致性配置   |             |            |         |     |    |     |     |    |      |       |    | <u> </u> | ;     |
|--------|----------|-------------|------------|---------|-----|----|-----|-----|----|------|-------|----|----------|-------|
| 型配置    | 应用关联     | 数据模型        | 数据集        | 取代      | 定值组 | 报告 | 日志  | 控制  | 文件 | GOCB | MSVCB | 其它 |          |       |
|        |          |             |            |         |     | 定1 | 直   |     |    |      |       |    |          |       |
|        |          |             |            |         |     |    |     |     |    |      |       |    |          |       |
|        |          |             | (1 - WA    |         |     |    |     |     |    |      |       |    |          |       |
| 正祖控制   | 到吠路径: 11 | IMPLATEPROT | /LLNO. SGO | .в      |     |    |     |     |    |      |       |    |          | <br>_ |
|        |          |             |            |         |     |    |     |     |    |      |       |    |          |       |
| 定值数据   | 居集路径: TI | MPLATEPROT  | /LLNO. ds: | Setting |     |    |     |     |    |      |       |    |          |       |
|        |          |             |            |         |     |    |     |     |    |      |       |    |          |       |
|        |          |             |            |         |     |    |     |     |    |      |       |    |          |       |
| 装置释放   | 如定值编辑权   | 限时间(秒)      | : 0 ;      | ÷       |     |    |     |     |    |      |       |    |          |       |
|        |          |             |            |         |     |    |     |     |    |      |       |    |          |       |
|        |          |             |            |         |     |    |     |     |    |      |       |    |          | <br>- |
|        |          |             |            |         |     |    |     |     |    |      |       |    |          |       |
|        |          |             |            |         |     |    |     |     |    |      |       |    |          |       |
|        |          |             |            |         |     |    |     |     |    |      |       |    |          |       |
|        |          |             |            |         |     |    |     |     |    |      |       |    |          |       |
|        |          |             |            |         |     |    |     |     |    |      |       |    |          |       |
|        |          |             |            |         |     |    |     |     |    |      |       |    |          |       |
|        |          |             |            |         |     |    |     |     |    |      |       |    |          |       |
|        |          |             |            |         |     |    |     |     |    |      |       |    |          |       |
|        |          |             |            |         |     |    |     |     |    |      |       |    |          |       |
|        |          |             |            |         | 協宁  | 1  | Fra | 出   |    |      |       |    |          |       |
|        |          |             |            |         | 明止  |    | 4X. | /H3 |    |      |       |    |          |       |

⑦ 报告:此界面调试人员可以根据相关一致性案例选择需要的报告控制块配置,

#### 具体如下:

| 配置         应用关联         数据模型         数据集         取代         定值组         报           損告支持的触发条件 | 告 日志 控制 文件 GOCB MSVCB 其它    |
|-----------------------------------------------------------------------------------------------|-----------------------------|
|                                                                                               |                             |
|                                                                                               | 支持修改的属性                     |
| 🛿 data change 🛛 🗹 quality change                                                              | 🛛 RptID 🗳 OptFlds 🔽 BufTm   |
| 🛛 data update 🛛 intergrity                                                                    | 🖉 DatSet 🛛 TrgOps 🗳 IntgPd  |
| general interrogation                                                                         | Resv(only URCE)             |
| 服务器支持报告能力                                                                                     | 取代属性                        |
| 服务器支持分段发送报文                                                                                   | ☑ 支持产生取代报告                  |
| ■ 服务器重启后ConfRev属性被初始化                                                                         |                             |
| OptFlds中segment支持编辑                                                                           | 预先分配参数                      |
| 支持的周期间隔时间: 0 🔹 秒                                                                              | 预先分配容户满地址:                  |
|                                                                                               | 预先分配BRCB Ref(带实例号):         |
| 总召下发后,等待GT报告是的时间: 0 🗢 秒                                                                       | ResvIms 等于一的BRCB Ref(带实例号): |
|                                                                                               |                             |
|                                                                                               |                             |
|                                                                                               |                             |
|                                                                                               |                             |
|                                                                                               |                             |
| 确定                                                                                            |                             |

⑧ 日志:此界面调试人员可以根据相关一致性案例选择需要的日志控制块配置, 如日志报告产生触发条件(可根据需求勾选),具体如下:

| CMS服务                                        | 端一致 <mark>性配置</mark> |          |                                                                          |                                     |     |    |         |    |    |      |       |    | 1 <u>001</u> 6 | × |
|----------------------------------------------|----------------------|----------|--------------------------------------------------------------------------|-------------------------------------|-----|----|---------|----|----|------|-------|----|----------------|---|
| 模型配置                                         | 应用关联                 | 数据模型     | 数据集                                                                      | 取代                                  | 定值组 | 报告 | 日志      | 控制 | 文件 | GOCB | MSVCB | 其它 |                |   |
| LCB:<br>C da<br>C qu<br>C da<br>C in<br>C sa |                      |          | LCB支持结<br>② LogR(<br>③ DatS)<br>③ OptF)<br>③ TrgOj<br>④ BufTh<br>④ Intgl | 肩髃的属<br>ef<br>et<br>lds<br>ps<br>Pd | 性   |    |         |    |    |      |       |    |                |   |
|                                              | <b>取</b><br>支持产生取代日: | 代支持属性 —— |                                                                          | ]                                   | 确定  |    | ц.<br>Щ | 消  |    |      |       |    |                |   |

⑨ 控制:此界面调试人员可以根据相关一致性案例选择需要的遥控调试配置,如

支持的控制模型选择常规直控或增强选控,具体如下:

| CMS服务端一致性配置          |                                                                                                    |          |  |  |  |  |  |  |  |  |  |  |
|----------------------|----------------------------------------------------------------------------------------------------|----------|--|--|--|--|--|--|--|--|--|--|
| 模型配置 应用关联            | 数据模型 数据集 取代 定值组 报告 曰志 控制 文件 GOCB MISVCB 其它                                                                                                    |          |  |  |  |  |  |  |  |  |  |  |
| 「支持的控制模型」            | 控制设置           operTn         控制模型支持在线修改         支持通控对象拒动或位置无效                                                                                                    |          |  |  |  |  |  |  |  |  |  |  |
| 🛛 Dons               | <ul> <li>☑ Dons模式下支持etlVal值与当前状态一样</li> <li>☑ SBOes模式下支持etlVal值与当前状态一样</li> <li>☑ 操作一个直接控制对象两次,第二次是否成功</li> <li>允许多个SBOWs或SBOes控制对象可以被同时选择</li> <li>&gt; 通行多个SBOWs或SBOes控制对象可以被同时选择</li> </ul> |          |  |  |  |  |  |  |  |  |  |  |
| SBOes                | 属性Iest为True时,DVT会激活控制输出:                                                                                                    | <u>×</u> |  |  |  |  |  |  |  |  |  |  |
| SB0ns                | <ul> <li>         两次直控成功间副时间: 99 ○ 登秒 遥控等待超时后,更新状态时间: 1 ○ 秒     </li> <li>         遥控成功后,等待遥控成功报告上送时间: 1 ○ 秒     </li> </ul>                                                                   |          |  |  |  |  |  |  |  |  |  |  |
| Dons                 |                                                                                                    |          |  |  |  |  |  |  |  |  |  |  |
| 普通遥控对象 TEI<br>时间激活对象 | MPLATELDO/LLNO. LEDRs                                                                                                    |          |  |  |  |  |  |  |  |  |  |  |
| Does                 | SBOes<br>————————————————————————————————————                                                                                                    |          |  |  |  |  |  |  |  |  |  |  |
| 普通遥控对象        时间激活对象 | 普通遥控对象2         TEMPLATEPROT/LLNO.FuncEns2            时间激活对象                                                                                                    |          |  |  |  |  |  |  |  |  |  |  |
|                      | 凹回激活対象            确定         取消                                                                                                    |          |  |  |  |  |  |  |  |  |  |  |

10 文件:此界面调试人员可以根据需求设置一致性案例里文件调试中相关文件路

径,具体如下:

| CMS服务端一致性配置                            |                                |              |          |     | _    |       |     | 122 | × |
|----------------------------------------|--------------------------------|--------------|----------|-----|------|-------|-----|-----|---|
| 模型配置 应用关联 数据模型                         | 数据集 取代 定                       | 值组 报告        | 日志 控制    | 文件  | GOCB | MSVCB | 其它  |     |   |
|                                        |                                | 文·           | 件        |     |      |       |     |     |   |
| ❷ 读操作   ❷ 删除文件                         | 🕑 写操作 🕑                        | 读操作          | 📴 删除包含文  | 件目录 |      | 📴 删除  | 空目录 |     |   |
| 服务器可操作目录:                              | /                              |              |          |     |      |       |     | 7   |   |
| 服务器可读文件(全路径):                          | /a. txt                        |              |          |     |      |       |     |     |   |
| 服务器可写文件(全路径):                          | /a. txt                        |              |          |     |      |       |     |     |   |
| 服务器可删除文件(全路径):                         | /a. txt                        |              |          |     |      |       |     |     |   |
| 本地可读写文件(全路径):                          | D:/WorkFile/Server             | /doc/file/uu | uuu. txt |     |      |       |     | ]   |   |
| GetFile保存路径:                           | D:/WorkFile/Server.            | /doc/file/   |          |     |      |       |     |     |   |
| 客户端不再读取文件超时且自动关闭文<br>客户端不再写文件超时且删除不完整文 | 件时间设置: 10 🛟 秒<br>件时间设置: 10 📮 秒 |              |          |     |      |       |     |     |   |
|                                        |                                |              |          |     |      |       |     |     |   |
|                                        |                                | 定            | 取消       |     |      |       |     |     |   |

- ① GOCB: 此界面调试人员可以根据相关一致性案例选择需要的 GOOSE 控制块配
- 置,具体如下:

| CMS服务前 | 一致性配置 |      |     |                    |     |       |      |    |        |      |       |    | - | > |
|--------|-------|------|-----|--------------------|-----|-------|------|----|--------|------|-------|----|---|---|
| 模型配置   | 应用关联  | 数据模型 | 数据集 | 取代                 | 定值组 | 报告    | 日志   | 控制 | 文件     | GOCB | MSVCB | 其它 |   |   |
|        |       |      |     |                    |     | GOCB属 | 性支持一 |    |        |      |       |    |   |   |
|        |       |      |     | <mark>⊌</mark> GoI | D   |       |      |    | 🗹 Dati | Set  |       |    |   |   |
|        |       |      |     |                    |     |       |      |    |        |      |       |    |   |   |
|        |       |      |     |                    |     |       |      |    |        |      |       |    |   |   |
|        |       |      |     |                    |     |       |      |    |        |      |       |    |   |   |
|        |       |      |     |                    |     |       |      |    |        |      |       |    |   |   |
|        |       |      |     |                    |     |       |      |    |        |      |       |    |   |   |
|        |       |      |     |                    | 确定  | 1     | 取    | 消  |        |      |       |    |   |   |

① MSVCB: 此界面调试人员可以根据相关一致性案例选择需要的 MSCV 控制块配

置,具体如下:

| 建型配置 | 应用关联    | 数据模型 | 数据集 | 取代 | 定值组      | 报告   | 日志  | 控制 | 文件 | GOCB   | MSVCB | 其它 |  |   |
|------|---------|------|-----|----|----------|------|-----|----|----|--------|-------|----|--|---|
| -    |         |      |     |    | MSVO     | B支持编 | 辑的属 | ±  |    |        |       |    |  | ٦ |
|      |         |      |     |    |          |      |     |    |    |        |       |    |  |   |
|      | 🕑 MsvII | )    |     |    | 🕝 DatSet |      |     |    |    | SmpMod |       |    |  |   |
|      |         |      |     |    |          |      |     |    |    |        |       |    |  |   |
|      | 🕝 SmpRa | ate  |     |    | 🗹 OptFld | s    |     |    |    |        |       |    |  |   |
|      |         |      |     |    |          |      |     |    |    |        |       |    |  |   |
|      |         |      |     |    |          |      |     |    |    |        |       |    |  |   |
|      |         |      |     |    |          |      |     |    |    |        |       |    |  |   |
|      |         |      |     |    |          |      |     |    |    |        |       |    |  |   |
|      |         |      |     |    |          |      |     |    |    |        |       |    |  |   |
|      |         |      |     |    |          |      |     |    |    |        |       |    |  |   |
|      |         |      |     |    |          |      |     |    |    |        |       |    |  |   |
|      |         |      |     |    |          |      |     |    |    |        |       |    |  |   |
|      |         |      |     |    |          |      |     |    |    |        |       |    |  |   |
|      |         |      |     |    |          |      |     |    |    |        |       |    |  |   |
|      |         |      |     |    |          |      |     |    |    |        |       |    |  |   |
|      |         |      |     |    |          |      |     |    |    |        |       |    |  |   |
|      |         |      |     |    |          |      |     |    |    |        |       |    |  |   |

| EDD | scovery_CMS                                                                   |                                                                                                    |        |                                                     |       |        |                    |                          |                  |                   |     |
|-----|-------------------------------------------------------------------------------|----------------------------------------------------------------------------------------------------|--------|-----------------------------------------------------|-------|--------|--------------------|--------------------------|------------------|-------------------|-----|
|     | AA<br>IED注接 导入SCL 导入SCD #                                                     | in a constant of the constant of the constant |        | <ul> <li>重控调试 定值调试 日志调</li> </ul>                   | 试 文件调 | ीत्त्  | Sub DS<br>取代 添加数据集 | G SV<br>远程调用 GOOSE NSVCB |                  | 自动测试配置关           |     |
| 1   | <ul> <li>&gt; 开始</li> <li>↓ 暂停</li> <li>(柔例: 49 个, 己通过: 45 个, 未通过:</li> </ul> | ■ 停止<br>4 个,不适用                                                                                                    | 手动验证 清 | <ul> <li>余记录 号出測試记录到Exce</li> <li>35秒 17</li> </ul> | 1     |        | 清除国                | 5示                       | 导出到excel表        | _                 |     |
| 序号  | 测试项目                                                                          | 测试结果                                                                                                    | 未通过原因  | 案例详细                                                |       | elect. | でに 旅言 愛術文          | होमि                     | 记录迷刑             | 路径                | *   |
| 1   | 关联协商                                                                          |                                                                                                    |        | -                                                   | _     | 1.0    |                    | 2023-03-23 19:21:12      | 注接               | 连接成功              | — P |
| 2   | CMS_sAss1_1                                                                   | ② 通过                                                                                                    | ×      | 4_1)协商肯定测试                                          | 2     | 1      | CMS_sAss1_1        | 2023-03-23 19:21:17      | AssociateNegotia | -                 |     |
| 3   | CMS_sAss1_2 (Associate)                                                       | ⊘ 通过                                                                                                    | ÷      | 4_1)关联肯定测试                                          | 3     |        |                    | 2023-03-23 19:21:17      | AssociateNegotia |                   |     |
| 4   | 模型和数据服务                                                                       |                                                                                                    |        |                                                     | 4     | P.     | CMS_sAss1_2        | 2023-03-23 19:21:20      | AssociateReq     | 4                 |     |
| 5   | CMS_sSrv1_1                                                                   | ② 通过                                                                                                    | 2      | 6_1) 发送GetServerDirector                            | 5     |        |                    | 2023-03-23 19:21:20      | AssociateResp    | -                 |     |
| 6   | CMS_sSrv1_2                                                                   | 🥥 通过                                                                                                    | *      | 6_1) 发送正确命令GetLogica                                | 6     |        | CMS_sSrv1_1        | 2023-03-23 19:21:23      | GetServerDirecto | -                 |     |
| 7   | CMS_sSrv1_3                                                                   | ② 通过                                                                                                    | -      | 6_1) 发送正确命令                                         | 7     | 0      | 17.524 BA          | 2023-03-23 19:21:23      | GetServerDirecto |                   |     |
| 8   | CMS_sSrv1_4                                                                   | ② 通过                                                                                                    |        | 6_1) 发送正确命令GetAllDat                                | 8     | 1      | CMS_sSrv1_2        | 2023-03-23 19:21:24      | GetLogicDeviceDi | TEMPLATELDO       |     |
| 9   | CMS_sSrv1_5                                                                   | ② 通过                                                                                                    | 2      | 6_1) 发送正确命令GetAllDat                                | 9     | F.     |                    | 2023-03-23 19:21:24      | GetLogicDeviceDi | ÷                 |     |
| 10  | CMS_sSrv1_6 (GetAllCBValues                                                   | ② 通过                                                                                                    | *      | 6_1) 发送正确命令GetAllCB\                                | 1     | 0      |                    | 2023-03-23 19:21:25      | GetLogicDeviceDi | TEMPLATEPROT      |     |
| 11  | CMS_sSrv1_7 (GetAllCBValues                                                   | 🕗 通过                                                                                                    | 5      | 6_1) 发送正确命令GetAllCB\                                | 1     | 1      |                    | 2023-03-23 19:21:25      | GetLogicDeviceDi | e                 |     |
| 12  | CMS_sSrv1_8 (GetAllCBValues                                                   | ② 通过                                                                                                    | 8      | 6_1) 发送正确命令GetAllCB\                                | 1     | 2      |                    | 2023-03-23 19:21:26      | GetLogicDeviceDi | TEMPLATERCD       |     |
| 13  | CMS_sSrv1_9 (GetAllCBValues                                                   | ② 通过                                                                                                    | 2      | 6_1) 发送正确命令GetAllCB\                                | 1     | 3      |                    | 2023-03-23 19:21:26      | GetLogicDeviceDi | -                 |     |
| 14  | CMS_sSrv1_10                                                                  | 🥥 通过                                                                                                    | -      | 6_1) 发送正确命令GetAllCB\                                | 1     | 4      | CMS_sSrv1_3        | 2023-03-23 19:21:29      | GetLogicNodeDir  | TEMPLATELD0/LLN0  |     |
| 15  | CMS_sSrv1_11                                                                  | ② 通过                                                                                                    | -      | 6_1) 发送正确命令GetAllCB\                                | 1     | 5      |                    | 2023-03-23 19:21:29      | GetLogicNodeDir  | -                 |     |
| 16  | 数据集服务                                                                         |                                                                                                    |        |                                                     | 1     | 6      |                    | 2023-03-23 19:21:29      | GetLogicNodeDir  | TEMPLATEPROT/LLN0 |     |
| 4   |                                                                               | -                                                                                                    |        | · ·                                                 |       | 7      |                    | 2022 02 22 10-21-20      | C-H              |                   | -   |
|     |                                                                               |                                                                                                    |        |                                                     | -     |        |                    |                          |                  |                   |     |

c. 一致性测试主界面

说明:

- 本工具自动列出测试人员选择的测试模型
- 每个测试案例采用 CMS+"案例名"+分案例序号方式命名,方便测试人员 根据案例名就清晰知道该案例测试的内容
- 测试界面实时动态显示每个案例测试的结果信息,不通过案例采用颜色
   进行标注,方便测试人员定位不通过的案例
- "启动",,"暂停",,"停止"按钮,分别用于测试人员对整个测试流程的控制。
- "手动验证"按钮方便测试人员对测试结果进行现场验证之用。
- 界面最底层信息实时显示测试过程信息,比如已测试案例,已通过案例,
   未通过案例,测试用时信息。

若报告界面中出现未通过案例,调试人员可以点击该案例,再右键选择"定位报文"或"定位日志",就可根据报文分析未通过原因,具体如下:

| IEDE  | liscovery_CMS               |                                                                                                    |                                                                                                    |           |                         |                     |                  | - 0                 | ×        |
|-------|-----------------------------|----------------------------------------------------------------------------------------------------|----------------------------------------------------------------------------------------------------|-----------|-------------------------|---------------------|------------------|---------------------|----------|
| LEI敬置 | AA SCL 导入SCL 号入SCD 4        | 「「」     「」     「」     「」     「「」     「「」     「「」     「「」     「」     「「」     「」     「」     「」     「」     「」     「」     「」     「」     「」     「」     「」     「」     「」     「」     「」     「」     「」     「」     「」     「」     「」     「」     「」     「」     「」     「」     「」     「」     「」     「」     「」     「」     「」     「」     「」     「」     「」     「」     「」     「」     「     「」     「」     「」     「」     「」     「」     「」     「」     「」     「」     「」     「」     「」     「」     「」     「」     「」     「」     「」     「」     「」     「」     「」     「」     「」     「」     「」     「」     「」     「」     「」     「」     「」     「」     「」     「」     「」     「」     「」     「」     「」     「」     「」     「」     「」     「」     「」     「」     「」     「」     「」     「」     「」     「」     「」     「」     「」     「」     「」     「」     「」     「」     「」     「」     「」     「」     「」     「」     「」     「」     「」     「」     「」     「」     「」     「」     「」     「」     「」     「」     「」     「」     「」     「」     「」     「」     「」     「」     「」     「」     「」     「」     「」     「」     「」     「     「」     「」     「」     「」     「」     「」     「」     「」     「」     「」     「」     「」     「」     「」     「」     「」     「」     「」     「」     「」     「」     「」     「」     「」     「」     「」     「」     「」     「」     「」     「」     「」     「」     「」     「」     「」     「」     「」     「」     「」     「」     「」     「」     「      「」     「      「」     「」     「」     「」     「」     「」     「」     「」     「」     「」     「」     「」     「」     「」     「     「」     「」     「」     「」     「」     「」     「」     「」     「」     「」     「     「」     「」     「」     「     「」     「」     「」     「      「」     「      「      「      「      「      「      「      「      「      「      「      「      「      「      「      「      「      「      「      「      「      「      「      「      「      「      「      「      「      「      「      「      「      「      「      「      「      「      「      「      「      「      「      「      「      「      「      「      「      「      「      「 | · · · · · · · · · · · · · · · · · · ·                                                                                                    | ·<br>据集 词 | G SV<br>建调用 GOOSE MSVCB | []]]<br>振文分析        | 自动测试配置           | 1) ? ×<br>+ 使用说明 退出 |          |
|       | ► 17/6                      | - (a.).                                                                                                    |                                                                                                    |           | _                       | -                   |                  |                     |          |
|       | 7730                        |                                                                                                    | The sector with the sector sector sec |           | 清除显示                    | <b>7</b>            | 导出到excel表        |                     |          |
|       | CSERをお: ハール・CSER: ハー        | 下,未通过: 5 个,不道用:1个, 半衣器具用时: 0                                                                                                    | AN 11 37 22.07 20%                                                                                                    | 操作日       | 志区 报告                   |                     |                  |                     |          |
| 序号    | 测试项目                        | 测试结果 未通过原因                                                                                                    | 案例详细说明 🔶                                                                                                    | 序号        | 案例名                     | 时间                  | 记录类型             | 路径                  | <b>-</b> |
| 10    | CMS_sSrv1_6 (GetAllCBValues | ② 通过 -                                                                                                    | 6_1) 发送正确命令GetAllCBValues(ACSIClass=3)                                                                                                    | 1         |                         | 2023-03-23 19:21:12 | 连接               | 连接成功                |          |
| 11    | CMS_sSrv1_7 (GetAllCBValues | ⊘ 通过 -                                                                                                    | 6_1) 发送正确命令GetAllCBValues(ACSIClass=4)                                                                                                    | 2         | CMS_sAss1_1             | 2023-03-23 19:21:17 | AssociateNegotia | -                   |          |
| 12    | CMS_sSrv1_8 (GetAllCBValues | ◎ 通过 -                                                                                                    | 6_1) 发送正确命令GetAllCBValues(ACSIClass=5)                                                                                                    | 3         |                         | 2023-03-23 19:21:17 | AssociateNegotia |                     |          |
| 13    | CMS_sSrv1_9 (GetAllCBValues | ② 通过 -                                                                                                    | 6_1) 发送正确命令GetAllCBValues(ACSIClass=7)                                                                                                    | 4         | CMS_sAss1_2             | 2023-03-23 19:21:20 | AssociateReq     |                     |          |
| 14    | CMS_sSrv1_10                | ◎ 通过 -                                                                                                    | 6_1) 发送正确命令GetAllCBValues(ACSIClass=8)                                                                                                    | 5         |                         | 2023-03-23 19:21:20 | AssociateResp    | -2                  |          |
| 15    | CMS_sSrv1_11                | ② 通过 -                                                                                                    | 6_1) 发送正确命令GetAllCBValues(ACSIClass=10)                                                                                                    | 6         | CMS_sSrv1_1             | 2023-03-23 19:21:23 | GetServerDirecto | -                   |          |
| 16    | 数据集服务                       |                                                                                                    |                                                                                                    | 7         |                         | 2023-03-23 19:21:23 | GetServerDirecto | -                   |          |
| 17    | CMS_sDst1_1                 | ⊘通过 -                                                                                                    | 8_1) 数据集服务肯定测试 发送GetDataSetDirector                                                                                                    | 8         | CMS_sSrv1_2             | 2023-03-23 19:21:24 | GetLogicDeviceDi | TEMPLATELDO         |          |
| 18    | CMS_sDst1_2                 | ② 通过 -                                                                                                    | 8_1) 数据集服务肯定测试 发送GetDataSetValues正                                                                                                    | 9         |                         | 2023-03-23 19:21:24 | GetLogicDeviceDi | 20                  | -        |
| 19    | CMS_sDst1_3 (CreateDataSet  | ② 通过 -                                                                                                    | 8_1) 数据集服务肯定测试 发送CreateDataSet正向                                                                                                    | 10        |                         | 2023-03-23 19:21:25 | GetLogicDeviceDi | TEMPLATEPROT        |          |
| 20    | CMS_sDst1_4                 | ⊘通过 -                                                                                                    | 8_1) 数据集服务肯定测试 发送CreateDataSet正向                                                                                                    | 11        |                         | 2023-03-23 19:21:25 | GetLogicDeviceDi |                     |          |
| 21    | CMS_sDst1_5 (DeleteDataSet  | ② 通过 -                                                                                                    | 8_1) 数据集服务肯定测试 发送DeleteDataSet正向                                                                                                    | 12        |                         | 2023-03-23 19:21:26 | GetLogicDeviceDi | TEMPLATERCD         | -        |
| 22    | CMS_sDst1_6 (DeleteDataSet  | ⊘ 通过 -                                                                                                    | 8_1) 数据集服务肯定测试 发送DeleteDataSet正向                                                                                                    | 13        |                         | 2023-03-23 19:21:26 | GetLogicDeviceDi | -                   | -        |
| 23    | CMS_sDst1_7                 | ② 通过 -                                                                                                    | 8_1) 数据集服务肯定测试 发送SetDataSetValues正                                                                                                    | 14        | CMS_sSrv1_3             | 2023-03-23 19:21:29 | GetLogicNodeDir  | TEMPLATELD0/LLN0    | -        |
| 24    | sDs4 (建立和删除一个永久数据集          | (1) 不通过 预期回正响应, 实际回复: 负                                                                                                    | 8_1) 数据集服务肯定测试,建立和删除一个永久为岸<br>带位报文                                                                                                    | 15        |                         | 2023-03-23 19:21:29 | GetLogicNodeDir  | -                   |          |
| 25    | sDs5 (建立和删除一个非永久数据          | ⊘ 通过  -                                                                                                    | 8_1) 数据集服务肯定测试,建立和删除一个非定位日志                                                                                                    | 16        |                         | 2023-03-23 19:21:29 | GetLogicNodeDir  | TEMPLATEPROT/LLN0   | _        |
|       |                             |                                                                                                    |                                                                                                    |           |                         |                     |                  |                     | _        |

## 点击定位报文,一秒弹出案例对应的现场报文:

|                                                    | 导出报文                                           |                        |                        | _                                                                                                    | 模型选择: 全部                                                                                                    | ~                                                  | ( <b>1944</b> )                                                                                                    | 1994 C       |
|----------------------------------------------------|------------------------------------------------|------------------------|------------------------|----------------------------------------------------------------------------------------------------|----------------------------------------------------------------------------------------------------|----------------------------------------------------|----------------------------------------------------------------------------------------------------|--------------|
|                                                    |                                                | п.                     | ▶ <b>■</b><br>給 新値     | 信止 漕                                                                                                    | □ ○ 全部 ○ 通过                                                                                                    | ○ 不通过                                              | Goose 🕑                                                                                                    | C Report     |
|                                                    | 导入报文                                           | 71                     | 24 817                 | IT A                                                                                                    | 案例选择:                                                                                                    | ~                                                  | C/S                                                                                                    | 🔽 Err or     |
|                                                    | 文件操作                                           |                        | 报文抓耳                   | 现控制                                                                                                    |                                                                                                    |                                                    | i                                                                                                    | 过滤选项         |
| <b>反</b> 文歹                                        | 刘表                                             |                        |                        |                                                                                                    |                                                                                                    |                                                    |                                                                                                    |              |
| 序号                                                 | 时间                                             | 源IP                    | 目的IP                   | 长度                                                                                                    |                                                                                                    | 服务接口                                               | 1                                                                                                    |              |
|                                                    | 2023-03-23 19:22:30                            | 192.168.3              | 192.168.3              | 95                                                                                                    | CreateDataSet(创建数据集制                                                                                                    | 段务) 请求                                             | ReqID:17                                                                                                    | 75           |
| :                                                  | 2023-03-23 19:22:30                            | 192.168.3              | 192.168.3              | 6                                                                                                    | CreateDataSet(创建数据集制                                                                                                    | 【务) 应答                                             | ReqID:17                                                                                                    | 75           |
| \$                                                 | 2023-03-23 19:22:31                            | 192.168.3              | 192.168.3              | 25                                                                                                    | GetLogicalNodeDirectory()                                                                                                    | 卖逻辑节点目录服务                                          | 务)(ACSIClass:dat                                                                                                    | ta-set(2)) 请 |
| ŧ                                                  | 2023-03-23 19:22:31                            | 192.168.3              | 192.168.3              | 47                                                                                                    | GetLogicalNodeDirectory()                                                                                                    | 奏逻辑节点目录服务                                          | <b>予)</b> 应答                                                                                                    | ReqID:176    |
|                                                    | 2023-03-23 19-22-32                            | 102 169 2              | 100 100 0              | 100                                                                                                    | Contraction of the second second second second second second second second second second second second second s                                                                                                    | <b>4年日录服冬</b> 、                                    | 进动                                                                                                    | PostD: 177   |
|                                                    |                                                | 192.100.5              | 192.168.3              | 35                                                                                                    | GetDataSetDirectory(读数]                                                                                                    | 冶朱口水瓜77)                                           | 明水                                                                                                    | Requbilit    |
| 8                                                  | 2023-03-23 19:22:32                            | 192.168.3              | 192.168.3              | 7                                                                                                    | GetDataSetDirectory(该数]<br>GetDataSetDirectory(该数]                                                                                                    | 始 <del>集</del> 曰水 <b>瓜</b> 刀)<br>居集目录服务)           | 唷 <b>⊼</b><br>应答(负响应)                                                                                                    | ReqID:17     |
| 837.6                                              | 2023-03-23 19:22:32                            | 192.168.3              | 192.168.3              | 7                                                                                                    | GetDataSetDirectory(该数1                                                                                                    | ₩架 曰 水 <b>政</b> ブ )<br>居集目录服务)                     | <b>雨</b> 水<br>应答(负响应)                                                                                                    | ReqID:17     |
| 展文P                                                | 2023-03-23 19:22:32                            | 192.168.3              | 192.168.3              | 35<br>7<br>cms报文分析                                                                                                    | GetDataSetDirectory(该数1                                                                                                    | ☆栗ロ水(床力)<br>居集目录服务)<br><b>偕</b>                    | <del>哨水</del><br>应答(负响应)                                                                                                    | ReqID:17     |
| 展文/<br>1010                                        | 2023-03-23 19:22:32<br>9급<br>61 39 03 00 b1 00 | 192.168.3              | 192.168.3              | 35<br>7<br>CMS报文分析<br>~ GSP APDU                                                                                                    | GetDataSetDirectory(该数1                                                                                                    | <sup>☆</sup> 乗□水廠カ)<br>居集目录服务)<br><b>值</b>         | <del>哨水</del><br>应答(负响应)                                                                                                    | ReqID:17     |
| 。<br>限文P<br>9010                                   | 2023-03-23 19:22:32<br>9종<br>61 39 03 00 b1 00 | 192.168.3              | 192.168.3<br>192.168.3 | 35<br>7<br>CMS报文分析<br>~ GSP APDU<br>~ APCH                                                                                                   | GetDataSetDirectory(该数量                                                                                                    |                                                    | <del>哨水</del><br>应答(负响应)                                                                                                    | ReqID:17     |
| 。<br>限文/<br><b>9010</b>                            | 2023-03-23 19:22:32                            | 192.168.3              | 192.168.3<br>192.168.3 | 35<br>7<br>cms报文分析<br>~ GSP APDU<br>~ APCH<br>~ cC(                                                                                          | GetDataSetDirectory(该数封<br>GetDataSetDirectory(该数封<br>空制码)<br>- Next(有下一幅);                                                                                                    | <sup>4</sup> 乗 日 永 康 万 )                           | <del>哨水</del><br>应答(负响应)                                                                                                    | ReqID:17     |
| 。<br>。<br>服文P<br>0010                              | 2023-03-23 19:22:32<br>이중<br>61 39 03 00 b1 00 | 192.168.3              | 192.168.3<br>192.168.3 | 35<br>7<br>CMS报文分析<br>~ GSP APDU<br>~ APCH<br>~ CC(1<br>9                                                                                    | GetDataSetDirectory(该数量<br>GetDataSetDirectory(该数量<br>空制码)<br>= Next(有下一顿):<br>1= Resp(应答):                                                                                                    | ☆東日永康为)<br>居集目录服务)<br>値<br>0x61(気响应)<br>0x0<br>0x1 | <del>哨水</del><br>应答(负响应)                                                                                                    | ReqID:17     |
| 。<br>读                                             | 2023-03-23 19:22:32<br>가금<br>61 39 03 00 b1 00 | 192.168.3              | 192.168.3              | 7<br>7<br>CMS报文分析<br>~ GSP APDU<br>~ APCH<br>~ CC(打<br>0<br>                                                                                 | <pre>GetDataSetDirectory(该数1<br/>GetDataSetDirectory(该数1<br/>CetDataSetDirectory(该数1<br/> = Next(有下一顿):<br/>1 = Resp(应答):<br/> = Err(出错):</pre>                                                                                                    | ▲ 東日永 (秋方)<br>居集目录服务)                              | <del>哨水</del><br>应答(负响应)                                                                                                    | ReqID:17     |
| R文P<br>0010                                        | 2023-03-23 19:22:32<br>제공<br>61 39 03 00 b1 00 | 192.168.3<br>192.168.3 | 192.168.3<br>192.168.3 | 7<br>7<br>~ CMS报文分析<br>~ GSP APDU<br>~ APCH<br>~ CC(1                                                                                        | GetDataSetDirectory(该数1           GetDataSetDirectory(该数1           1= Next(有下一帧):           1= Resp(应答):           1= Bak(备用):                                                                                                    | ▲東日永康为)<br>最集目录服务)                                 | <del>哨水</del><br>应答(负响应)                                                                                                    | ReqID:17     |
| 展文 <b>P</b><br>9 <b>010</b>                        | 2023-03-23 19:22:32<br>9종<br>61 39 03 00 b1 00 | 192.168.3              | 192.168.3<br>192.168.3 | 7<br>7<br>(MS报文分析<br>~ GSP APOL<br>~ APCH<br>~ CC(打<br>~ CC(打<br>~ CC<br>~ CC                                                                | <pre>GetDataSetDirectory(该数1<br/>GetDataSetDirectory(该数1<br/>= Next(有下一顿):<br/>1= Resp(迈答):<br/>1= Err(出错):<br/>0= Bak(备用):<br/>0.xel= PI(协议):</pre>                                                                                                    | ▲ 東日永 (秋内)<br>居集目录服务)                              | <b>哨</b> 水<br>应答(负响应)                                                                                                    | ReqID:17     |
| 。<br>派文/<br>3010                                   | 2023-03-23 19:22:32<br>가죽<br>61 39 03 00 b1 00 | 192.168.3              | 192.168.3<br>192.168.3 | 7<br>7<br>~ SSA 文分析<br>~ SSA PAPCH<br>~ CC(打<br>~ CC(打<br>~ CC(打<br>~ CC(打<br>~ CC(打<br>~ CC(打<br>~ CC(打)~~~~~~~~~~~~~~~~~~~~~~~~~~~~~~~~~~~ | <pre> GetDataSetDirectory(该数1 GetDataSetDirectory(该数1 1= Next(有下一帧): 1= Resp(应答): 1= Err(出错):= Bak(备用):</pre>                                                                                                    | ▲ 東日 永 (秋 内 )<br>展集 目录 服务 )                        | <ul> <li>●茶(负响应)</li> <li>●茶(负响应)</li> <li>●</li> <li>●</li> <li>●</li> <li>●</li> <li>●</li> <li>●</li> <li>●</li> <li>●</li> <li>○</li> <li>●</li> <li>○</li> <li>○</li></ul> | ReqID:17     |
| R文P<br>9010                                        | 2023-03-23 19:22:32                            | 192.168.3              | 192.168.3<br>192.168.3 | 7<br>7<br>~ (SP APDU<br>~ GSP APDU<br>~ APCH<br>~ CC(打<br>~ CC                                                                               | GetDataSetDirectory(该数1         GetDataSetDirectory(该数1         1= Next(有下一顿):         1= Resp(应答):         1= Err(出错):        = Bak(备用):        = Bak(备用):        = Scott                                                                                                    | ★ 乗 日 永 康 万 )<br>居 集 目 录 服 务 )                     | <ul> <li>· φx1)</li> <li>· φx1)</li> <li>· φx1)</li> </ul>                                                                                                    | ReqID:17     |
| 。<br>;<br>;<br>;;<br>;;;;;;;;;;;;;;;;;;;;;;;;;;;;; | 2023-03-23 19:22:32<br>제공<br>61 39 03 00 b1 00 | 192.168.3              | 192.168.3<br>192.168.3 | 7<br>CMS报文分析<br>~ GSP APDU<br>~ APCH<br>~ CC(引<br>~ C(引<br>~                                                                                 | GetDataSetDirectory(该数1         GetDataSetDirectory(该数1         1= Next(有下一帧):         1= Resp(应答):         1= Bak(备用):        = Bak(备用):        = Bak(备用):        = Bak(备用):        = Bak(备用):        = Bak(备用):        = Bak(备用):        = Bak(备用):        = Bak(备用):        = Bak(备用):        = Bak(备用):        = Bak(备用):        = Bak(香用):        = Bak(香用): <td>▲ 東日 永 康 77 )<br/>最集目录 康 务 )</td> <td><ul> <li>●答(负响应)</li> <li>●答(1)</li> <li>●家服务)</li> </ul></td> <td>ReqID:17</td>                                                                        | ▲ 東日 永 康 77 )<br>最集目录 康 务 )                        | <ul> <li>●答(负响应)</li> <li>●答(1)</li> <li>●家服务)</li> </ul>                                                                                                    | ReqID:17     |
| 。<br>5<br>时限文户<br>9010                             | 2023-03-23 19:22:32<br>9급<br>61 39 03 00 b1 00 | 192.168.3              | 192.168.3<br>192.168.3 | 7<br>CMS报文分析<br>~ GSP APOH<br>~ CC(打<br>~ CC(打<br>~ CC(打<br>~ SC(II<br>~ SC(II<br>~ SC(II<br>~ ASDU<br>ReqI<br>~ GetD                        | GetDataSetDirectory(该数1           GetDataSetDirectory(该数1          = Next(有下一顿):           1= Resp(应答):          = Besp(应答):          = Besp(应答):          = Besp(适合):          = Besp(适合):          = Besp(适合):          = Besp(适合):          = Besp(适合用):          = Besp(适合用):          = Besp(Gen):          = Besp(Gen):          = Besp(Gen): <t< td=""><td>▲ 東日 永 康 7 )<br/>居集目录 服务 )</td><td><b>ң</b>水<br/>应答(负响应)<br/>0x1)<br/>录服务)</td><td>ReqID:17</td></t<> | ▲ 東日 永 康 7 )<br>居集目录 服务 )                          | <b>ң</b> 水<br>应答(负响应)<br>0x1)<br>录服务)                                                                                                    | ReqID:17     |

#### d. 一致性测试报告

一次性测试完成后,点击一次性界面中"导出测试记录到 Excel"按钮,该文件打开如下:

|     | 5-∂- <b>-</b>           |                                         | test.xlsx - Excel |         | - • ×                                            |
|-----|-------------------------|-----------------------------------------|-------------------|---------|--------------------------------------------------|
| 文   | 牛 开始 插入 页面布             |                                         | 搜索                |         |                                                  |
|     |                         | · · · · · · · · · · · · · · · · · · ·   |                   |         | /+                                               |
| A1  | • : × 🗸                 | fx 国产自主可控新一代标准(GSP)一致性测试报告              |                   |         |                                                  |
| 1.1 | A                       | В                                       | С                 | D       | F                                                |
|     |                         |                                         |                   |         | a characterization                               |
|     |                         | 国产自主可控新-                                | -代标准(GSF          | り一致性    | 生测试报告                                            |
| 1   |                         |                                         |                   |         |                                                  |
|     |                         | 设备名· PM220A 已通过, 305个                   | 未通过・45个           | 不支持     | • 20个                                            |
| 2   | 测试台休桂油                  | 设备日. Tmzzon 已远远. 000 1,                 |                   |         |                                                  |
|     | <b>浏</b> 风芯冲 <b>间</b> 几 |                                         |                   | Hrnd 10 |                                                  |
| 2   |                         | 测试开始时间: 2022年05月30日17                   | 点34分,测试           | 眊时: 测   | 1试耗时: /5 分 38秒                                   |
| 3   |                         |                                         |                   |         |                                                  |
|     |                         |                                         |                   |         | 测试详情                                             |
| 4   |                         |                                         |                   |         |                                                  |
| 5   | 序号                      | 测试项目                                    | 测试结果              | 正反向     | 案例详情                                             |
| 6   | 1                       | 天联协商                                    | 100.0             |         | Contraction of the second of                     |
| 1   | 2                       | CMS_sAss1_1 (AssociateNegotiate)        | 通过                | 止回      | 4_1)协商育定测试                                       |
| 8   | 3                       | CMS_sAss1_2 (Associate)                 | 迪过                | 止回      | 4_1)天联肯定测试                                       |
| 9   | 4                       | CMS_sAss3_1 (Release)                   | 通过                | 止回      | 4_3) 释放服务超时处理原则:服务请求万收到响应后,应主动关闭 TCP3            |
| 10  | 5                       | CMS_sAss2_1 (重复协商1)                     | 通过                | 正向      | 4_2) 重复协商处理原则:已经关联后再次收到同一 TCP 连接发出的协商            |
| 11  | 6                       | CMS_sAss2_2 (重复协商2)                     | 通过                | 正向      | 关联前,客户端重复发送一个协商请求给设备                             |
| 12  | 7                       | CMS_sAssN4_1 (不支持的协议版本)                 | 通过                | 反向      | 5_4)协商服务错误码: DUT 对协商请求中不支持的协议版本应返回否定             |
| 13  | 8                       | CMS_sAssN5_1 (错误的访问点)                   | 通过                | 反向      | 5_5) 关联失败处理原则:关联发起方收到否定响应后,应关闭 TCP 连接            |
| 14  | 9                       | CMS_sAssN7_1 (AssociationId不一致)         | 通过                | 反向      | 5_7)释放服务错误码: DUT 接收释放请求的 AssociationId 值与关联时不    |
| 15  | 10                      | CMS_sAssN8_1 (Abort和关联时返回的Association   | 通过                | 正向      | 5_8) DUT 接收 Abort 请求的AssociationId 值与关联时不一致,不应断开 |
| 16  | 11                      | CMS_sAssN2_1 (协商成功后1分钟内未接收到关联           | 通过                | 反向      | 5_2)协商超时处理原则: DUT协商成功后1分钟内未接收到关联请求.              |
| 17  | 12                      | CMS_sAssN4_2 (协商 APDUSize、ASDUSize小于 DL | 通过                | 反向      | 5_4) 协商服务错误码:协商请求中 APDUSize、ASDUSize 参数小于 DUT    |
| 18  | 13                      | CMS_sAssN9_1 (报文超过协商的 APDUSize)         | 通过                | 反向      | 5_9) 协商成功后, DUT 接收的请求数据包大小超过协商的 APDUSize、        |
| 19  | 14                      | CMS_sAssN9_2 (报文超过协商的 ASDUSize)         | 通过                | 反向      | 5_9)协商成功后, DUT 接收的请求数据包大小超过协商的 APDUSize、A        |

#### CMS 客户端协议一致性测试流程:

- 测试工具打开后,选择一致性自动测试选项。
- 对设备进行 PIXIT 配置。可以灵活选择测试项目。
- 点击开始测试按钮。工具自动对所有选择的案例进行自动测试。
- 测试完成后,自动生成一致性测试报告。方便测试人员对测试结果进行统计和跟踪。
- 定位报文功能。对没有通过的案例,可以1秒定位原始报文,不用
   wireshark 抓取报文也可快速定位报文。
- 对测试过程的报文可以进行反导入,进行验证测试过程。也支持对测试不通过的案例进行报文跟踪定位。极大的压缩了测试问题定位的时间。